# Administration Guide - SAP for MAXDB iDataAgent

## TABLE OF CONTENTS

## OVERVIEW

#### Introduction

#### **Key Features**

Full Range of Backup and Recovery Options SnapProtect Backup Command Line Support Backup and Recovery Failovers Efficient Job Management and Reporting Block Level Deduplication

#### Terminology

### SYSTEM REQUIREMENTS - SAP FOR MAXDB /DATAAGENT

### SUPPORTED FEATURES - SAP FOR MAXDB /DATAAGENT

## **GETTING STARTED - DEPLOYING ON WINDOWS**

Installation Method 1: Interactive Install Method 2: Install Software from the CommCell Console

### GETTING STARTED - DEPLOYING IN A GLOBAL ZONE OR UNIX SERVERS

Where to Install Installation Method 1: Interactive Install Method 2: Install Software from the CommCell Console

### GETTING STARTED - DEPLOYING IN A NON-GLOBAL ZONE

Where to Install Installation Method 1: Interactive Install Method 2: Install Software from the CommCell Console

## **GETTING STARTED - SAP FOR MAXDB CONFIGURATION**

## GETTING STARTED - SAP FOR MAXDB BACKUP

Perform a Backup What Gets Backed Up What Does Not Get Backed Up

## GETTING STARTED - SAP FOR MAXDB RESTORE

Perform a Restore

#### ADVANCED - SAP FOR MAXDB CONFIGURATION

#### Understanding the CommCell Console

#### Configuring Multiple Streams for Backups and Restores

Configuring Multiple Streams on Windows Client

## Configuring Multiple Streams on Unix Client Registering the Client with SAP SLD

Modifying an Instance

### Deleting an Instance

## ADVANCED - SAP FOR MAXDB BACKUP

#### Full Backup

Perform an Offline (Cold) Full Backup Perform an Online (Warm) Full Backup

#### **Incremental Backups**

Perform an Offline (Cold) Incremental Backup Perform an Online (Warm) Incremental Backup

#### Selective Online Full Backup

**Archive Log Backups** 

**Managing Jobs** 

## ADVANCED - SAP FOR MAXDB RESTORE

Choosing Restore Types Choosing the Restore Destination Restoring to a Different Client (Cross Machine Restore) Restoring a Full Backup Restoring Incremental Backup Restoring Logs Restore from a Secondary Copy Restore Using a Specific Library or Drive Pool Manage Restore Jobs Control Jobs

### DATA AGING - SAP FOR MAXDB

### **DISASTER RECOVERY - SAP FOR MAXDB**

Plan for Disaster Recovery Recover the MAXDB Database

## ADDITIONAL OPERATIONS

Audit Trail Storage Policy Auxiliary Copy Operation Window Operating System and Application Upgrades Uninstalling Components Online Help Links

## FREQUENTLY ASKED QUESTIONS

## TROUBLESHOOTING - SAP FOR MAXDB BACKUP

Backup Failure External backup tool errors

## TROUBLESHOOTING - SAP FOR MAXDB RESTORE

Failure of Backups and Restores Performed from a Remote Desktop on Windows Recovering Data Associated with Deleted Clients and Storage Policies

# **Overview - SAP**

## TABLE OF CONTENTS

### Introduction

#### **Key Features**

Full Range of Backup and Recovery Options Selective Online Full Backup SnapProtect Backup Command Line Support Backup and Recovery Failovers Efficient Job Management and Reporting Block Level Deduplication

#### Terminology

## INTRODUCTION

Calypso software provides a simplified end-to-end data protection for large scale SAP environments. It helps deliver a robust and comprehensive backup and recovery with significant speed performance and efficient use of disk and tape drives. It also assists you in full system rebuilds and eliminates recovery failures.

## **KEY FEATURES**

The SAP iDataAgents offers the following key features:

## FULL RANGE OF BACKUP AND RECOVERY OPTIONS

The SAP agents provide the flexibility to backup the SAP for Oracle database in different environments. This is very essential since SAP data is always subject to constant changes.

You can perform a full or incremental backup of the entire database or individual data files/ table spaces, or archive logs at any point of time. The following section describes the backups that can be performed in different environments.

#### OFFLINE BACKUP

When the database is shutdown and not available for use, you can perform a full backup of the database without the logs. This is especially used when the data is consistent and there are no transactions in the database.

#### ONLINE BACKUP

In cases, when you cannot bring down the database to perform an offline backup, you can use the online backup method. Here, you can perform full or incremental backups when the database is online and

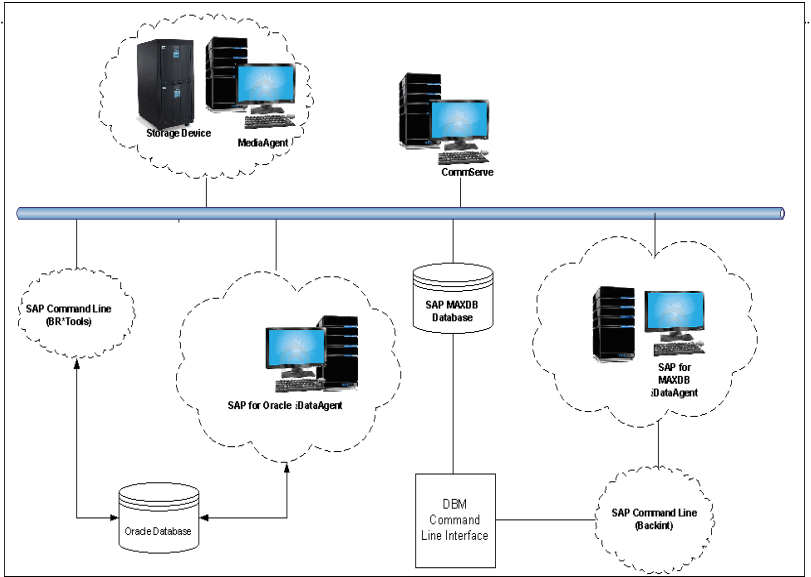

in ARCHIVELOG mode. This is very useful when you want to perform a point-in-time restore of the database.

You also have the facility the backup only the archive logs when the database is online. These logs can be applied to an online backup to recover the database to the current point-in-time.

You can also protect the non-database files and profiles using the appropriate File System iDataAgent.

## SELECTIVE ONLINE FULL BACKUP

This *i*DataAgent allows you to backup and store copies of valid data from a source copy of a specific storage policy to all or one active secondary copy within a storage policy providing for a better tape rotation. An online full backup job is copied to a selective copy, if the full backup job cycle completes successfully thereby allowing you to select, store and protect your valuable data on a secondary copy for future restores in a more viable and economic mode.

## SNAPPROTECT BACKUP

SAP for Oracle *i*DataAgent works in conjunction with hardware snapshot engines to create a point-in-time snapshot of the data to be used for various data protection operations. This is an efficient way of backing up live data and it facilitates frequent point-in-time backups and faster recovery time.

## COMMAND LINE SUPPORT

Data protection and recovery operations can be initiated from the SAP command line as per SAP requirements. The iDataAgent is fully integrated with the

Oracle database using BRTOOLS and with the SAP MAXDB database through DBM CLI, a database management tool provided by SAP and supports backup and restore operations of database and parameter files using BACKINT interface from SAP Command Line.

In addition to SAP command line, you can also perform data protection and recovery operations from the command line interface using qcommands. You also have the facility to save the operations as a script file and execute them from the command line at a later point of time.

## **BACKUP AND RECOVERY FAILOVERS**

In the event that a MediaAgent used for the backup or recovery operation fails, it is automatically resumed on alternate MediaAgents. In such cases, the backup or restore job will not restart from the beginning, but will resume from the point of failure. This is especially useful for backups and restores on large SAP databases.

In the event, that a network goes down, the backup and recovery jobs are resumed on alternate data paths. Similarly, in the event of a device failure, the jobs are automatically switched to alternate disk and tape drives.

## EFFICIENT JOB MANAGEMENT AND REPORTING

You can view and verify the status of SAP backup and recovery operations from the Job Controller and Event Viewer windows within the CommCell Console. You can also track the status of the jobs using Reports, which can be saved and easily distributed. Reports can be generated for different aspects of data management. You also have the flexibility to customize the reports to display only the required data and save them to any specified location in different formats. For example, you can create a backup job summary report to view at-a-glance the completed backup jobs. Y

In addition, you can also schedule these reports to be generated and send them on email without user intervention.

#### **BLOCK LEVEL DEDUPLICATION**

Deduplication provides a smarter way of storing data by identifying and eliminating the duplicate items in a data protection operation.

Deduplication at the data block level compares blocks of data against each other. If an object (file, database, etc.) contains blocks of data that are identical to each other, then block level deduplication eliminates storing the redundant data and reduces the size of the object in storage. This way dramatically reduces the backup data copies on both the disk and tapes.

## TERMINOLOGY

The SAP documentation uses the following terminology:

| -         |                                                                                                    |
|-----------|----------------------------------------------------------------------------------------------------|
| CLIENT    | The computer in which the <i>i</i> DataAgent is installed and contains the data to be secured.                                                             |
| INSTANCE  | The SAP for Oracle database to be used for the backup and restore operations.                                                                              |
| SUBCLIENT | The SAP data to be backed up.                                                                                                    |
| DBM CLI   | DBM CLI (DBM Command Line Interface) is a Database Management Tool supplied with every SAP MAXDB that is used to perform<br>backup and restore operations. |
| BACKINT   | Backint is an interface program that allows DBM CLI to communicate with SAP MAXDB using streams/pipes to perform backup and restore operations.            |

Back to Top

# System Requirements - SAP for MAXDB iDataAgent

System Requirements Supported Features

The following requirements are for the SAP for MAXDBiDataAgent:

|          | ATION/OPERATING SYSTEM                                                                                   | PROCESSOR                                                                                 |
|----------|----------------------------------------------------------------------------------------------------|-------------------------------------------------------------------------------------------|
|          |                                                                                                    |                                                                                           |
| SAF MAAI | ATV 7.1                                                                                                  | Power PC (Includes IPM System p)                                                          |
| AIX      | AIX 7.1                                                                                                  | Power PC (Includes Ibm System p)                                                          |
|          | AIX 6.1                                                                                                  | Power PC (Includes IBM System p)                                                          |
|          | AIX 5.3                                                                                                  | Power PC (Includes IBM System p)                                                          |
| HP-UX    | HP-UX 11i v3 (11.31)                                                                                     | Itanium                                                                                   |
|          | HP-UX 11i v3 (11.31)                                                                                     | PA-RISC                                                                                   |
|          | HP-UX 11i v2 (11.23)                                                                                     | PA-RISC                                                                                   |
|          | HP-UX 11i v2 (11.23)                                                                                     | Itanium                                                                                   |
| LINUX    | RED HAT ENTERPRISE LINUX/CENTOS                                                                          |                                                                                           |
|          | Red Hat Enterprise Linux/CentOS 6.x with glibc 2.12.x                                                    | Intel Pentium, Itanium, x64, Power PC (Includes IBM System p) or compatible processors    |
|          | Red Hat Enterprise Linux/CentOS 5.x with glibc 2.5.x                                                     | Intel Pentium, Itanium, x64, Power PC (Includes IBM System p) or compatible processors    |
|          | Red Hat Enterprise Linux/CentOS 4.x with a minimum of glibc 2.3.4                                        | Intel Pentium, Itanium, x64, Power PC (Includes IBM System p) or compatible processors    |
|          | SUSE LINUX (SLES)                                                                                        |                                                                                           |
|          | SuSE Linux 11.x with glibc 2.9.x and above                                                               | Intel Pentium, Itanium, x64, Power PC (Includes IBM System<br>p) or compatible processors |
|          | SuSE Linux 10.x with glibc 2.4.x                                                                         | Intel Pentium, Itanium, x64, Power PC (Includes IBM System p) or compatible processors    |
| SOLARIS  | Solaris 11.x                                                                                             | x64, Sparc5 (or higher recommended)                                                       |
|          | Solaris 10.x                                                                                             | x64, Sparc5 (or higher recommended)                                                       |
| WINDOWS  | WINDOWS 2008                                                                                             |                                                                                           |
|          | Microsoft Windows Server 2008 Editions with a minimum of Service Pack 1*<br>*Core Editions not supported | All Windows-compatible processors supported                                               |
|          | WINDOWS 2003                                                                                             |                                                                                           |
|          | Microsoft Windows Server 2003 Editions with a minimum of Service Pack 1                                  | All Windows-compatible processors supported                                               |

## **CLUSTER - SUPPORT**

The software can be installed on a Cluster if clustering is supported by the above-mentioned operating systems.

For information on supported cluster types, see Clustering - Support.

## HARD DRIVE

## WINDOWS

111 MB minimum of hard disk space for software/ 498 MB recommended

100 MB of additional hard disk space for log file growth

725 MB of temp space required for install or upgrade (where the temp folder resides)

## UNIX

220 MB minimum of hard disk space for software

## MEMORY

16 MB RAM minimum required beyond the requirements of the operating system and running applications

Swap space = 2\*RAM size

## SOLARIS ZONES/CONTAINERS SUPPORT

Data Protection of data residing on global and non-global zones is supported.

For a comprehensive list of supported components, see Unix Virtualization.

## AIX LPAR/WPAR SUPPORT

Data protection on Logical Partitioning (LPAR) and Workload Partitioning (WPAR) is supported.

## PERIPHERALS

DVD-ROM drive Network Interface Card

## **MISCELLANEOUS**

The File System *i*DataAgent will be automatically installed during installation of this software, if it is not already installed. For System Requirements and install information specific to the File System *i*DataAgents, refer to:

- System Requirements AIX File System *i*DataAgent
- System Requirements HP-UX File System iDataAgent
- System Requirements Linux File System iDataAgent
- System Requirements Solaris File System iDataAgent

## NETWORK

TCP/IP Services configured on the computer.

#### SELINUX

If you have SELinux enabled on the client computer, create the SELinux policy module as a root user before performing a backup. The SELinux Development package must be installed on the client.

To create an SELinux policy module, perform the following steps as user "root":

1. Create the following files in the /usr/share/selinux/devel directory:

| File Name                                                                                                    | Content of the File                                                                                                    |
|----------------------------------------------------------------------------------------------------|----------------------------------------------------------------------------------------------------|
| <directory>/<file_name>.te</file_name></directory>                                                                   | The content of the file should be as follows:                                                                                                    |
| where:                                                                                                    | policy_module( <name>,<version>)</version></name>                                                                                                    |
| <directory> is /usr/share/selinux/devel</directory>                                                                  | #######################################                                                                                                    |
| <file_name> is the name of the Unix file, created to save the</file_name>                                            | where:                                                                                                    |
| policy module statement. It is a good idea to use the same name for policy module and the file.                      | $<\!\!\mathrm{name}\!\!>$ is the name of the policy module. You can give any unique name to the policy module, such as a process or application name.                       |
| For example: When you are creating a policy module for backup. IDA application, you can use the following file name: | <pre><version> is the version of the policy module. It can be any number, such as 1.0.0.</version></pre>                                                                    |
| backup_IDA.te                                                                                                    | For Example: While creating a policy module for the backup_IDA application, you can use the following content.                                                              |
|                                                                                                    | <pre>policy_module(backup_IDA,1.0.0)</pre>                                                                                                    |
| <directory>/<file_name>.fc</file_name></directory>                                                                   | The content of the file should be as follows:                                                                                                    |
| where:                                                                                                    | Note that the following list of files is not exhaustive. If the process fails to launch, check /var/log/messages. Also, if required, add it to the following list of files. |
| <pre><file_name> is the name of the Unix file, created to save the</file_name></pre>                                 | <pre>/opt/<software directory="" installation="">/Base/libCTreeWrapper.so gen_context (system_u:object_r:texrel_shlib_t,s0)</software></pre>                                |
| policy module statement. It is a good idea to use the same name for policy module and the file.                      | <pre>/opt/<software directory="" installation="">/Base/libCVMAGuiImplgso gen_context (system_u:object_r:texrel_shlib_t,s0)</software></pre>                                 |
| For example: When you are creating a policy module for                                                               | /opt/ <software directory="" installation="">/Base/libdb2locale.so.1 gen_context</software>                                                                                 |

| backup_IDA application, you can use the following file name: | (system_u:object_r:texrel_shlib_t,s0)                                                                                                    |
|--------------------------------------------------------------|----------------------------------------------------------------------------------------------------|
| backup_IDA.fc                                                | <pre>/opt/<software directory="" installation="">/Base/libdb2osse.so.1 gen_context (system_u:object_r:texrel_shlib_t,s0)</software></pre>   |
|                                                              | <pre>/opt/<software directory="" installation="">/Base/libDb2Sbt.so gen_context (system_u:object_r:texrel_shlib_t,s0)</software></pre>      |
|                                                              | <pre>/opt/<software directory="" installation="">/Base/libdb2trcapi.so.1 gen_context (system_u:object_r:texrel_shlib_t,s0)</software></pre> |
|                                                              | <pre>/opt/<software directory="" installation="">/Base/libDrDatabase.so gen_context (system_u:object_r:texrel_shlib_t,s0)</software></pre>  |
|                                                              | <pre>/opt/<software directory="" installation="">/Base/libIndexing.so gen_context (system_u:object_r:texrel_shlib_t,s0)</software></pre>    |
|                                                              | <pre>/opt/<software directory="" installation="">/Base/libSnooper.so gen_context (system_u:object_r:texrel_shlib_t,s0)</software></pre>     |
|                                                              |                                                                                                    |

2. Create the policy file from command line. Use the following command. Ensure that you give the following commands in the /usr/share/selinux/devel directory.

[root] # make backup\_IDA.pp

Compiling targeted backup\_IDA module

/usr/bin/checkmodule: loading policy configuration from tmp/backup\_IDA.tmp

/usr/bin/checkmodule: policy configuration loaded

/usr/bin/checkmodule: writing binary representation (version 6) to tmp/backup\_IDA.mod

Creating targeted backup\_IDA.pp policy package

rm tmp/backup\_IDA.mod tmp/backup\_IDA.mod.fc

[root] # semodule -i backup\_IDA.pp

[root]#

#### 3. Execute the policy module. Use the following command:

[root]# restorecon -R /opt/<software installation directory>

SELinux is now configured to work with this application.

#### DISCLAIMER

Minor revisions and/or service packs that are released by application and operating system vendors are supported by our software but may not be individually listed in our System Requirements. We will provide information on any known caveat for the revisions and/or service packs. In some cases, these revisions and/or service packs affect the working of our software. Changes to the behavior of our software resulting from an application or operating system revision/service pack may be beyond our control. The older releases of our software may not support the platforms supported in the current release. However, we will make every effort to correct the behavior in the current or future releases when necessary. Please contact your Software Provider for any problem with a specific application or operating system.

Additional considerations regarding minimum requirements and End of Life policies from application and operating system vendors are also applicable

# **Getting Started - Deploying on Windows**

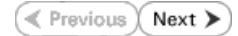

The SAP for MaxDB iDataAgent is used to protect SAP for MaxDB databases. Follow the steps given below to install the SAP for MaxDB iDataAgent.

## INSTALLATION

The software can be installed using one of the following methods:

#### **METHOD 1: INTERACTIVE INSTALL**

Use this procedure to install directly on Windows client computer.

#### METHOD 2: INSTALL SOFTWARE FROM COMMCELL CONSOLE

Use this procedure to remotely install on Windows client computer.

## **METHOD 1: INTERACTIVE INSTALL**

- **1.** Run **Setup.exe** from the **Software Installation Disc** on Windows client computer where the SAP application resides.
- 2. Select the required language.

Click Next.

| 3. | Select the | option t | o install | software | on t  | this ( | computer |
|----|------------|----------|-----------|----------|-------|--------|----------|
| J. | Jelect the | option t | 0 mstan   | Solumate | 011 0 |        | computer |

The options that appear on this screen depend on the computer in which the software is being installed.

|           | - Install Cofference on this accounting                                                                                                    |   |
|-----------|----------------------------------------------------------------------------------------------------|---|
|           | Advanced options                                                                                                    |   |
|           |                                                                                                    |   |
|           |                                                                                                    |   |
|           |                                                                                                    |   |
|           | View documentation website                                                                                                    |   |
|           | View Install Quick Start Guide (Requires Adobe Acrobat Reader)                                                                                                    |   |
|           | Install Adobe Acrobat Header                                                                                                    |   |
|           | ≙ Fvi                                                                                                    |   |
|           |                                                                                                    |   |
|           | v Em                                                                                                    |   |
| Ins       | staller                                                                                                    | X |
| lns<br>Li | staller License Agreement Please road the following License Agreement                                                                                                    | X |
| Ins<br>Li | staller<br>License Agreement<br>Please read the following License Agreement. Press<br>the PAGE DOWN key to view the entire agreement.                                                                                                    |   |
| lns<br>Li | staller<br>License Agreement<br>Please read the following License Agreement. Press<br>the PAGE DDWN key to view the entire agreement.                                                                                                    |   |
| lns<br>Li | staller License Agreement Please read the following License Agreement. Press the PAGE DDWN key to view the entire agreement.                                                                                                    |   |
| lns<br>Li | stoller<br>License Agreement<br>Please read the following License Agreement. Press<br>the PAGE DOWN key to view the entire agreement.                                                                                                    |   |
| lns<br>Li | stoller<br>License Agreement<br>Please read the following License Agreement. Press<br>the PAGE DOWN key to view the entire agreement.                                                                                                    |   |
| ins<br>Li | stoller<br>License Agreement<br>Please read the following License Agreement. Press<br>the PAGE DOWN key to view the entire agreement.<br>End User License and Limited Warranty Agreement<br>Software Release 90.0<br>(including Microsoft® SQL Server <sup>74</sup> 2008 Enterprise Edition, SQL Server <sup>74</sup><br>2008 Express Edition and Windows Pre-Installation Environment)                                                                                                    |   |
| lns<br>Li | staller<br>License Agreement<br>Please read the following License Agreement. Press<br>the PAGE DOWN key to view the ensise agreement.<br>End User License and Limited Warranty Agreement<br>Software Release 90.0<br>(including Microsoft@ SQL Server <sup>TM</sup> 2008 Enterprise Edition, SQL Server <sup>TM</sup><br>2008 Express Edition and Windows Pre-Installation Environment)<br>Fuel User License Associated                                                                                                    |   |
| L         | staller<br>License Agreement<br>Please read the following License Agreement. Press<br>the PAGE DOWN key to view the entire agreement.<br>End User License and Limited Warranty Agreement<br>Software Release 90.0<br>(including Microsoft® SQL Server <sup>194</sup> 2008 Enterprise Edition, SQL Server <sup>194</sup><br>2008 Express Edition and Windows Pre-Installation Environment)<br>End User License agreement.                                                                                                    |   |
| lns<br>Li | staller<br>License Agreement<br>Please read the following Licence Agreement. Press<br>the PAGE DOWN key to view the entire agreement.<br>End User License and Limited Warranty Agreement<br>Software Release 9.0.0<br>(including Microsoft® SQL Server <sup>TM</sup> 2008 Enterprise Edition, SQL Server <sup>TM</sup> 2008 Enterprise Edition, SQL Server <sup>TM</sup> 2008 Enterprise Edition, SQL Server <sup>TM</sup> 2008 Enterprise Edition, SQL Server <sup>TM</sup> 2008 Enterprise Edition, SQL Server <sup>TM</sup> 2008 Enterprise Edition, SQL Server <sup>TM</sup> 2008 Enterprise Edition, SQL Server <sup>TM</sup> 2008 Enterprise Edition, SQL Server <sup>TM</sup> 2008 Enterprise Edition and Windows Pre-Installation Environment)<br>Full User License agreement.<br>C I do not accept the terms in the license agreement. |   |

< Back Next >

Cancel

**BEFORE YOU BEGIN** 

System Requirements

**Download Software Packages** 

Select the language you will use during installation

Download the latest software package to perform the install.

Next > Cancel

Verify that the computer in which you wish to install the software satisfies the System Requirements.

Click **Next**.

Select I accept the terms in the license agreement.

5. Expand Client Modules | Backup & Recovery | Database and select SAP for MaxDB.

#### Click Next.

4.

Page 8 of 89

- Click **YES** to install Microsoft .NET Framework package.
  - This prompt is displayed only when Microsoft .NET Framework is not installed.
  - Once the Microsoft .NET Framework is installed, the software automatically installs the Microsoft Visual J# 2.0 and Visual C++ redistributable packages.
- 7. If this computer and the CommServe is separated by a firewall, select the **Configure firewall services** option and then click **Next**.

For firewall options and configuration instructions, see Firewall Configuration and continue with the installation.

If firewall configuration is not required, click **Next**.

| 8. | Enter the fully qualified domain name of the CommServe Host Name. |
|----|-------------------------------------------------------------------|
|    | Click Next.                                                       |

Do not use space and the following characters when specifying a new name for the CommServe Host Name:

\|`~!@#\$%^&\*()+=<>/?,[]{}:;'"

9. Click Next.

6.

| 10. | Select Add programs to the Windows Firewall Exclusion List, to add CommCell |
|-----|-----------------------------------------------------------------------------|
|     | programs and services to the Windows Firewall Exclusion List.               |

| Ξ Δ                                                |                                                                                                    | u want to config                                                                                                    | ure.                                                                                                    |                                                                     |                                                                                                    |                                                                                                    |
|----------------------------------------------------|----------------------------------------------------------------------------------------------------|----------------------------------------------------------------------------------------------------|----------------------------------------------------------------------------------------------------|---------------------------------------------------------------------|----------------------------------------------------------------------------------------------------|----------------------------------------------------------------------------------------------------|
|                                                    | Common T e     Common T e     Common     Common     Common     Common     Common     Common     Content     Content     Content     Continue     Continue     Continue     Support     Tools Installer Agents for Res | chnology Engine<br>enve Modules<br>all Console<br>env Modules<br>les doubles<br>les doubles<br>les doubles<br>management<br>nurDataReplicat<br>ing Modules                                                                                                    | erarch<br>owse<br>or<br>Kack                                                                                                    |                                                                     | Move the poir<br>platform name<br>description of<br>reasons why i<br>disabled.<br>- Disk Space<br>(Req/Reason<br>Installation<br>0 ME<br>Special Regit<br>Vext > | Ner over a<br>to see a<br>the platform and<br>imay be<br>mended)<br>Folder:<br>1/ 0 MB<br>an C: drive:<br>1/ 0 MB<br>try Keys In Use<br>Cancel |
| Installer                                          |                                                                                                    |                                                                                                    |                                                                                                    |                                                                     |                                                                                                    |                                                                                                    |
| 2                                                  | Setup will no<br>Click 'Yes' to<br>Setup later a                                                                                                    | w install Microso<br>continue. Choo<br>at any time.                                                                                                    | ift .NET Framewor<br>sing 'No' will exit I<br>ss                                                                                                    | rk for the se<br>the Setup. In<br><u>to</u>                         | ected platform                                                                                                    | s.<br>you may resume                                                                                                    |
| Installer                                          |                                                                                                    |                                                                                                    |                                                                                                    |                                                                     |                                                                                                    |                                                                                                    |
| Firewal<br>Configur                                | I Configura<br>re firewall servi                                                                                                    | <b>tion</b><br>ces                                                                                                    |                                                                                                    |                                                                     |                                                                                                    |                                                                                                    |
| If there                                           | is a firewall be                                                                                                    | tween this machi                                                                                                    | ne and the Comm                                                                                                    | Serve, conf                                                         | igure firewall se                                                                                                    | rvices below.                                                                                                    |
| Cor                                                | figure firewall :                                                                                                    | services                                                                                                    |                                                                                                    |                                                                     |                                                                                                    |                                                                                                    |
| Pleass<br>conne<br>Comm<br>machi<br>© Thi<br>© Cor | e specify how<br>inction from here<br>Gerve are bloc<br>ne, or whether<br>s machine can<br>nmServe can c<br>nmServe is rea                                                                                            | Windows Firewal<br>to a CommServ<br>ked, and setup s<br>there is a Proxy<br>open connection<br>chable only throu                                                                                                    | I is limiting networ<br>e's tunnel port, w<br>should instead exy<br>in between.<br>n to CommServe (<br>toward this mach<br>ugh a proxy                                                                                                    | k traffic. Wh<br>hether all co<br>pect CommS<br>on tunnel po<br>ine | iether it is possi<br>innections towa<br>ierve to connec<br>irt                                                                                                  | sle to open<br>rd<br>t back to this                                                                                                    |
|                                                    | Installer                                                                                                    |                                                                                                    |                                                                                                    |                                                                     |                                                                                                    |                                                                                                    |
|                                                    | in rotanoi                                                                                                    |                                                                                                    |                                                                                                    | N                                                                   | ext >                                                                                                    | Cancel                                                                                                    |
| Installer                                          |                                                                                                    |                                                                                                    |                                                                                                    |                                                                     |                                                                                                    | X                                                                                                    |
| CommS                                              | erve Name                                                                                                    | e computer nam                                                                                                    | e and host                                                                                                    |                                                                     |                                                                                                    |                                                                                                    |
| Specify<br>name                                    | the CommServ                                                                                                    | e comparer nam                                                                                                    |                                                                                                    |                                                                     |                                                                                                    |                                                                                                    |
| Specify<br>name                                    | CommServe                                                                                                    | Client Name<br>Host Name                                                                                                    | P host name: for                                                                                                    | evample:                                                            |                                                                                                    |                                                                                                    |
| Specify<br>name                                    | CommServe<br>CommServe<br>CommServe<br>(Enter a valic<br>mycomputer.                                                                                                    | Client Name<br>Host Name<br>f, fully-qualified, II<br>mycompany.com                                                                                                    | P host name; for e                                                                                                    | example:                                                            |                                                                                                    |                                                                                                    |
| Specify                                            | CommServe<br>CommServe<br>(Enter a valic<br>mycomputer.                                                                                                    | Client Name<br>Host Name<br>I, fully-qualified, II<br>mycompany.com                                                                                                    | P host name; for e<br>)                                                                                                    | example:                                                            |                                                                                                    |                                                                                                    |
| Specity<br>name                                    | CommServe<br>CommServe<br>CommServe<br>(Enter a valie<br>mycomputer<br>mycomputer                                                                                                    | Client Name<br>Host Name<br>Hufugualified<br>Influgualified<br>mycompany.com                                                                                                    | P host name; for e                                                                                                    | example:                                                            | ext >                                                                                                    | Cancel                                                                                                    |
| Specity<br>name                                    | CommServe<br>CommServe<br>CommServe<br>(Enter a valic<br>mycomputer<br>(Installer                                                                                                    | Client Name<br>Host Name<br>I, fully-qualified, III<br>mycompany.com<br>mycompany.com                                                                                                    | P host name; for o                                                                                                    | example:                                                            | ext >                                                                                                    | Cancel                                                                                                    |
| Specify<br>name<br>Installer<br>Commu<br>Setup v   | CommServe<br>CommServe<br>Elevter a value<br>mycomputer<br>Installer                                                                                                    | Client Name<br>Host Name<br>, fully-qualified, III<br>, fully-qualified, III<br>, mycompany.com<br>mycompany.com<br>mycompany.com                                                                                                    | P host name, for ro                                                                                                    | example:                                                            | ext >                                                                                                    | Cancel                                                                                                    |
| Specify<br>name<br>Installer<br>Commu<br>Setup w   | CommServe<br>CommServe<br>[Chreat availed<br>mycomputer<br>[mycomputer]<br>Installer                                                                                                    | Client Name<br>Host Name<br>, fully-qualified, II<br>, fully-qualified, II | P host name; for for<br>n < Back P paths.                                                                                                    | example:                                                            | ext>                                                                                                    | Cancel                                                                                                    |
| Specify<br>name                                    | CommServe<br>CommServe<br>Elenter a valar<br>mycomputer<br>Installer                                                                                                    | Client Name<br>Host Name<br>, fully-qualified, II<br>, fully-qualified, II<br>, fully-qualified, II<br>, fully-qualified, II<br>, fully-qualified<br>mycompany.com<br>mycompany.com<br>mycompany.com<br>mycompany.com<br>mycompany.com<br>mycompany.com<br>mycompany.com<br>mycompany.com<br>mycompany.com<br>mycompany.com<br>mycompany.com<br>mycompany.com<br>terface Name<br>e communication<br>Select a client.                                                                                                    | P host name; for 6<br>n<br>< Back<br>P paths.                                                                                                    | example:                                                            | ext>                                                                                                    | Cancel                                                                                                    |
| Specify<br>name                                    | CommServe<br>CommServe<br>[Chref a value<br>mycomputer<br>[mycomputer<br>Installer<br>nication In<br>il configure the                                                                                                 | Client Name Host Name Host Name terface Name communication Select a client Current Select a interf                                                                                                    | P host name; for on name that the Common that common that the common that the | is computer                                                         | ext >                                                                                                    | Cancel                                                                                                    |
| Specify<br>name                                    | CommServe<br>CommServe<br>CommServe<br>Effeter a valic<br>mycomputer<br>mycomputer                                                                                                    | Client Name Client Name Host Name to st Name regrammer statement terface Nam e communication Select a client Select an interf communicate autimorpora                                                                                                    | P host name; for a n K Back P paths. name ace name that the CommSer nv.com                                                                                                    | is computer                                                         | ext >                                                                                                    | Cancel                                                                                                    |
| Specify<br>name                                    | CommServe<br>CommServe<br>(Enter a valic<br>mycomputer<br>(Enter a valic<br>mycomputer<br>(Installer<br>nication In<br>all configure the                                                                              | Client Name Client Name Host Name I, fully-qualified, II, fully-qualified, II, fully-qualifie                                                                                                    | P host name; for a paths. name ace name that the CommSer ny.com for the selected f                                                                                                    | N N                                                                 | ext >                                                                                                    | Cancel                                                                                                    |
| Specify<br>name<br>Installer<br>Commu<br>Setup w   | CommServe<br>CommServe<br>(Enter a valic<br>mycomputer<br>Installer<br>nication In<br>il configure the                                                                                                    | Client Name Client Name Host Name Itost Name Itost Name terface Name communication Select a client Select a client Select a client Select a client Itoster Ito Address(es)                                                                                                    | P host name; for on                                                                                                    | is computer                                                         | ext >                                                                                                    | Cancel                                                                                                    |

X

nstaller

#### Click Next.

This option enables CommCell operations across Windows firewall by adding CommCell programs and services to Windows firewall exclusion list.

It is recommended to select this option even if Windows firewall is disabled. This will allow the CommCell programs and services to function if the Windows firewall is enabled at a later time.

**11.** Verify the default location for software installation.

 $\label{eq:click} Click \ \textbf{Browse} \ to \ change \ the \ default \ location.$ 

Click Next.

- Do not install the software to a mapped network drive.
- Do not use the following characters when specifying the destination path:
  - /:\*?"<>|#

It is recommended that you use alphanumeric characters only.

#### **12.** Select a Client Group from the list.

#### Click Next.

This screen will be displayed if Client Groups are configured in the CommCell Console.

13. Click Next.

| 14. | Click | Next. |
|-----|-------|-------|
| 14. | Click | Next  |

| In staller.                                                                                                    |                                                                                                    |
|----------------------------------------------------------------------------------------------------|----------------------------------------------------------------------------------------------------|
| Mindows Firmer                                                                                                    | L Evolution List                                                                                                    |
| Allow programs to con                                                                                                    | mmunicate through Windows                                                                                                    |
| Firewall                                                                                                    |                                                                                                    |
| Windows Firewa                                                                                                    | II is ON                                                                                                    |
|                                                                                                    |                                                                                                    |
| 🔽 Add program                                                                                                    | s to the Windows Firewall Exclusion List                                                                                                    |
|                                                                                                    |                                                                                                    |
| If you plan on us<br>exclusion list.                                                                                                    | ing Windows Firewall, it is recommended to add the software programs to the                                                                                                    |
|                                                                                                    |                                                                                                    |
|                                                                                                    |                                                                                                    |
|                                                                                                    |                                                                                                    |
|                                                                                                    |                                                                                                    |
| Installer                                                                                                    |                                                                                                    |
|                                                                                                    | < Back Next > Cancel                                                                                                    |
|                                                                                                    |                                                                                                    |
| Installer                                                                                                    |                                                                                                    |
| Destination Folde                                                                                                    | r                                                                                                    |
| Select the destination                                                                                                    | n folder to install the program files.                                                                                                    |
|                                                                                                    |                                                                                                    |
|                                                                                                    |                                                                                                    |
| Click Next to accept                                                                                                    | at the default location, or click Browse to choose an alternate location.                                                                                                    |
| - Destination Folde                                                                                                    | 1                                                                                                    |
| C VO                                                                                                    | During (                                                                                                    |
| U:NProgram Files                                                                                                    | Browse                                                                                                    |
|                                                                                                    |                                                                                                    |
| Drive List                                                                                                    | Space Required / Recommended                                                                                                    |
| C: 928 MB                                                                                                    |                                                                                                    |
| Installar                                                                                                    |                                                                                                    |
| Installer                                                                                                    | <back next=""> Cancel</back>                                                                                                    |
|                                                                                                    |                                                                                                    |
|                                                                                                    |                                                                                                    |
| 1.1.1                                                                                                    |                                                                                                    |
| Installer                                                                                                    |                                                                                                    |
| Installer<br>Client Group Sele<br>Select a client group f                                                                                                    | ction<br>or the client.                                                                                                    |
| Installer<br>Client Group Sele<br>Select a client group f                                                                                                    | ction<br>or the client.                                                                                                    |
| Installer<br>Client Group Sele<br>Select a client group f                                                                                                    | ction<br>or the client.                                                                                                    |
| Installer<br>Client Group Sele<br>Select a client group f<br>The C<br>which<br>Sche                                                                                                    | Ction<br>or the client.<br>Jent Group is a logical grouping of client machines<br>have the same associations at various levels like                                                                                                    |
| Installer<br>Client Group Sele<br>Select a client group f<br>The C<br>which<br>Sche                                                                                                    | ction<br>or the client.<br>Zient Group is a logical grouping of client machines<br>have the same associations at various levels like<br>dule Policy, Activity Control, Security and Reports.                                                                                                    |
| Installer<br>Client Group Sele<br>Select a client group f<br>The C<br>which<br>Sche                                                                                                    | ction<br>or the client.<br>Zient Group is a logical grouping of client machines<br>have the same associations at various levels like<br>dule Policy, Activity Control, Security and Reports.                                                                                                    |
| Installer<br>Client Group Sele<br>Select a client group f<br>The C<br>which<br>Sche                                                                                                    | Ction<br>or the client.                                                                                                    |
| Installer<br>Client Group Sele<br>Select a client group f<br>The C<br>which<br>Sche                                                                                                    | Ction or the client.  Sent Group is a logical grouping of client machines have the same associations at various levels like dule Policy. Activity Control. Security and Reports.  Client group: None Selected client_group                                                                                                    |
| Installer<br>Client Group Sele<br>Select a client group f<br>The C<br>which<br>Sche                                                                                                    | ction         or the client.         Simit Strup is a logical grouping of client machines         have the same associations at various levels like         dule Policy, Activity Control, Security and Reports.         Client group:         None Selected         client_group                                                                                                    |
| Installer<br>Client Group Sele<br>Select a client group f<br>The C<br>Sche                                                                                                    | ction         or the client.         Signt Group is a bigical grouping of client machines         have the same associations at various levels like         dule Policy, Activity Control, Security and Reports.         Client group:         None Selected         client_group.                                                                                                    |
| Installer<br>Client Group Sele<br>Select a client group f<br>The C<br>which<br>Sche                                                                                                    | Ction or the client.  Silent Group is a bigical grouping of client machines thave the same associations at various levels like dule Policy, Activity Control, Security and Reports.  Client group: None Selected Client_group                                                                                                    |
| Installer<br>Client Group Sele<br>Select a client group f<br>The C<br>which<br>Sche                                                                                                    | Ction<br>or the client.<br>Stent Group is a logical grouping of client machines<br>in have the same associations at various levels like<br>due Policy, Activity Control, Security and Reports.<br>Client group:<br>None Selected<br>client_group                                                                                                    |
| Installer<br>Client Group Sele<br>Select a client group f<br>The C<br>which<br>Sche                                                                                                    | ction         or the client.         Zient Group is a logical grouping of client machines<br>have the same associations at various levels like<br>dule Policy. Activity Control, Security and Reports.         Client group:         None Selected<br>client_group:         < Back                                                                                                    |
| Installer<br>Client Group Sele<br>Select a client group f<br>The C<br>which<br>Sche<br>Installer                                                                                                    | ction         or the client.         Zient Group is a logical grouping of client machines<br>have the same associations at various levels like<br>dule Policy. Activity Control, Security and Reports.         Client group:         None Selected<br>Client_group         < Back                                                                                                    |
| Installer<br>Client Group Sele<br>Select a client group f<br>The C<br>which<br>Sche<br>Installer                                                                                                    | ction         or the client.         Elent Group is a logical grouping of client machines<br>have the same associations at various levels like<br>dule Policy. Actively Control, Security and Reports.         Client group:         None Selected<br>client_group         < Back                                                                                                    |
| Installer<br>Client Group Sele<br>Select a client group f<br>Which<br>Sche<br>Installer                                                                                                    | ction         or the client.         Elent Group is a logical grouping of client machines         have the same associations at various levels like         dule Policy, Activity Control, Security and Reports.         Client group:         None Selected         client_group         < Back                                                                                                    |
| Installer<br>Client Group Sele<br>Select a client group f<br>Which<br>Sche<br>Installer<br>Schedule Install of<br>Choose when you we<br>developed up date                                                                                                    | Ction or the client.  Section There the client.  Section of the client.  Section of the client machines there associations at various levels like dule Policy. Activity Control. Security and Reports.  Client group:  Section of the client.group  Activity Control of the client  Action of the client of the client of the clien |
| Installer<br>Client Group Sele<br>Select a client group f<br>Which<br>Sche<br>Installer<br>Schedule Install c<br>Choose when you we<br>downloaded updates                                                                                                    | Ction or the client.  Section There for up is a logical grouping of client machines throw the same associations at various levels like dule Policy. Activity Control. Security and Reports.  Client group: None Selected Client_group  < Back Next> Cancel   Activity Control Updates of Automatic Updates Next Security Client Security Client Security Clie |
| Installer<br>Client Group Sele<br>Select a client group f<br>Wrid<br>Sche<br>Installer<br>Schedule Install c<br>Choose when you we<br>downloaded updates                                                                                                    | ction         or the client.         Similar Group is a logical grouping of client machines         have the same associations at various levels like         dule Policy. Activity Control. Security and Reports.         Client group:         None Selected         client_group         < Back                                                                                                    |
| Installer<br>Client Group Sele<br>Select a client group f<br>United Sche<br>Installer<br>Schedule Install of<br>Choose when you we<br>downloaded updates                                                                                                    | ction         or the client.         Simil Group is a logical grouping of client machines         have the same associations at various levels like         dule Policy. Activity Control. Security and Reports.         Client group:         None Selected         client_group         < Back                                                                                                    |
| Installer<br>Client Group Sele<br>Select a client group f<br>The C<br>which<br>Sche<br>Installer<br>Installer<br>Installer<br>Schedule Install<br>Choose when you we<br>downloaded updates<br>C Once                                                                                                    | Ction or the client.  Section The client are associations at various levels like dule Policy. Actively Control. Security and Reports.  Client group:  (Nore Selected client_group  (Back Next> Cancel  Active f Automatic Updates and of Automatic Updates all of Automatic Updates                                                                                                    |
| Installer<br>Client Group Sele<br>Select a client group f<br>United Sche<br>Installer<br>Schedule Installer<br>Choose when you we<br>downloaded updates                                                                                                    | ction         or the client.         Zient Group is a logical grouping of client machines         have the same associations at various levels like         dule Policy. Activity Control, Security and Reports.         Client group:         None Selected         client_group         < Back                                                                                                    |
| Installer Client Group Sele Select a client group f United Sche Installer Installer Installer Schedule Install of Choose when you we downloaded updates I C Once © Uceekly Verkly                                                                                                    | Ction or the client.  Dent Group is a logical grouping of client machines have the same associations at various levels like dule Policy. Actively Control, Security and Reports.  Client group: None Selected Client_group  ( Back Next> Cancel  of Automatic Updates all of Automatic Updates Time: 08.31:12 PM Cureday                                                                                                    |
| Installer Client Group Sele Select a client group f The C which Sche Installer Installer Installer Choose when you we downloaded updates I Schedule Install Choose when you we downloaded updates I Schedule Installer I Schedule Installer I Schedule InstalleR I Schedule InstalleR I ScheduleR I ScheduleR I Sched | ction         or the client.         Zient Group is a logical grouping of client machines<br>have the same associations at various levels like<br>dule Policy. Actively Control, Security and Reports.         Client group:         None Selected<br>client_group         < Back                                                                                                    |
| Installer Client Group Sele Select a client group f The C which Sche Installer Installer Installer Schedule Install C Choose when you we downloaded updates C Schedule Install C Once C Weekly                                                                                                    | Client Group is a logical grouping of client machines have the same associations at various levels like dule Policy, Activity Control, Security and Reports.  Client group:  None Selected client_group  ( Back Next> Cancel  ( Automatic Updates at to schedule an initial of the  all of Automatic Updates Time: 08.31:12 PM  ( Monday )                                                                                                    |
| Installer Client Group Sele Select a client group f Unit Group Sele Sche Installer Installer Installer Schedule Install G Choose when you we downloaded updates Choce Choce Ch | ction         or the client.         Elent Group is a logical grouping of client machines<br>have the same associations at various levels like<br>due Poley, Activity Control, Security and Reports.         Client group:         None Selected<br>client_group         Very Elevel         Image: Client_group         Image: Client_group         Image: Client_gro                                                                                                    |
| Installer Client Group Sele Select a client group f United Schedule Installer Installer Schedule Install o Choose when you we downloaded updates C Schedule Install O Once Weekly                                                                                                    | ction         or the client.         Dient Group is a logical grouping of client machines         have the same associations at various levels like         dule Policy. Activity Control. Security and Repots.         Client group:         None Selected         client_group         Image: Client_group         Image: Client_                                                                                                    |
| Installer         Client Group Sele         Select a client group f         Which         Sche         Installer    Installer          Installer    Choces when you we downloaded updates          Ichoces when you we downloaded updates         Ichoces when you we downloaded updates         Ichoces when you we downloaded updates         Ichoces when you we downloaded updates                                                                                                    | Client Group is a logical grouping of client machines in how the same associations at various levels like dule Policy. Activity Control. Security and Reports.  Client group:  None Selected client_group                                                                                                    |
| Installer<br>Client Group Sele<br>Select a client group f<br>The C<br>which<br>Sche<br>Installer<br>Installer<br>Choose when you we<br>downloaded updates<br>✓ Schedule Install<br>Choose when you we<br>downloaded updates<br>✓ Schedule Installer<br>✓ Schedule Installer                                                                                                    | Client Group is a logical grouping of client machines have the same associations at various levels like dule Policy. Activity Control, Security and Reports.  Client group:  Nore Selected  Client_group  Client_group  Client_gr |

15. Select a Storage Policy. Click Next.

If you do not have Storage Policy created, this message will be displayed. Click  ${\bf OK}.$ 

You can create the Storage Policy later in step 20.

 Enter the location to create SAP MAXDB Config Files. You can Click **Browse** to select the location. Click **Next**.

17. Click Next.

| Installer                                                                                                    |
|----------------------------------------------------------------------------------------------------|
| Select Global Filter Options                                                                                                    |
| Select the Global Filter Uptions for the Agent.                                                                                                    |
|                                                                                                    |
| Global Filters provides the ability to set exclusions within a CommCell to filter out data from data<br>protection operations on all agents of a certain type.                                                                     |
|                                                                                                    |
|                                                                                                    |
| <ul> <li>Use Cell level policy</li> </ul>                                                                                                    |
| C Always use Global Filters                                                                                                    |
| C Do not use Global Filters                                                                                                    |
|                                                                                                    |
|                                                                                                    |
| Installer                                                                                                    |
| < Back Next > Cancel                                                                                                    |
|                                                                                                    |
| Installer                                                                                                    |
| Storage Policy Selection                                                                                                    |
| Salast a storage policy for the default substant to be                                                                                                    |
| backed up.                                                                                                    |
|                                                                                                    |
| Configure for Laptop or Desktop Backup                                                                                                    |
| Select a storage policy from the pull-down list.                                                                                                    |
|                                                                                                    |
|                                                                                                    |
|                                                                                                    |
|                                                                                                    |
|                                                                                                    |
|                                                                                                    |
| Installer                                                                                                    |
|                                                                                                    |
| Installer                                                                                                    |
| Storage Policy Selection<br>Select a storage policy for the default subclient to be                                                                                                    |
| Eacked up.                                                                                                    |
| ana ana amin'ny tanàna amin'ny taona amin'ny taona amin'ny taona amin'ny taona amin'ny taona amin'ny taona amin<br>Norma amin'ny taona amin'ny taona amin'ny taona amin'ny taona amin'ny taona amin'ny taona amin'ny taona amin'ny |
|                                                                                                    |
|                                                                                                    |
| Installer < Back Next > Cancel                                                                                                    |
|                                                                                                    |
| Installer                                                                                                    |
| SAP MAX DB Config Files Path                                                                                                    |
| Files.                                                                                                    |
| Places select the Destination folder (with no spaces in the directory yame) needed to                                                                                                    |
| locate the configuration files needed for the external Backup interface and click<br>(Next) or click (Browse) to choose the location                                                                                               |
| - SAP MAX DB Config Files Path                                                                                                    |
| D'Mavdb                                                                                                    |
|                                                                                                    |
|                                                                                                    |
| Drive List Space Required / Recommended                                                                                                    |
|                                                                                                    |
| leat-lear                                                                                                    |
| <back next=""> Cancel</back>                                                                                                    |
|                                                                                                    |
| Installer                                                                                                    |
| Summary                                                                                                    |
| Summary of install selections                                                                                                    |
|                                                                                                    |
| Setup has enough information to start copying the program files. If you are satisfied with the<br>install settings, click Next to begin copying files.                                                                             |
|                                                                                                    |
|                                                                                                    |
|                                                                                                    |
| Destination Path = C\Program Files\                                                                                                    |
| Commission and a mycomputer.mycompany.com<br>Interface Name = audi mycompany.com                                                                                                    |
| Client = audi<br>Job Besults Path = C:\Program Files\JobBesults                                                                                                    |
| Global Filters = Use Cell level policy                                                                                                    |
|                                                                                                    |
| Installer                                                                                                    |
|                                                                                                    |

19. Click Finish.

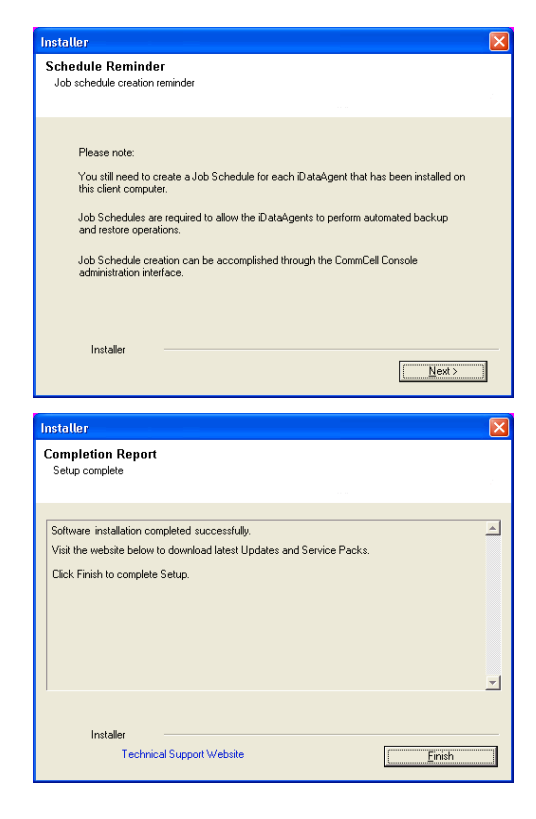

If you already have a storage policy selected in step 15, click the **Next** button available on the bottom of the page to proceed to the **Configuration** section.

If you do not have Storage Policy created, continue with the following step.

- 20. Create a Storage Policy:
  - 1. From the CommCell Browser, navigate to Policies.
  - 2. Right-click the Storage Policies and then click New Storage Policy.
  - 3. Follow the prompts displayed in the Storage Policy Wizard. The required options are mentioned below:
    - Select the Storage Policy type as Data Protection and Archiving and click Next.
    - $\circ~$  Enter the name in the Storage Policy Name box and click Next.
    - From the Library list, click the name of a disk library to which the primary copy should be associated and then click Next.

Ensure that you select a library attached to a MediaAgent operating in the current release.

- From the **MediaAgent** list, click the name of a MediaAgent that will be used to create the primary copy and then click **Next**.
- $\circ\;$  For the device streams and the retention criteria information, click Next to accept default values.
- $\circ~$  Select Yes to enable deduplication for the primary copy.
- From the **MediaAgent** list, click the name of the MediaAgent that will be used to store the Deduplication store.

Type the name of the folder in which the deduplication database must be located in the Deduplication Store Location or click the Browse button to select the folder and then click **Next**.

• Review the details and click **Finish** to create the Storage Policy.

## METHOD 2: INSTALL SOFTWARE FROM COMMCELL CONSOLE

1. From the CommCell Browser, select Tools | Add/Remove Software | Install Software.

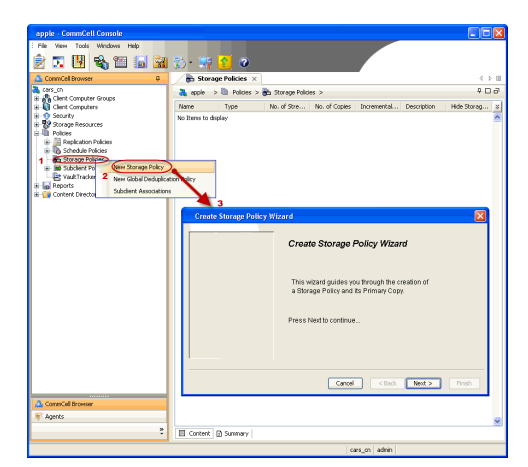

2. Click Next.

3. Select Windows. Click Next.

4. Select Manually Select Computers. Click Next.

| murphy - CommCell Console                                                                                                    |                                                                                                    |
|----------------------------------------------------------------------------------------------------|----------------------------------------------------------------------------------------------------|
| Pile view Tools                                                                                                    |                                                                                                    |
| Browse & Recover                                                                                                    |                                                                                                    |
| CommCel Job Controller                                                                                                    | 🚵 murphy × [ 🔂 Job Controller × 🛛 🕁 🗈                                                                                                    |
| Comm                                                                                                    | murphy > P D d <sup>1</sup>                                                                                                    |
| Client d 😥 Event Viewer                                                                                                    | 🔏 👶 🔍 🗘                                                                                                    |
| E-Bt mu Control Pagel                                                                                                    | Committee Client Client Security<br>Computer Computers                                                                                                    |
| B-O Securit Securit Service Control Manager                                                                                                    | Groups                                                                                                    |
| 🖶 🍈 Policies 🛃 Data Replication Monitor                                                                                                    |                                                                                                    |
| B Conten                                                                                                    | 😵 🖻 🖬 🔪                                                                                                    |
| Add/Remove Software                                                                                                    | Install Updates potent                                                                                                    |
|                                                                                                    | Remove Updates 3                                                                                                    |
|                                                                                                    | Install Software                                                                                                    |
|                                                                                                    | Upgrade Software                                                                                                    |
|                                                                                                    | Download Software                                                                                                    |
|                                                                                                    | Add/Remove Software Configuration                                                                                                    |
| 🛕 CommCell Browser                                                                                                    |                                                                                                    |
| 🔗 Agents                                                                                                    |                                                                                                    |
| *                                                                                                    |                                                                                                    |
|                                                                                                    | mumby admin                                                                                                    |
|                                                                                                    | Income the Income Incom |
| Installer                                                                                                    |                                                                                                    |
| Installer                                                                                                    | <u> </u>                                                                                                    |
| Install Wizard                                                                                                    |                                                                                                    |
| nistan wizaro                                                                                                    |                                                                                                    |
|                                                                                                    |                                                                                                    |
| This wizard guidas you through the sto                                                                                                    | me required to inetall coffician on computere                                                                                                    |
| This wizard guides you through the ste                                                                                                    | ps required to install software on computers.                                                                                                    |
| Click Next to continue.                                                                                                    |                                                                                                    |
|                                                                                                    |                                                                                                    |
|                                                                                                    |                                                                                                    |
|                                                                                                    |                                                                                                    |
|                                                                                                    |                                                                                                    |
|                                                                                                    |                                                                                                    |
|                                                                                                    |                                                                                                    |
|                                                                                                    |                                                                                                    |
|                                                                                                    |                                                                                                    |
|                                                                                                    |                                                                                                    |
|                                                                                                    |                                                                                                    |
|                                                                                                    |                                                                                                    |
|                                                                                                    |                                                                                                    |
|                                                                                                    |                                                                                                    |
|                                                                                                    |                                                                                                    |
| < Back (Next >) Sa                                                                                                    | ave As Script Finish Cancel Help                                                                                                    |
|                                                                                                    |                                                                                                    |
|                                                                                                    |                                                                                                    |
|                                                                                                    |                                                                                                    |
| Installer                                                                                                    | ×                                                                                                    |
| Installer Select the computer's operating si                                                                                                    | riam                                                                                                    |
| Installer<br>Select the computer's operating sy                                                                                                    | /stem                                                                                                    |
| Installer Select the computer's operating sy O Windows                                                                                                    | istem 🛛                                                                                                    |
| Installer<br>Select the computer's operating sy                                                                                                    | ystom                                                                                                    |
| Installer Select the computer's operating sy O Windows O Unix and Linux                                                                                                    | /stom                                                                                                    |
| Installer<br>Select the computer's operating sy<br>O Windows<br>O Unix and Linux                                                                                                    | <b>∣</b> stom                                                                                                    |
| Installer<br>Select the computer's operating sy<br>© Windows<br>O Unix and Linux                                                                                                    | ystom                                                                                                    |
| Installer<br>Select the computer's operating sy<br>Windows<br>O Unix and Linux                                                                                                    | /stom                                                                                                    |
| Installer<br>Select the computer's operating sy<br>O Windows<br>O Unix and Linux                                                                                                    | rstom                                                                                                    |
| Installer<br>Select the computer's operating sy<br>© Windows<br>O Unix and Linux                                                                                                    | ystom                                                                                                    |
| Installer<br>Select the computer's operating sy<br>Windows<br>O Unix and Unix                                                                                                    | /stom                                                                                                    |
| Installer<br>Select the computer's operating sy<br>O Windows<br>O Unix and Linux                                                                                                    | rstom                                                                                                    |
| Installer<br>Select the computer's operating sy<br>© Windows<br>O Unix and Linux                                                                                                    | vstom                                                                                                    |
| Installer<br>Select the computer's operating sy<br>O Windows<br>O Unix and Linux                                                                                                    | rstorn                                                                                                    |
| Installer<br>Select the computer's operating sy<br>O Windows<br>O Unix and Unux                                                                                                    | vstom                                                                                                    |
| Installer<br>Select the computer's operating sy<br>OWndows<br>O Unix and Linux                                                                                                    | vstom                                                                                                    |
| Installer<br>Select the computer's operating sy<br>O Windows<br>O Unix and Linux                                                                                                    | rstom                                                                                                    |
| Installer<br>Select the computor's operating sy<br>O Windows<br>O Unix and Unux                                                                                                    | vstom                                                                                                    |
| Installer<br>Select the computer's operating sy<br>O Windows<br>O Unix and Unix                                                                                                    | vstom                                                                                                    |
| Installer<br>Select the computer's operating sy<br>Windows<br>O Unix and Linux                                                                                                    | rstom<br>ve As Songt. Finish Cancel Help                                                                                                    |
| Installer<br>Select the computer's operating sy<br>Windows<br>Unix and Linux<br>< Book<br>(Book) (Boot >) (Section 2014)                                                                                                    | /stom<br>/stom<br>we As Script Finish Cancel Help                                                                                                    |
| Installer Select the computer's operating sy O Windows Unix and Linux                                                                                                    | vs form                                                                                                    |
| Installer<br>Select the computer's operating sy                                                                                                    | rstom<br>ve As Script Frish Cancel Help                                                                                                    |
| Installer Select the computer's operating sy OWndows Unix and Unix                                                                                                    | vstom  vre As Sarg2  Printh  Cancel  Holp  Kers for installing the software                                                                                                    |
| Installer Select the computer's operating sy Windows Unix and Linux (Unix and Linux) (Select how to discover the computer Select how to discover the computer                                                                                                    | VISEOTT                                                                                                    |
| Installer Select the computer's operating sy Windows Unix and Linux                                                                                                    | ve As Sorpt Finish Cancel Help                                                                                                    |
| Installer Solect the computer's operating sy OWndows Unix and Unux Unix and Unux                                                                                                    | VSEOTR VSEOTR VVE AS Script Pritch Cancel Help Vers for installing the software acted lat of computers.                                                                                                    |
| Installer Select the computer's operating sy Windows Unix and Linux Unix and Linux Installer Installer Select how to discover the compute Software will be installed only on the sel Automatically decover computers                                                                                                    | Ve As Sorg2 Prinh Cancel Help                                                                                                    |
| Installer Select the computer's operating sy O Windows Unix and Linux Unix and Linux Installer Installer Select how to discover the computer Select how to discover the computer O Manualy select computers Selver will be discovered when the pice Computers will be discovered when the pice                                                                                                    | Ve As Sorjet Finish Cancel Help<br>ters for installing the software<br>ected lat of computers.                                                                                                    |
| Installer Select the computer's operating sy OWndows Unix and Unix Unix and Unix Leads Eleads Eleads Eleads Installer Select how to discover the computer OMnually select computers Computers will be discovered when the presence of the select when the presence of the select when the pres | ve As Script Prich Cancel Help                                                                                                    |
| Installer Select the computer's operating sy O Windows Unix and Linux Unix and Linux Installer Installer Select how to discover the computer O Minually select computers Software will be installed only on the sel Automatically discover computers Computers will be discovered when the ;                                                                                                    | ve As Script Printh Cancel Eteip  ters for installing the software  exted list of computers kb runs.                                                                                                    |
| Installer Select the computer's operating sy OWndows Unix and Linux Unix and Linux                                                                                                    | Ve As Script Finish Cancel Help                                                                                                    |
| Installer Select the computer's operating sy Windows Unix and Linux Unix and Linux Installer Select how to discover the computer Select how to discover the computer Computers will be discovered when the p                                                                                                    | Ver A5 Sorpt Prich Cancel Help                                                                                                    |
| Installer Select the computer's operating sy Windows Unix and Linux Unix and Linux Installer Installer Select how to discover the computer Setware will be included only on the sel Automative discovered when the particulars Computers will be discovered when the particulars                                                                                                    | ve As Script Finish Cancel Help<br>ters for installing the software<br>acted let of computers.                                                                                                    |
| Installer Solect the computer's operating sy OWndows Unix and Unix Unix and Unix Leads Eleads Eleads Installer Solect how to discover the computer Solect how to discover the computer Automaticaly discover computers Computers will be discovered when the ;                                                                                                    | Ve As Script Finish Cancel Help  Kers for installing the software  acted let of computers.  kob runs.                                                                                                    |
| Installer Select the computer's operating sy O Windows Unix and Linux Unix and Linux Installer Installer Select how to discover the compute Select how to discover the compute Automatically discover conducts Computers will be discovered when the;                                                                                                    | Ve As Sorg2 Print Cancel Edip<br>ters for installing the software<br>acted list of computers.<br>job runs.                                                                                                    |
| Installer Select the computer's operating sy Othic and Linux Unix and Linux Installer Installer Select how to discover the computer Setware will be installed only on the sel Ontanalys decire computers Computers will be discovered when the select on the select on the s | ve As Sorge Finish Cancel Little<br>ters for installing the software<br>exced let of computers.<br>pb runs.                                                                                                    |
| Installer Solect the computer's operating sy OWndows Unix and Unix Unix and Unix Leads Each Each Each Each Each Each Each Automatically decover computers Computers will be discovered when the p                                                                                                    | ve As Script Prish Cancel Help  Vers for installing the software  ected lat of computers bib runs.                                                                                                    |
| Installer Select the computer's operating sy Windows Unix and Linux I unix and Linux I unix and Linux I unix and Linux I unit and Linux I unit | Ve As Sorget Fresh Cancel Etep<br>ters for installing the software<br>acted list of computers.<br>job runs.                                                                                                    |
| Installer Select the computer's operating sy OWndows Unix and Linux Unix and Linux Leach Leach L | Ve As Sorpt Prich Cancel Help                                                                                                    |
| Installer Select the computer's operating sy Windows Unix and Unix Unix and Unix Installer Select how to discover the compute Select how to discover the compute Automatically discover computers Computers will be discovered when the periods of the select operation of the select operation operation operation op | Ver A5 Sorge Frish Cancel Help                                                                                                    |
| Installer Select the computer's operating sy Windows Unix and Linux Installer Installer Select how to discover the comput Minually select computers Computers will be discovered when the ;                                                                                                    | Ve As Script Printh Cancel Etelp                                                                                                    |
| Installer Select the computer's operating sy OWndows Unix and Linux                                                                                                    | Ve As Sorget Fresh Cancel Help<br>ters for installing the software<br>acted let of computers.<br>kob runs.                                                                                                    |

5. Enter the fully qualified domain name of the Windows client computer where the MaxDB database resides.

For example: apple.domain.company.com

The SAP for MaxDB iDataAgent will be installed on this client computer.

Click Next.

6. Click Next.

 Specify UserName and Password of the computer. Click Next.

8. Select SAP for MaxDB. Click Next. Installer Enter the host names of the computers Please enter the host names of the computers, one per line (apple.domain.company.com) Import from File Import From Active Directory Select from existing clients <Back Next > Save As Script Finish Cancel Help Inetallor Select Software Cache To use current Client or Client Group Software Cache settings, click Next. To override Software Cache settings check Override Software Cache and select the Software Cache to be used. Override Software Cache <Back West> Save As Script Finish Cancel Help X Enter Account Information The specified account should have administrative access to the computer. If you are installing multiple clients, the user should have access to all clients. User Name: Example:domain\username Password: Confirm Password: < Back Next > Save As Script Finish Cancel Help J L. herePoit. SharePoit. Mitent Inder Nine C t Point iDataAgent Indexing and Search Content Indexing <gack \_\_\_\_\_\_Save An Script \_\_\_\_\_\_Cancel \_\_\_\_\_\_\_\_

9. Click Next.

10. Type the SAP MASDB Configuration Path. Click Next.

11. Click Next.

12. Select Immediate. Click Next.

13. Click Finish.

| Enter Recommended Settings for the selected Software                                                                                                    |
|----------------------------------------------------------------------------------------------------|
| Recommended Settings                                                                                                    |
| Client Groups                                                                                                    |
| Available: Selected:                                                                                                    |
| PgSQL Add >                                                                                                    |
| / Demove                                                                                                    |
|                                                                                                    |
| Add All >>                                                                                                    |
| << Remove All                                                                                                    |
| Global Filters Use Cell level policy                                                                                                    |
|                                                                                                    |
| Configure For Laptop Backups                                                                                                    |
| Storage Policy to use                                                                                                    |
|                                                                                                    |
| Subclient Policy to use                                                                                                    |
|                                                                                                    |
| ×                                                                                                    |
|                                                                                                    |
| < Back Next > ■ Save As Script Finish Cancel Help                                                                                                    |
|                                                                                                    |
| Installer                                                                                                    |
|                                                                                                    |
| Enter the Install Options for the selected Software                                                                                                    |
| Agent Specific Settings                                                                                                    |
| Components                                                                                                    |
| C COL Asset Telemotics                                                                                                    |
| S SQL Agent anormation                                                                                                    |
| Auto discover instances                                                                                                    |
| SAP MAXDB Information                                                                                                    |
| SAP MaxDB Configuration Path                                                                                                    |
|                                                                                                    |
|                                                                                                    |
|                                                                                                    |
|                                                                                                    |
|                                                                                                    |
|                                                                                                    |
|                                                                                                    |
|                                                                                                    |
|                                                                                                    |
|                                                                                                    |
| < Back Next > Save As Script Finish Cancel Help                                                                                                    |
|                                                                                                    |
| Installer 🛛 🔀                                                                                                    |
| Enter Additional Install Options                                                                                                    |
| 🗟 Installer Flags                                                                                                    |
| V Instal Updates                                                                                                    |
| Rebot (If required)                                                                                                    |
| Kill browser Processes (if required)                                                                                                    |
| Department Running Jobs                                                                                                    |
| Skip clerits that are already part of the CommCel component                                                                                                    |
| Advanced Options                                                                                                    |
| Delete Packages After Install                                                                                                    |
| V Janore Clerk/Host Name Conflict                                                                                                    |
|                                                                                                    |
| Install Result top Location                                                                                                    |
| Install Result Log Location                                                                                                    |
| bried Read: Log Loopon bried Read: Log Loopon bried Read: Log Loopon bried Read: Log Loopon bried Read: Log Log Log Log Log Log Log Log Log Log                                                                                                    |
| bata Aread to ju uconon  <br>  dinata Argent a to da view<br>Optimus Sattings<br>  als Aread (a concervery<br>Hels                                                                                                    |
| India Assoc for Assoc on Assoc on Assoc                                                                                                    |
| batal Read: Log Loudon batal Read: Log Loudon batal Read: Log Loudon batal Read: Domctary batal Banati Bonctary batal batal Bonctary batal batal Bonctary batal batal Bonctary batal batal Bonctary batal batal Bonctary batal batal Bonctary batal batal Bonctary batal batal Bonctary batal batal Bonctary batal batal Bonctary batal batal ba                                                                                                    |
| Is to de france to (p) contorn<br>Contrad Angles Resolutions (W)<br>Contrad Sections<br>Contrad Sections<br>Contrad Sections<br>Parts<br>Contrad Sections<br>Contrad Sections<br>Contrad Secti |
| India Read: Log Locaton                                                                                                    |
|                                                                                                    |
| Tad hank to backet or /<br>Capital Scherge<br>- a da backet Derectory<br>- a da backet Derectory<br>- a da backet Derectory<br>- backet Derectory<br>- backet                        |
|                                                                                                    |
| Togetande togetadow<br>Togetande Sotting<br>- statement for home to order<br>- statement for home to order<br>- statement for home t                                                                                             |
| Installer                                                                                                    |
| Installer                                                                                                    |
| Installer  Piezes Select When To Run The Job                                                                                                    |
| Installer  Please Scient When To Run The Job  200 Inflation  200 Inflation  200 I                                                                                                    |
| Installer  Please Select When To Run The Job  Dob Initiation                                                                                                    |
| Installer  Please Select When To Run The Job  Dig Inmediae  Discolor  Discolor  Discol                                                                                                    |
| Installer  Please Select When To Run The Job  Sob Initiation  Login The Solution  Description  Description  D                                                                                                    |
| Installer<br>Please Select When To Run The Job<br>Distaller<br>Please Select When To Run The Job                                                                                                    |
| Installer                                                                                                    |
| Installer<br>Picase Select When To Run The Job<br>Schedule                                                                                                    |
| Installer<br>Please Select When To Run The Job<br>Schedel<br>Configure States<br>Please Select When To Run The Job                                                                                                    |
| Installer<br>Please Select When To Run The Job<br>Please Select When To Run The Job<br>Configure Schedule Patern<br>Configure Schedule Patern<br>Configure Schedule Pa                                                                           |
| Installer<br>Please Select When To Run The Job<br>Stedde<br>Configure Schedule Pattern<br>Configure<br>Configure<br>Configure<br>Configure<br>Configure<br>Configure<br>Configure<br>Configure<br>Configure<br>Configure<br>Configure<br>Configure<br>Configure                                                                                                    |
| Installer<br>Please Select When To Run The Job<br>Schedel<br>Configure Schedule Pattern<br>Configure Schedule Pattern<br>Con                                                                             |
| Installer Configure Schedule Pattern Configure Schedule Pattern Configure Pattern Configure Pattern Configure Pattern Configure Pattern Configure Pattern Configure Pattern Configure Pattern Configure Pattern Configure Pattern Configure Pattern Configure Pattern Configure Pattern Configure Pattern Configure Pattern Configure Pattern Configure P                                                                                                    |
| Installer<br>Picase Science When To Run The Job<br>Picase Science When To Run The Job<br>Stretche<br>Configure Schedule Pattern<br>Configure Schedule Pattern<br>Configure Pattern<br>Configure Schedule Pattern<br>Configure Pattern<br>Configure Pattern<br>Conf                                                               |
| Installer<br>Schedule<br>Configure Schedule Pattern<br>Configure Schedule Pattern<br>Configure Pattern<br>Configure Pattern<br>Configure Pattern<br>Configure Pattern<br>Configure Pattern                                                                           |
| Installer<br>Please Select When To Run The Job<br>Solution<br>Schedule Pattern<br>Configure Schedule Pattern<br>Configure Sc                                                                             |
| Installer  Picese Sciect When To Run The Job  Disclination  Disclination                                                                                                    |
| <pre>set truet is posedia:</pre>                                                                                                    |
| <pre>set from the operation of the set of the set of th</pre>                                                                                                    |
| <pre>image for the date of the formed and the formed and the forme</pre>                                                                                                    |
| Installar     Cascel     Outcome     Construction     Construction                                                                                                    |
| Installer         Configure Schedule Pattern         Configure Schedule Pattern         Configure Schedule Pattern         Configure Schedule Pattern         Configure Schedule Pattern         Configure Schedule Pattern         Configure Schedule Pattern         Configure Schedule Pattern         Configure Schedule Pattern         Configure Schedule Pattern         Configure Schedule Pattern                                                                                                    |
| Installer         Configure Schedule Pattern         Configure Schedule Pattern         Configure Schedule Pattern                                                                                                    |
| <pre>vertexested in the second of the second of the second</pre>                                                                                                    |
| <pre>vet touch to possible vet touch to possible vet touch vet touch to possible vet touch vet touch vet t</pre>                                                                                                    |
| transformer for headen only      image for headen only      image for                                                                                                    |
| <br>vertex<br>vertex<br>                                                                                                    |
| <pre>vertex text text text text text text text</pre>                                                                                                    |
| Image: Second Second                                                                                                    |
| Image: Strategie     Image: Strategie                                                                                                    |
| <pre>vet vet vet vet vet vet vet vet vet vet</pre>                                                                                                    |
| <pre>vertex vertex vert</pre>                                                                                                    |

- 14. You can track the progress of the job from the **Job Controller** or **Event Viewer** window.
- **15.** Once the job is complete, right-click the **CommServe** computer, click **View** and then click **Admin Job History**.

16. Select Install/Upgrade/Remove Software. Click OK.

- **17.** You can view the following details about the job by right-clicking the job:
  - Items that succeeded during the job
  - Items that failed during the job
  - Details of the job
  - Events of the job
  - Log files of the job

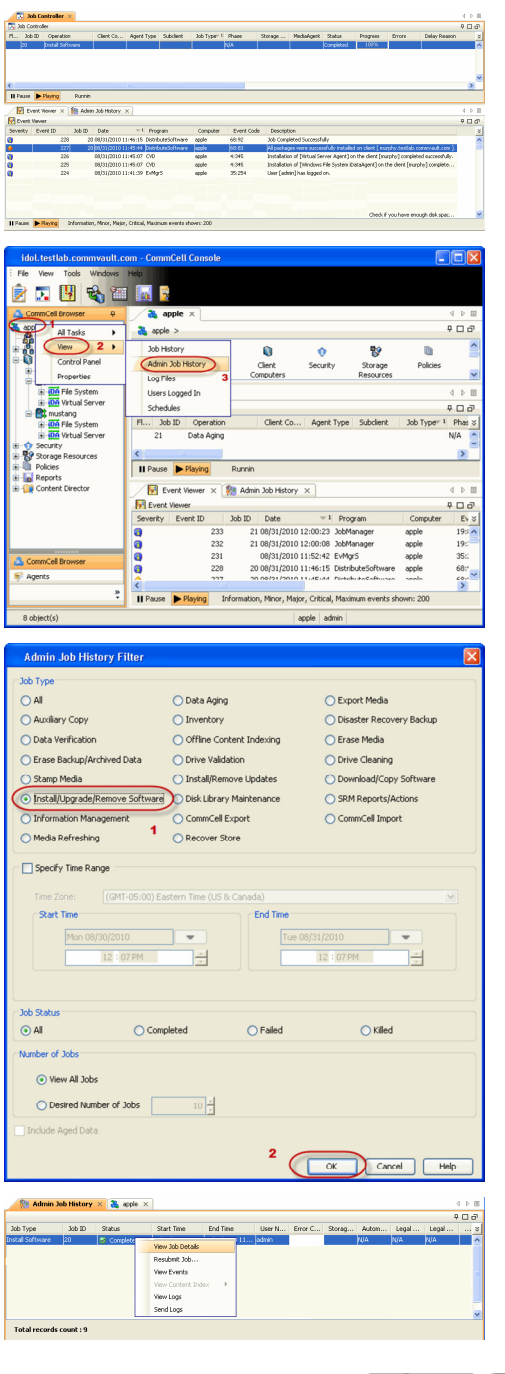

# **Getting Started - Deploying in a Global Zone or Unix Servers**

< Previous Next >

## WHERE TO INSTALL

Install the software directly on the computer hosting the global zone or the Unix Server that you wish to protect. Make sure the computer satisfies the minimum requirements specified in the System Requirements.

It is recommended to install the software on the global zone to protect non-changing or static data on non-global zones. If the data is dynamic or contains application data, install the software on the non-global zone.

Use the following steps to install the SAP for MaxDB iDataAgent on the following:

- Global Zone or a Solaris Server
- Any other supported Unix Server

## INSTALLATION

The software can be installed using one of the following methods:

METHOD 1: INTERACTIVE INSTALL

Use this procedure to install the software directly on Unix client computer.

#### METHOD 2: INSTALL SOFTWARE FROM COMMCELL CONSOLE

Use this procedure to remotely install the software on Unix client computer.

If your computer is 64-bit, see Install Unix Agents on 64-bit Platform for step-by-step

## **METHOD 1: INTERACTIVE INSTALL**

- Run the following command from the Software Installation Disc: ./cvpkgadd
- The product banner and other information is displayed.
   Press Enter.
- 3. Read the license agreement. Type y and press Enter.

If your computer is 32-bit, press Enter.

Press Enter.

## **RELATED TOPICS**

**System Requirements** Verify that the computer in which you wish to install the software satisfies the System Requirements.

Firewall

Provides comprehensive information on firewall.

Please select a setup task you want to perform from the list below:

Advance options provide extra setup features such as creating custom package, recording/replaying user selections and installing External Data Connector software.

1) Install data protection agents on this computer

- 2) Advance options
- 3) Exit this menu

Your choice: [1]

This machine supports both 32 bit and 64 bit binaries. By default, we will install 32 bit binary set that has full support for all the modules included in this package. Please note that 64 bit binary set currently only support limited modules.

1) All platform (32 bit)

2) FS and MA only (64 bit)

Your choice: [1]

Certain Calypso packages can be associated with a virtual IP, or in other words, installed on a "virtual machine" belonging to some cluster. At any given time the virtual machine's services and IP address are active on only one of the cluster's servers. The virtual machine can "failover" from one server to another, which includes stopping services and deactivating IP address on the first server and activating the IP address/services on the other server.

You now have a choice of performing a regular Calypso install on the physical host or installing Calypso on a virtual machine for operation within a cluster.

Most users should select "Install on a physical machine" here.

1) Install on a physical machine

6. Press Enter.

procedure.

5.

7. If you have only one network interface, press Enter to accept the default network interface name and continue.

If you have multiple network interfaces, enter the interface name that you wish to use as default, and then press Enter.

### NOTES

- The interface name and IP addresses depend on the computer in which the software is installed and may be different from the example shown.
- 8. Press Enter.

9. Type the appropriate number to install SAP for MaxDB iDataAgent. A confirmation screen will mark your choice with an "X".

Type d for Done, and press Enter.

#### 10. Press Enter.

11. Type the appropriate number to install the latest software scripts and press Enter to continue.

#### NOTES

• Select Download from the software provider website to download the latest software scripts from your software provider website.

Make sure you have internet connectivity when you are using this option.

- Select **Use the one in the installation media**, to install the software scripts from the disc or share from which the installation is performed.
- Select Use the copy I already have by entering its unix path, to specify the path if you have the software script in an alternate location.

#### 12. Press Enter.

provider website. If you decide to download it from the website now, please make sure you have internet connectivity at this time. connectivity. Do you want to download the latest service pack now? [no] Please specify where you want us to install Calypso 13. Press Enter to accept the default path and continue, or binaries. Enter a path to modify the default path and press Enter. NOTES • Do not use the following characters when specifying the path: Installation Directory: [/opt] !@#\$%^&\*():/?\ Press Enter to accept the default location for the log files and continue, or 14. Please specify where you want to keep Calypso log files. Enter a path to modify the default location and press Enter. 100MB of free space available. All log files will be created in a "calypso/Log\_Files" subdirectory, so if you NOTES

• All the modules installed on the computer will store the log files in this directory.

2) Install on a virtual machine

3) Exit

Your choice: [1]

We found one network interface available on your machine. We will associate it with the physical machine being installed, and it will also be used by the CommServe to connect to the physical machine. Note that you will be able to additionally customize Datapipe Interface Pairs used for the backup data traffic later in the Calypso Java GUI.

Please check the interface name below, and make connections if necessary:

Physical Machine Host Name: [angel.company.com]

Please specify the client name for this machine.

It does not have to be the network host name: you can enter any word here without spaces. The only requirement is that it must be unique on the CommServe.

Physical Machine Client name: [angel]

Please select the module(s) that you would like to

- install. 1) MediaAgent [1301] [CVGxMA]
- ProxyHost iDataAgent [1102] [CVGxProxyIDA]
- ] 3) Documentum iDataAgent [1126] [CVGxDctmIDA] ] 4) Oracle iDataAgent [1204] [CVGxOrIDA]

- 5 SAP for Oracle [1205] [CVGxOcSAP]
  6 SAP for MaxDB [1206] [CVGxSAPMAXDB]
  7 Informix iDataAgent [1201] [CVGxIfIDA]
- 8) Sybase iDataAgent [1202] [CVGxSybIDA] 9) DB2 iDataAgent [1207] [CVGxDB2]
- 10) MySQL iDataAgent [1208] [CVGxMySQL] 11) PostGres iDataAgent [1209] [CVGxPostGres]
- 12) Lotus Notes Database iDataAgent [1051]
- [CVGxLndhTDA]
- [ ] 13) Lotus Notes Document iDataAgent [1052]
- [CVGxLndocIDA]

[a=all n=none r=reverse q=quit d=done >=next <=previous ? =help]

Enter number(s)/one of "a,n,r,q,d,>,<,?" here: 6</pre>

Do you want to use the agents for restore only without consuming licenses? [no]

Installation Scripts Pack provides extra functions and latest support and fix performed during setup time. Please specify how you want to get this pack.

If you choose to download it from the website now, please make sure you have internet connectivity at this time. This process may take some time depending on the internet connectivity.

1) Download from the software provider website.

2) Use the one in the installation media

3) Use the copy I already have by entering its unix path Your choice: [1] 2

Keep Your Install Up to Date - Latest Service Pack

Latest Service Pack provides extra functions and latest support and fix for the packages you are going to install. You can download the latest service pack from software

This process may take some time depending on the internet

It must be a local directory and there should be at least 176MB of free space available. All files will be installed in a "calypso" subdirectory, so if you enter "/opt", the files will actually be placed into "/opt/calypso".

It must be a local directory and there should be at least enter "/var/log", the logs will actually be placed into "/var/log/calypso/Log\_Files".

|     |                                                                                                    | Log Directory: [/var/log]                                                                                                    |
|-----|----------------------------------------------------------------------------------------------------|----------------------------------------------------------------------------------------------------|
| 15. | Туре <b>no</b> .<br><b>NOTES</b><br>• If entering <b>Yes</b> , go to Step 17.                                           | Most of Software processes run with root privileges, but<br>some are launched by databases and inherit database access<br>rights. To make sure that registry and log files can be<br>written to by both kinds of processes we can either make<br>such files world-writeable or we can grant write access<br>only to processes belonging to a particular group, e.g. a<br>"calypso" or a "dba" group. |
|     |                                                                                                    | We highly recommend now that you create a new user group<br>and enter its name in the next setup screen. If you choose<br>not to assign a dedicated group to Software processes, you<br>will need to specify the access permissions later.                                                                                                    |
|     |                                                                                                    | If you're planning to backup Oracle DB you should use "dba" group.                                                                                                    |
|     |                                                                                                    | Would you like to assign a specific group to Software?<br>[yes]                                                                                                    |
| 16. | Type <b>d</b> for done.                                                                                                 | Access Permissions for Other Users                                                                                                    |
|     |                                                                                                    | Installer will assign full access rights to root user and<br>its belonging group<br>for all installed Software files and its processes.                                                                                                    |
|     |                                                                                                    | For any other users, you can specify the access permissions now.                                                                                                    |
|     |                                                                                                    | However, since you chose not to assign a dedicated group<br>in previous step,<br>make sure you specify sufficient access rights for other<br>users if you are also<br>planning to install Software agents involving third party<br>software protection.                                                                                                    |
|     |                                                                                                    | <ul> <li>[X] 1) Allow read permission to other users</li> <li>[X] 2) Allow write permission to other users</li> <li>[X] 3) Allow execute permission to other users</li> </ul>                                                                                                    |
|     |                                                                                                    | [a=all n=none r=reverse q=quit d=done >=next <=previous ?                                                                                                    |
|     |                                                                                                    | =help]<br>Enter number(s)/one of "a,n,r,q,d,>,<,?" here:                                                                                                    |
| 17. | If you indicated <b>Yes</b> in Step 15., you will be prompted for the group name that must be used to launch processes. | Please enter the name of the group which will be assigned<br>to all Software files and on behalf of which all Software<br>processes will run.                                                                                                    |
|     | Enter the group name and then press Enter.                                                                              | In most of the cases it's a good idea to create a                                                                                                    |
|     | <ul><li>NOTES</li><li>See your Unix systems administrator for assistance in creating a user group.</li></ul>            | dedicated "calypso" group. However, if you're planning to<br>use Oracle iDataAgent or SAP Agent, you should enter<br>Oracle's "dba" group here.                                                                                                    |
|     |                                                                                                    | Group name: dba                                                                                                    |
|     |                                                                                                    | REMINDER                                                                                                    |
|     |                                                                                                    | If you are planning to install Calypso Informix, DB2,<br>PostgreSQL, Sybase or Lotus Notes iDataAgent, please make<br>sure to include Informix, DB2, etc. users into group<br>"dba".                                                                                                    |
| 18. | Type a network TCP port number for the Communications Service (CVD) and press $\ensuremath{\textbf{Enter}}$ .           | Every instance of Calypso should use a unique set of<br>network ports to avoid interfering with other instances<br>running on the same machine.                                                                                                    |
|     | Type a network TCP port number for the Client Event Manager Service (EvMgrC) and press <b>Enter</b> .                   | The port numbers selected must be from the reserved port<br>number range and have not been registered by another<br>application on this machine.                                                                                                    |
|     |                                                                                                    | Please enter the port numbers.                                                                                                    |
|     |                                                                                                    | Port Number for CVD : [8600]                                                                                                    |
|     |                                                                                                    | Port Number for EvMgrC: [8602]                                                                                                    |
| 19. | If this computer and the CommServe is separated by a firewall, type <b>Yes</b> and then press <b>Enter</b> .            | Is there a firewall between this client and the CommServe? $[\ensuremath{no}]$                                                                                                    |
|     | For firewall options and configuration instructions, see Firewall Configuration and continue with the installation.     |                                                                                                    |
|     | If you do not wish to configure the firewall services, type <b>No</b> and then press <b>Enter</b> .                     |                                                                                                    |
| 20. | Type the fully qualified domain name for <b>CommServe Host Name</b> and press <b>Enter</b> .                            | Please specify hostname of the CommServe below. Make sure<br>the hostname is fully qualified, resolvable by the name                                                                                                    |
|     | <ul><li>NOTES</li><li>Ensure that the CommServe is accessible before typing the name; otherwise the</li></ul>           | services configured on this machine.<br>CommServe Host Name:                                                                                                    |
|     | installation will fail.                                                                                                 |                                                                                                    |
| 21. | Press <b>Enter</b> .                                                                                                    | Commcell Level Global Filters are set through Calypso<br>GUI's Control Panel in order to filter out certain<br>directories or files from backup Commcell-widely. If you<br>turn on the Global filters, they will be effective to the<br>default subclient. There are three options you can choose<br>to set the filters.                                                                             |

Page 19 of 89

1) Use Cell level policy 2) Always use Global filters 3) Do not use Global filters Please select how to set the Global Filters for the default subclient? [1] Client Group(s) is currently configured on CommServe Type the number of a Client Group and press Enter. 22. cs.company.com. Please choose the group(s) that you want A confirmation screen will mark your choice with an "X". Type **d** for done with the to add this client client.company.com to. The selected group(s) will be marked (X) and can be deselected if you selection, and press Enter to continue. enter the same number again. After you are finished with NOTES the selection, select "Done with the Selection". • This screen will be displayed only if Client Groups are configured for the CommCell. [] 1) Unix []2) DR [a=all n=none r=reverse q=quit d=done >=next <=previous ? =help] Enter number(s)/one of "a,n,r,q,d,>,<,?" here: 2</pre> Enter the number corresponding to the storage policy through which you want to back Please select one storage policy for this IDA from the 23. list below: up the External Data Connector and press Enter. 1) SP\_StandAloneLibrary2\_2 2) SP Library3 3 3) SP\_MagLibrary4\_4 Storage Policy: [1] There seem to be no Storage Policies configured on the If you do not have Storage Policy created, this message will be displayed. CommServe. Before you You may not be prompted for user input. can run any backups of this IDA, you will need to install a MediaAgent, create a Storage Policy and assign it.. You can create the Storage Policy later in step 25. Adjusting modes and permissions of files Successfully installed Calypso Certain Calypso packages can be associated with a virtual IP, or in other words, installed on a "virtual machine" 24. Type 3 to the Exit option and press Enter. belonging to some cluster. At any given time the virtual machine's services and IP address are active on only one The installation is now complete. of the cluster's servers. The virtual machine can "fail-over" from one server to another, which includes stopping services and deactivating IP address on the first server and activating the IP address/services on the other Currently you have Calypso installed on physical node stone.company.com. Now you have a choice of either adding another package to the existing installation or configure Calypso on a virtual machine for use in a cluster. 1) Add another package to stone.company.com 2) Install Calypso on a virtual machine 3) Exit Your choice: [1]

If you already have a storage policy selected in step 23, click the Next button available on the bottom of the page to proceed to the Configuration section.

If you do not have Storage Policy created, follow the procedure given below.

25.

3

- 1. From the CommCell Browser, navigate to **Policies**.
- 2. Right-click the **Storage Policies** and then click **New Storage Policy**.
- 3. Follow the prompts displayed in the Storage Policy Wizard. The required options are mentioned below:
  - Select the Storage Policy type as Data Protection and Archiving and click Next.
  - o Enter the name in the Storage Policy Name box and click Next.
  - From the **Library** list, click the name of a disk library to which the primary copy should be associated and then click **Next**.

Ensure that you select a library attached to a MediaAgent operating in the current release.

- From the MediaAgent list, click the name of a MediaAgent that will be used to create the primary copy and then click Next.
- $\circ\;$  For the device streams and the retention criteria information, click Next to accept default values.
- $\circ~$  Select Yes to enable deduplication for the primary copy.
- From the **MediaAgent** list, click the name of the MediaAgent that will be used

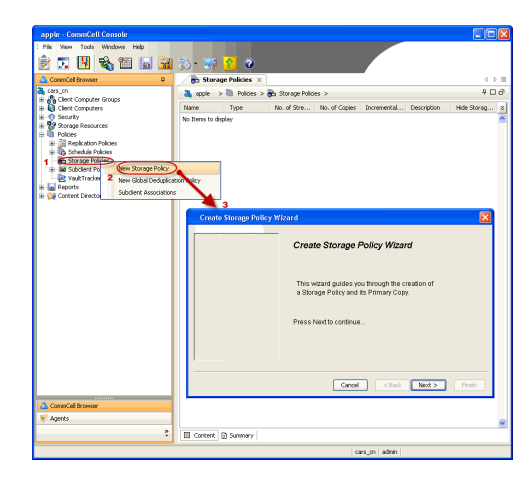

to store the Deduplication store.

Type the name of the folder in which the deduplication database must be located in the Deduplication Store Location or click the Browse button to select the folder and then click  ${\bf Next}.$ 

 $\,\circ\,$  Review the details and click Finish to create the Storage Policy.

## METHOD 2: INSTALL SOFTWARE FROM COMMCELL CONSOLE

1. From the CommCell Browser, select Tools | Add/Remove Software | Install Software.

2. Click Next.

3. Select Unix and Linux. Click Next.

| murnhy - Co                                             | mmCell Console                                                                                                    |                                                  |                                         |
|---------------------------------------------------------|----------------------------------------------------------------------------------------------------|--------------------------------------------------|-----------------------------------------|
| File View To                                            | ols                                                                                                    |                                                  |                                         |
| 📥 💶 🔭                                                   | Summary                                                                                                    |                                                  |                                         |
| 2 🛃 🚆                                                   | Browse & Recover                                                                                                    |                                                  |                                         |
| 🔔 CommCel 📻                                             | Job Controller                                                                                                    | 🍇 murphy 🗙 🔂 Job Controller 🗙                    | 4 ▷ ⊞                                   |
| 🔈 murphy 👷                                              | Scheduler                                                                                                    | murphy >                                         | 9 D J                                   |
| Commis                                                  | Event Viewer                                                                                                    |                                                  |                                         |
| 🖻 🚺 Client 🤇 🛄                                          | Reports                                                                                                    | 878 8°6 🛄                                        |                                         |
| 😐 🚉 mu 🧮                                                | Control Ranel                                                                                                    | Computer Computers                               | security                                |
| 🗄 🕦 Securit 🎬                                           | Control Parler                                                                                                    | Groups                                           |                                         |
| Policies                                                | Service Control Manager                                                                                                    |                                                  |                                         |
| e 📊 Report                                              | Data Replication Monitor                                                                                                    | 2                                                |                                         |
| 🗄 😭 Conter                                              | Data Classification Console                                                                                                    |                                                  | 💭                                       |
|                                                         | Add/Remove Software                                                                                                    | Install Updates                                  | ontent                                  |
|                                                         |                                                                                                    | Remove Updates 3                                 | a dector                                |
|                                                         |                                                                                                    | Install Software                                 |                                         |
|                                                         |                                                                                                    | Upgrade Software                                 |                                         |
|                                                         |                                                                                                    | Download Software                                |                                         |
|                                                         |                                                                                                    | Copy Software                                    |                                         |
|                                                         |                                                                                                    | Add/Remove Software Configuration                | 2                                       |
|                                                         | wser                                                                                                    |                                                  |                                         |
| Agents                                                  |                                                                                                    |                                                  |                                         |
| - Ingoints                                              |                                                                                                    | »                                                |                                         |
|                                                         |                                                                                                    | murphy admin                                     |                                         |
|                                                         |                                                                                                    | Looper Lance L                                   |                                         |
| Installer                                               |                                                                                                    |                                                  |                                         |
|                                                         |                                                                                                    |                                                  |                                         |
| instali Wi                                              | zard                                                                                                    |                                                  |                                         |
|                                                         |                                                                                                    |                                                  |                                         |
|                                                         |                                                                                                    |                                                  |                                         |
| This wize                                               | ard quides you through t                                                                                                    | the steps required to install software on comput | ers.                                    |
|                                                         |                                                                                                    |                                                  |                                         |
| Click Ne:                                               | xt to continue.                                                                                                    |                                                  |                                         |
|                                                         |                                                                                                    |                                                  |                                         |
|                                                         |                                                                                                    |                                                  |                                         |
|                                                         |                                                                                                    |                                                  |                                         |
|                                                         |                                                                                                    |                                                  |                                         |
|                                                         |                                                                                                    |                                                  |                                         |
|                                                         |                                                                                                    |                                                  |                                         |
|                                                         |                                                                                                    |                                                  |                                         |
|                                                         |                                                                                                    |                                                  |                                         |
|                                                         |                                                                                                    |                                                  |                                         |
|                                                         |                                                                                                    |                                                  |                                         |
|                                                         |                                                                                                    |                                                  |                                         |
|                                                         |                                                                                                    |                                                  |                                         |
|                                                         |                                                                                                    |                                                  |                                         |
|                                                         |                                                                                                    |                                                  |                                         |
|                                                         |                                                                                                    |                                                  |                                         |
|                                                         |                                                                                                    |                                                  |                                         |
|                                                         |                                                                                                    |                                                  |                                         |
|                                                         |                                                                                                    |                                                  |                                         |
| < 80                                                    | ek (Nox >                                                                                                    | Save As Surpt Finish Cancel                      | Нер                                     |
| < 80                                                    |                                                                                                    | Save As Scipt. Fireh. Carcel                     | Heb                                     |
| < Bo<br>Installer                                       | de Libert >                                                                                                    | Save As Script Princh Cancel                     | Help                                    |
| < Ba<br>Installer<br>Select th                          | computer's operation                                                                                                    | Save As Script Frieh Cancel                      | Lisb<br>X                               |
| < 50<br>Installer<br>Select th                          | e computer's operation                                                                                                    | Prove As Soget Fresh Carcel                      | (Hab                                    |
| Installer<br>Select the<br>O Windo                      | <ul> <li>best &gt;</li> <li>computer's operation of the second second seco</li></ul> | Save As Script Princh Concel                     | Help                                    |
| Installer<br>Select th<br>Winds                         | e computer's operation                                                                                                    | Save As Script Frich Cancel                      | Help                                    |
| Installer<br>Select the<br>O Winds<br>O Ding a          | e computer's operation                                                                                                    | Save As Scipt Printh Cancel                      | Etelp                                   |
| Installer<br>Select th<br>O Vind                        | e computer's operation                                                                                                    | Save As Script Firsch Cancel                     | Help                                    |
| < 50<br>Installer<br>Select the<br>O Winds<br>O Dink of | e computer's operation                                                                                                    | Save As Scipt Frish Cancel                       | Heb                                     |
| Installer<br>Select th<br>Units                         | e computer's operations                                                                                                    | Save As Script Frieh Concel                      | Rab                                     |
| Installer<br>Select the<br>O Links                      | e computer's operation                                                                                                    | Save As Sopt Prech Cancel                        | Eab<br>X                                |
| Installer<br>Select th<br>Unix a                        | e computer's operation                                                                                                    | Save As Script Frieh Concel                      | Etelp                                   |
| Installer<br>Select the<br>O Unix o                     | e computer's operation                                                                                                    | Save As Solpt Prech Carcol                       | the the the the the the the the the the |
| Installer<br>Select th<br>O Wind<br>O Links             | c computer's operation                                                                                                    | Save As Script Frish Concel                      | Etelp                                   |
| Installer<br>Solect the<br>O Unix o                     | e computer's operation                                                                                                    | Save As Solpt Prech Carcol                       | ( <u>Heb</u> )                          |
| Installer<br>Select th<br>O Wind<br>O Links             | e computer's operation                                                                                                    | Save As Script Frish Concel                      | Etelp                                   |
| Installer<br>Solect the<br>O pink of                    | e computer's operation                                                                                                    | Save As Sopt Finch Carcol                        | ( <u>Heb</u> )                          |
| Installer<br>Select th<br>O Wind<br>O Link d            | e computer's operation                                                                                                    | Save As Script Printh Cancel                     | Etelp                                   |
| Installer<br>Solect the<br>O Direct                     | e computer's operation                                                                                                    | Save As Scipt Prech Carcol                       | ( <u>Heb</u> )                          |
| Installer<br>Select th<br>O Wind<br>O Linx a            | e computer's operations                                                                                                    | Save As Script Printh Cancel                     | Heip                                    |
| Installer<br>Select the<br>Dink                         | e computer's operation                                                                                                    | Ing system                                       | (X                                      |
| Instatler<br>Select th<br>O Wind<br>O Linix             | e computer's operation                                                                                                    | Save As Scipt Printh Cancel                      | Ber                                     |
| Installer<br>Select th<br>O Wind<br>O Linx a            | e computer's operation                                                                                                    | Save As Script Printh Cancel                     | Heip                                    |

4. Select Manually Select Computers. Click Next.

Enter the fully qualified domain name of the computer in which you wish to install.
 For example: apple.domain.company.com
 The SAP for MaxDB *i*DataAgent will be installed on this client computer.

6. Click Next.

Click Next.

7. Specify UserName and Password of client computer. Click Next.

| Select how to discover the computers for installing the software                                                                                                    |
|----------------------------------------------------------------------------------------------------|
| Manualy select computers     Software will be installed only on the calented let of computers                                                                                                    |
| Automatically discover computers                                                                                                    |
| Computers will be discovered when the job runs.                                                                                                    |
|                                                                                                    |
|                                                                                                    |
|                                                                                                    |
|                                                                                                    |
|                                                                                                    |
|                                                                                                    |
| CRack Next State Series Fields Cancel Help                                                                                                    |
| - Tork Box > Bu 2016 Junior Caucon Tish                                                                                                    |
| Installer 🔀                                                                                                    |
| Enter the host names of the computers                                                                                                    |
| Please enter the host names of the computers, one per line                                                                                                    |
| apple.domain.company.com                                                                                                    |
| Import From Active Directory                                                                                                    |
| Select from existing clents                                                                                                    |
|                                                                                                    |
|                                                                                                    |
|                                                                                                    |
|                                                                                                    |
|                                                                                                    |
|                                                                                                    |
| Carrel Hein                                                                                                    |
|                                                                                                    |
|                                                                                                    |
| Installer                                                                                                    |
| Installer Select Software Cache                                                                                                    |
| Installer  Select Software Cache To use current Clerk or Clerk Software Cache settings, dck litext. To override Software Cache and select the Software Cache to be used.                                                                                                    |
| Installer  Select Software Cache  To use current Clent or Clent Group Software Cache settings, dick litert. To overnde Software Cache settings thed.  Overnde Software Cache  Software Cache   |
| Installer  Select Software Cache  To use current. Client of Client Group Software Cache settings, dick litent. To override Software Cache settings thede.  Override Software Cache  Software Cache  Software C |
| Installer  Select Software Cache  To use current. Clent or Clent Software Cache settings, del: Next. To onvenide Software Cache settings thed: Override Software Cache Software Cache Software Cache Murphy.dowain.company.com                                                                                                    |
| Installer  Select Software Cache  To use current Chent or Client Group. Software Cache settings, del. Next., To overnide Software Cache settings deck.  Corrent Software Cache Software Cache murphy.dowan.company.com                                                                                                    |
| Installer  Select Software Cache  To use current Chert or Chert Group Software Cache settings, dal Next. To overside Software Cache settings thack.  Corrent Software Cache  Software Cache  Software Cache  Software Cache                                                                                                    |
| Inteller  Events  Events Events  Events  Events Events Events Events Events Events Events Events Events Events Events Events Events Events Events Events Event |
| Inteller  Exelect Software Cache  To use curret: Clott or Clerk Group Software Cache settings; dick litent: To override Software Cache settings; dick litent: To override Software Cache settings; d |
| Inteller  Select Software Cache  To use current. Chen to Chen Group Software Cache settings, dick litent. To override Software Cache settings check  Override Software Cache Software Cache Software Cache murphy domain company com                                                                                                    |
| Installer  Select Software Cache  To use current: Chet or Clent Group Software Cache settings, del kent. To overside Software Cache settings deel.  Overside Software Cache  Software Cache  S |
| Installer           Select Software Cache           To use current: Clent or Clent Group Software Cache settings, delt kert. To overside Software Cache settings deck.           Overside Software Cache           Software Cache           Software Cache     <                                                                                                    |
| Installer           Sciect Software Cache           To use current. Clent or Clerk stopp, Software Cache settings, dek kert. To overside Software Cache settings deck.           Orerrisk Softwares Cache           Software Cache           Software                                                                                                    |
| Installer           Select Software Cache           To use curret: Clent or Clent Group Software Cache settings, del Next. To overside Software Cache settings deck           Overside Software Cache           Software Cache                                                                                                    |
| Installer         Image: Content of lend group Software Cache settings, del. Next. To overside Software Cache settings del.         Converside Software Cache settings, del. Next. To overside Software Cache settings dele.           Image: Content Cache settings, del. Next. To overside Software Cache settings dele.         Image: Content Cache settings, del. Next. To overside Software Cache settings dele.           Image: Content Cache settings, del. Next. To overside Software Cache settings delet.         Image: Content Cache settings, del. Next. To overside Software Cache settings delet.           Image: Content Cache settings, delet.         Image: Content Cache settings, delet.         Image: Content Cache settings, delet.           Image: Content Cache settings, delet.         Image: Content Cache settings, delet.         Image: Content Cache settings, delet.         Image: Content Cache settings, delet.           Image: Content Information         Image: Content South have access to all clents.         Image: Content South have access to all clents.         Image: Content Image: Content South have access to all clents.                                                                                                    |
| Installer         Image: Control Control Contecont Conteconte Control Control Conteconte Control Control Contr                                 |
| Installer     Image: Software Cache       Select Software Cache       To use current Chent or Chent Group Software Cache settings, del Neut. To overnies Software Cache settings deck.       Image: Chent or Chent Group Software Cache settings, del Neut. To overnies Software Cache settings deck.       Software Cache       Software Cache <t< td=""></t<>                                                                                                    |
| Installer       Image: Control Control                                         |
| Inteller         Select Software Cache           To use curret: Clot or Clone Group Software Cache setting, del lect. To ovenide Software Cache setting check         Ovenide Software Cache           Ovenide Software Cache         Image: Clote and Software Cache setting, del lect. To ovenide Software Cache setting check           Ovenide Software Cache         Image: Clote and Software Cache setting, del lect.           Ovenide Software Cache         Image: Clote and Company.com           Image: Clote and Company.com         Image: Clote and Company.com           Image: Clote and Company.com         Image: Clote and Company.com           Image: Clote and Company.com         Image: Clote and Company.com           Image: Clote and Company.com         Image: Clote and Clote Clote                                                                                                    |
| Inteller       Select Software Cache         To use current. Clent or clent Group. Software Cache settings, delt her. To overside Software Cache settings delet.       Image: Clent or clent Group. Software Cache settings, delt her. To overside Software Cache settings delet.         Image: Clent or Clent Group. Software Cache settings, delt her. To overside Software Cache settings delet.       Image: Clent or Clent Group. Software Cache settings.         Image: Clent or Clent Group. Software Cache settings.       Image: Clent or Clent Group. Software Cache settings.       Image: Clent or Clent Group.         Image: Clent or Clent Group. Software Cache settings.       Image: Clent or Clent Group.       Image: Clent or Clent Group.         Image: Clent or Clent Group. Software Cache settings.       Image: Clent or Clent Group.       Image: Clent or Clent Group.         Image: Clent or Clent Group. Software Cache settings.       Image: Clent or Clent Group.       Image: Clent or Clent Group.         Image: Clent or Clent Group. Software Cache settings.       Image: Clent or Clent Group.       Image: Clent or Clent Group.         Image: Clent or Clent Group.       Image: Clent or Clent Group.       Image: Clent or Clent Group.       Image: Clent or Clent Group.         Image: Clent or Clent Group.       Image: Clent or Clent Group.       Image: Clent Group.       Image: Clent Group.         Image: Clent or Clent Group.       Image: Clent Group.       Image: Clent Group.       Image: Clent Group.         Image: C                                                                                                    |
| Intellett         Sciect Software Cache         To use current. Clent or Clent Group. Software Cache settings, delt. Next. To overside Software Cache settings decle.         I overside Software Cache         I overside Software Cache         I overside Software Cac                                                                                                    |
| Intellet     Sciect Software Cache     To use current: Clent or Clent Group Software Cache settings, deb Kert. To overside Software Cache settings deck     Image: Clent or Clent Group Software Cache settings, deb Kert. To overside Software Cache settings deck     Image: Clent or Clent Group Software Cache settings, deb Kert. To overside Software Cache settings deck     Image: Clent or Clent Group Software Cache settings, deb Kert. To overside Software Cache settings deck     Image: Clent or Clent Group Software Cache settings, deb Kert. To overside Software Cache settings decke     Image: Clent or Clent or                                                                                                    |
| Installer         Sciect Software Cache         To use current: Clent or Clent group. Software Cache settings, delt Next. To overnide Software Cache settings delta:         Overnide Software Cache         Software Cache                                                                                                    |
| Installer     Sciect Software Cache     To use curret: Cabrie of Geoge Software Cache settings, deb. Next. To overside Software Cache settings dede.     In overside Software Cache     Software Cache     Software Cache     In overside Software Cache     Software Cache     In overside Software Cache     Software Cache     In overside Software Cache     In overside Software Cache        In overside Software Cache                                                                                                    |

8. Select SAP for MaxDB . Click Next.

- 9.
- Select **Client Group** from **Available** and click **Add**. Do not add more than one Client Group.
- Select a **Storage Policy** from the drop-down list. Click **Next**.

10. Type the SAP MaxDB Configuration Path. Click Next.

11. Click Next.

## 12. Select Immediate. Click Next.

| taler 🛛 🕹                                                                                                    |
|----------------------------------------------------------------------------------------------------|
| Select Package(3) to Install                                                                                                    |
| Care Hada       Care Hada         Care Hada       Care Hada         Chart Hada       Care Hada         Chart Hada       Care Hada         Chart Hada       Care Hada         Chart Hada       Care Hada         Chart Hada       Care Hada         Chart Hada       Care Hada         Chart Hada       Care Hada         Chart Hada       Care Hada         Chart Hada       Care Hada         Chart                                                                                                    |
| Add All >>                                                                                                    |
| < <remove al<="" td=""></remove>                                                                                                    |
| Use Learerer (DBC)                                                                                                    |
| Configure For Laptop Backups                                                                                                    |
| Subclent Policy to use                                                                                                    |
|                                                                                                    |
|                                                                                                    |
| <back next=""> ■ Save As Script Pinish Cancel Help</back>                                                                                                    |
| Installer X                                                                                                    |
| Enter the Install Options for the selected Software                                                                                                    |
| Enter the initial Options for the soluciod Software  April Specific Sitrage  Software Software Softwar   |
| Enter the initial Options for the soluciod Software  April Space Safety Software  Software Software So   |
| Enter the initial Options for the solucited Software  Apprendixed: Statings  Software Software Softwar   |
| Enter the initial Options for the solutiod Software<br>for a final for the solution of the solution of the solut |
| Enter the initial Options for the solucional initial initial options for the solucional initial initializa initial initial initial initial initial initial initial ini   |
| Enter the install Options for the solected Software                                                                                                    |
| Enter the install Options for the solected Software                                                                                                    |
| Enter the initial Options for the selected Software  Serie Software Software  Serie Software Software Software Software  Series Software Software S   |
| Enter the initial Options for the selected Software  Series Configuration Hell  Series Configuration Hell  Series Configuration H   |
| Enter the initial Options for the solucited Software  Set Software Software  Enter Additional Install Options  Enter Additional Install Options  Set Software Software Software  Set Software Software Software Software  Set Software Software Softwa   |
| Enter the initial Options for the salected Software  Set Additional Install  For Software Software Software  Enter Additional Install Options  Set Additional Install Options  Set Additional    |
| Enter the initial Options for the selected Software  Serie Software  Enter Media Configuration Hell  Serie Media Configuration Hell  Serie Media Configuration   |
| Enter the Initial Options for the salected Software  Series Added Software  Enter Mark Software  Series Added Software Added Software  Enter Added Software Added Software    |
| Enter the initial Options for the soluted Software                                                                                                    |
| Enter the initial Options for the salected Software                                                                                                    |
| Enter the stand of options for the salected Software                                                                                                    |
| Enter the initial Options for the salected Software                                                                                                    |
| Enter Initial Options for the salected Software                                                                                                    |

13. Click Finish.

- 14. You can track the progress of the job from the **Job Controller** or **Event Viewer** window.
- 15. Once the job is complete, right-click the **CommServe** computer, click **View** and then click **Admin Job History**.

| Installer 🛛 📉                                                                                                    |
|----------------------------------------------------------------------------------------------------|
|                                                                                                    |
| Please Select When To Run The Job                                                                                                    |
| Job Initiation                                                                                                    |
|                                                                                                    |
| ( Immediate                                                                                                    |
| Run this job now                                                                                                    |
|                                                                                                    |
| ◯ Schedule                                                                                                    |
| Configure Schedule Pattern Configure                                                                                                    |
|                                                                                                    |
|                                                                                                    |
|                                                                                                    |
|                                                                                                    |
|                                                                                                    |
|                                                                                                    |
|                                                                                                    |
|                                                                                                    |
|                                                                                                    |
|                                                                                                    |
| < Back Vext > Save As Script Finish Cancel Help                                                                                                    |
|                                                                                                    |
| Installer                                                                                                    |
| Summary                                                                                                    |
| Please verify all the selected options and click Finish to run the job immediately or click Save As Script to save the job options as a                                                                                                    |
| scipt.                                                                                                    |
| Select Type Of Installation: Unix and Linux                                                                                                    |
| Select Type Of Client Discovery: Manually select computers                                                                                                    |
| Client Authentication for Job                                                                                                    |
| User Name: root                                                                                                    |
|                                                                                                    |
| Password: ****                                                                                                    |
| Password: **** Instal Page Instal Page                                                                                                    |
| Password: ****<br>Instal Flags<br>Instal Updates: Yes<br>Rebout (Irequiraci): No                                                                                                    |
| Password: ****<br>Instal Flags<br>Instal Updates: Yes<br>Rebot (frequired): No<br>Kill Browser Processes (frequired): No<br>Kull Browser Processes (frequired): No                                                                                                    |
| Password: **** Install Update: Yer Reboot (If required): No Kill Browser Processes (If required): No Ignore Rumning Jobs: No Stop Orache Services (If required): No                                                                                                    |
| Passwort: **** Passwort: **** Install Update:: Yes Rebot (If required):: No Ignore Running Jobs:: No Stop Oracle Services (If required):: No Ignore Running Jobs:: No Stop Oracle Services (If required):: No Stop Oracle Services (If required):: No Stop Oracle Services (If required):: No Stop Oracle Services (If required):: Yes                                                                                                    |
| Passwort: **** Passwort: **** Install Plagt Install Update: Yet Reboot (If required): No Ignore Running Jobs: No Sop Oracle Service (If required): No Ignore Running Jobs: No Sop Oracle Service (If required): No Ignore Running Jobs: No Delete Parkages After Install: Yet Listen only on the network interface used as Instances: No Delete Parkages After Install: Yet                                                                                                    |
| Passwort: **** Install Flags Install Update: Yet Rebost (if required): Yet Rebost (if required): Yet Rub Kull Kronser Processes (if required): No Kull Kronser Processes (if required): No Stop Oracle Services (if required): No Stop Oracle Services (if required): No Stop Oracle Atta are already part of the CommCell component: No Delete Packages After Install: Yet Listen only on the network interface used as hostname: No Do not had WA driver in to kerned this time: No Number of Streams: 0                                                                                                    |
| Password: **** Password: ***** Password: ***** Password: ***** Password: ***** Password: ***** Password: ***** Password: ***** Password: ***** Password: ***** Password: ***** Password: ***** Password: ***** Password: ***** Password: ***** Password: ****** Password: ****** Password: ****** P |
| Passwort: **** Install Update: Yes Install Update: Yes Rebool (ff required): No Kull Browser Processes (ff required): No Ignore Running-Jobs: No Stop Oracle Services (ff required): No Stop Oracle Services (ff required): No Delete Factages After Issail: Yes Listen only on the network interface used a hostname: No Do not tool WA driver in to Kernet Huis time: No Number Of Streams: 0 Ignore Client/Jost Name Conflict: Yes Ignore Client/Jost Name Conflict: Yes                                                                                                    |
| Passoni: **** Install Update:: *** Install Update:: *** Robot (ff required):: **0 Kill Brower Processes (ff required):: *10 Japone Running Jobs:: *10 Stop Crack Services (ff required):: *10 Japone Running Jobs:: *10 Stop Crack Services (ff required):: *10 Deleve Package After Install:: *12 Listen only on the network interface used a hostname: *10 Do not load W defiver in to Kernel Huis films: *10 To not load W defiver in to Kernel Huis films: *10 To not load W defiver in to Kernel Huis films: *10 To not cont dw defiver in the Kernel Huis films: *10 Japone Client/Jost Name Conflict: Yes                                                                                                    |
| Passoni: **** Passoni: **** Passoni: **** Install Flag: Install Update: :?e: Rebool (ff required): No Kull Browser Processes (ff required): No Lipone Running Jobs: No Solo (Chen Steves of Trequired): No Sick clients that are already part of the CommCell component: No Deleve Parkage Arter Install: Ye: Listen only on the metorich interface used as hostname: No Deleve Parkage Arter Install: Ye: Listen only on the metorich interface used as hostname: No Do not LadW Activer in the John William (Free Chen Chen Chen Chen Chen Chen Chen Ch                                                                                                    |
| Passenci:     ****       Passenci:     ****       Passenci:     ****       Install Update:     ?**       Reboti (ff required):     No       Roper Running Jobs:     No       Stop Oracle Services (ff required):     No       Japor Running Jobs:     No       Delere Prackage After Install:     You for the retwork Interface used a hostname:       Delere Prackage After Install:     You for the retwork Interface used a hostname:       Delere Prackage After Install:     You for the retwork Interface used a hostname:       Denere Service (ff required):     No       Access permissions for other user:     0       Low Clear Mole Nume Conditi:     Year                                                                                                    |
| Passend:       ************************************                                                                                                    |
| Passion:     Initial Update:: "e"       Initial Update:: "e"     Rebool (ff requirely:: No       Kill Browser Processes (ff required):: No     Japorent Running-Jobs:: No       Stop Oracle Services (ff required):: No     Japorent Running-Jobs:: No       Stop Oracle Services (ff required):: No     Japorent Running-Jobs:: No       Doeler Packages After Install: Ye:     Listen only on the network interface used a hostname: No       Doeler Darkages After Install: Ye:     Listen only on the network interface used a hostname: No       Do not load Workers (in termination of the commodel component: No     Deleter Packages After Install: Ye:       Loss considers for the turners: 0     Japorent Called After Install: Ye:       Quereer Client/Host Name Conflict: Ye:     Image: Package       Called     Image: Package       Called     Image: Package                                                                                                    |
| Passence:       ************************************                                                                                                    |
| Install Update: 'fe'       Install Update: 'fe'       Rebool (If required): No       Light recessed (If required): No       Japor Charle Service (If required): No       Skip Orack Service (If required): No       Delete Prickage After Istall 'Fe'       Lotion only on the network interface used as hostname: No       Delete Prickage After Istall 'Fe'       Lotion only on the network interface used as hostname: No       Delete Prickage After Istall 'Fe'       Lotion only on the network interface used as hostname: No       Dene Istall 'Fe'       Lotion Of Of Straman: 0       Typese Charles Name Conff.' Yes'       Lotion Of Charles Name Conff.' Yes'       Lotion Of Charles Name Conff.' Yes'                                                                                                    |
| Passion:       ****         Install Update:       ***         Install Update:       ***         Robot (ff required):       No         Light rows rows (ff required):       No         Skop Oracle Services (ff required):       No         Skop Oracle Services (ff required):       No         Skop Oracle Services (ff required):       No         Skop Oracle Services (ff required):       No         Date for factors After Istall:       ***         Laten only on the network interface used a hostname:       No         Do not ladd After into Kernet Hist time:       No         Number Of Streams:       0         Access permissions for other users:       0         Number Of Streams:       0         Light Test (frequere)       ************************************                                                                                                    |
| Passion:     ****       Install Update:     ***       Install Update:     ***       Robot (ff required):     **0       Stop Oracle Service (ff required):     **0       Jano Partice Service (ff required):     **0       Stop Oracle Service (ff required):     **0       Stop Oracle Service (ff required):     **0       Delete Partices After Issail:     ***       Lasten only on the network Interface used as hostname:     *0       Do not to add Vertror its Kerning:     ***       Access permissions for other uners:     0       Jano Chand Vertror its Kerning:     ***       Vertice:     ***       ***     ****       ****     ****       *****     *****       *****     ******       ******     ************************************                                                                                                    |
| Install Update: ''e''       Install Update: ''e''       Robot (If required): No       Kull Browser Processes (If required): No       Stop Oracle Services (If required): No       Stop Oracle Services (If required): No       Stop Oracle Services (If required): No       Stop Oracle Services (If required): No       Deleve Packages After Issail: "For all information: No       Deleve Packages After Issail: "For all information: No       Deleve Packages After Issail: "For all information: No       Deleve Packages After Issail: "For all information: No       Deleve Packages After Issail: "For all information: No       Deleve Packages After Issail: "For all information: No       Deleve Packages After Issail: "For all information: No       Ignore Clear/Sors Num Conditi: Yes       Clear       Information:       Information:       I                                                                                                    |
| Password:     ****       Password:     ****       Password:     ****       Password:     ****       Password:     ****       Password:     ****       Password:     ****       Password:     ****       Password:     ****       Password:     ****       Password:     ****       Password:     ****       Password:     ****       Password:     ****       Password:     *****       Password:     *****       Password:     ******       Password:     ************************************                                                                                                    |
| Passend:       ****         Passend:       ****         Install Update:       ***         Passend:       ***         Tastall Update:       ***         Rebool (ff required):       ***         State (fragments):       ***         State (fragments):       ***         State (fragments):       ***         Delete Package After (fragments):       ***         Delete Package After (fragments):       ***         Number Of Streams:       0         Do not ladd Watter's in the fragment this time: !**       ***         Number Of Streams:       0         Access particulations of 0       ***         Access particulations of 0       ***         Access particulations of 0       ****         Access particulations of 0       ****         Access particulations of 0       *****         Access particulations (fragment these: ***)       ************************************                                                                                                    |
| Passion:       ************************************                                                                                                    |
| Passendi:       ************************************                                                                                                    |
| Assume:       The server:         Install black:       Yes         Install black:       Yes         Install black:       Yes         Stop Craft Serversed (Frequence): No.       Yes         Stop Craft Serversed (Frequence): No.       Yes         Stop Craft Serversed (Frequence): No.       Yes         Check Serversed (Frequence): No.       Yes         Check Serversed (Frequence): No.       Yes         Check Serversed (Frequence): No.       Yes         Check Serversed (Frequence): No.       Yes         Check Server:       The serverse (Frequence): No.         Check Server:       The serverse (Frequence): No.         Check Server:       The serverse (Frequence): No.         Check Server:       The serverse (Frequence): No.         Check Server:       The serverse (Frequence): No.         Check Server:       The serverse (Frequence): No.         Check Server:       The serverse (Frequence): No.         Check Server:       The serverse (Frequence): No.         Check Server:       The serverse (Frequence): No.         Check Server:       The serverse (Frequence): No.         Check Server:       The serverse (Frequence): No.         Check Server:       The serverse (Frequence): No.         Check Ser                                                                                                    |
| basener: """ basener: """ basener: """ basener: "" basener: "" basene: "" basener: "" base |
| Passmart:       The passmart:         Passmart:       The passmart:                                                                                                    |
| Passendi:   Install Update:   Testall Update:   Testall Update:   Step Crack Severes   Step Crack Severes <                                                                                                    |
| Passendi:       ************************************                                                                                                    |
| Passendi     Tested       Install (planet: Yes       Robot (f) required): No       Japor Clanci Sveries (f) required): No       Japor Clanci Sveries (f) required): No       Japor Clanci Sveries (f) required): No       Japor Clanci Sveries (f) required): No       Japor Clanci Sveries (f) required): No       Japor Clanci Sveries (f) required): No       Japor Clanci Sveries (f)       Japor Clanci Sveries (f)       Japor Sveries (f)       Japor Sveries (f)       Japor Sveries (f)       Japor                                                                                                    |
| Passend: "The passend: "The passend: "T      |
| Passend:       ****         Passend:       ****         Passend:       *****         Passend:       ******         Passend:       ************************************                                                                                                    |
| Passion:       ************************************                                                                                                    |

II Pause Playing

Pause Playing Info

F Event Viewer Severity Event II

wer 🗙 阴 Admir

jor, Critical, M apple admin

16. Select Install/Upgrade/Remove Software. Click OK.

| Admin Job History Filter                                  |                                               |                              |
|-----------------------------------------------------------|-----------------------------------------------|------------------------------|
| Job Type                                                  |                                               | 1                            |
| () All                                                    | 🔿 Data Aging                                  | C Export Media               |
| <ul> <li>Auxiliary Copy</li> </ul>                        | O Inventory                                   | O Disaster Recovery Backup   |
| O Data Verification                                       | Offline Content Indexing                      | 🔵 Erase Media                |
| C Erase Backup/Archived Data                              | O Drive Validation                            | O Drive Cleaning             |
| Stamp Media                                               | Install/Remove Updates                        | O Download/Copy Software     |
| Install/Upgrade/Remove Software                           | Disk Library Maintenance                      | SRM Reports/Actions          |
| O Information Management                                  | O CommCell Export                             | O CommCell Import            |
| O Media Refreshing                                        | O Recover Store                               |                              |
| Specify Time Range                                        |                                               |                              |
| Time Zone: (GMT-05:00) E                                  | astern Time (US & Canada)                     | ×                            |
| Start Time                                                | End Time                                      |                              |
|                                                           | Tue 08/                                       | 31/2010                      |
| 12 : 07 PM                                                |                                               | 12:07 PM                     |
|                                                           |                                               |                              |
|                                                           |                                               |                              |
| Job Status                                                |                                               |                              |
| ⊙ All O Con                                               | npleted O Failed                              | () Killed                    |
| Number of Jobs                                            |                                               |                              |
| <ul> <li>View All Jobs</li> </ul>                         |                                               |                              |
| Constract his money of John                               | 100 4                                         |                              |
| O besired Number of Jobs                                  | 10 2                                          |                              |
| Include Aged Data                                         |                                               |                              |
|                                                           | 2                                             |                              |
|                                                           |                                               | OK Cancel Help               |
| Re Admin Job History y 3. ande y                          |                                               | d b 10                       |
|                                                           |                                               | + C &                        |
| Job Type Job ID Status S<br>Install Software 20 Scorplete | tart Time End Time User N Error (<br>11 admin | I Storag Auton Legal Legal 3 |
| Vie                                                       | sw Job Details                                |                              |
| Ve                                                        | ew Events                                     |                              |
| 92<br>98                                                  | aw Logs                                       |                              |
| Se                                                        | nd Logs                                       | ×                            |
| Total records count : 9                                   |                                               |                              |
|                                                           |                                               |                              |

Items that succeeded during the jobItems that failed during the job

You can view the following details about the job by right-clicking the job:

• Details of the job

17.

- Events of the job
- Log files of the job

Previous Next >

# **Getting Started - Deploying in a Non-Global Zone**

### < Previous Next >

## WHERE TO INSTALL

Install the software on each of the non-global zones where you have application data.

It is recommended to install the software on the global zone to protect non-changing or static data on non-global zones. If the data is dynamic or contains application data, install the software on the non-global zone.

## INSTALLATION

The software can be installed using one of the following methods:

**METHOD 1: INTERACTIVE INSTALL** 

Use this procedure to install the software directly on Unix client computer.

#### METHOD 2: INSTALL SOFTWARE FROM COMMCELL CONSOLE

Use this procedure to remotely install the software on Unix client computer.

## **METHOD 1: INTERACTIVE INSTALL**

**1.** Mount the installation disc on the non-global zone.

mkdir <Non-Global Zone root location>/<Non-Global Zone local directory> mount -F lofs <Global zone software Install Disc mount point> <Non-</pre>

Global Zone root location>/<Non-Global Zone local directory>

Connect to Non-Global Zone terminal

2. Run the following command from the Software Installation Disc: ./cvpkgadd

The product banner and other information is displayed.
 Press Enter.

4. Read the license agreement. Type y and press Enter.

5. Press Enter.

If your computer is 32-bit, press **Enter**.

If your computer is 64-bit, see Install Unix Agents on 64-bit Platform for step-by-step procedure.

7. Press Enter.

6.

## **RELATED TOPICS**

System Requirements

Verify that the computer in which you wish to install the software satisfies the System Requirements.

#### Firewall

Provides comprehensive information on firewall.

Please select a setup task you want to perform from the list below:

Advance options provide extra setup features such as creating custom package, recording/replaying user selections and installing External Data Connector software.

1) Install data protection agents on this computer

- 2) Advance options
- 3) Exit this menu

Your choice: [1]

This machine supports both 32 bit and 64 bit binaries. By default, we will install 32 bit binary set that has full support for all the modules included in this package. Please note that 64 bit binary set currently only support limited modules.

1) All platform (32 bit)

2) FS and MA only (64 bit)

Your choice: [1]

Certain Calypso packages can be associated with a virtual IP, or in other words, installed on a "virtual machine" belonging to some cluster. At any given time the virtual machine's services and IP address are active on only one of the cluster's servers. The virtual machine can "fail-over" from one server to another, which includes stopping services and deactivating IP address on the first server and activating the IP address/services on the other server.

You now have a choice of performing a regular Calypso install on the physical host or installing Calypso on a virtual machine for operation within a cluster.

Most users should select "Install on a physical machine" here.

8. If you have only one network interface, press Enter to accept the default network interface name and continue.

If you have multiple network interfaces, enter the interface name that you wish to use as default, and then press Enter.

#### NOTES

- The interface name and IP addresses depend on the computer in which the software is installed and may be different from the example shown.
- 9. Press Enter.
- 10. Type the appropriate number to install **SAP for MaxDB** iDataAgent. A confirmation screen will mark your choice with an "X".

Type **d** for **Done**, and press **Enter**.

#### Press Enter. 11.

12. Type the appropriate number to install the latest software scripts and press **Enter** to continue.

#### NOTES

 Select Download from the software provider website to download the latest software scripts from your software provider website.

Make sure you have internet connectivity when you are using this option.

- Select Use the one in the installation media, to install the software scripts from 2) Use the one in the installation media the disc or share from which the installation is performed.
- Select Use the copy I already have by entering its unix path, to specify the path if you have the software script in an alternate location.

#### Press Enter. 13.

14.

15.

installed, and it will also be used by the CommServe to connect to the physical machine. Note that you will be able to additionally customize Datapipe Interface Pairs used for the backup data traffic later in the Calypso Java GUT Please check the interface name below, and make

We found one network interface available on your machine. We will associate it with the physical machine being

connections if necessary:

Physical Machine Host Name: [angel.company.com]

Please specify the client name for this machine.

It does not have to be the network host name: you can enter any word here without spaces. The only requirement is that it must be unique on the CommServe.

Physical Machine Client name: [angel]

Please select the module(s) that you would like to install.

1) MediaAgent [1301] [CVGxMA]

1) Install on a physical machine 2) Install on a virtual machine

3) Exit

Your choice: [1]

- ] 2) ProxyHost iDataAgent [1102] [CVGxProxyIDA] ] 3) Documentum iDataAgent [1126] [CVGxDctmIDA]
- 4) Oracle iDataAgent [1204] [CVGxOrIDA] 5) SAP for Oracle [1205] [CVGxOrSAP] 6) SAP for MaxDB [1206] [CVGxSAPMAXDB]

- 7) Informix iDataAgent [1201] [CVGxIfIDA]
   8) Sybase iDataAgent [1202] [CVGxSybIDA]
- 9 DB2 iDataAgent [1207] [CVGxDB2]
  10) MySQL iDataAgent [1208] [CVGxMySQL]
- 11) PostGres iDataAgent [1209] [CVGxPostGres]
- | 12) Lotus Notes Database iDataAgent [1051]
- [CVGxLndbIDA] ] 13) Lotus Notes Document iDataAgent [1052]
- [CVGxLndocIDA]

[a=all n=none r=reverse g=guit d=done >=next <=previous ? =help]

Enter number(s)/one of "a,n,r,q,d,>,<,?" here: 6</pre>

Do you want to use the agents for restore only without consuming licenses? [no]

Installation Scripts Pack provides extra functions and latest support and fix performed during setup time. Please specify how you want to get this pack.

If you choose to download it from the website now, please The second second and the second second seco connectivity.

1) Download from the software provider website.

3) Use the copy I already have by entering its unix path Your choice: [1] 2

Keep Your Install Up to Date - Latest Service Pack

Latest Service Pack provides extra functions and latest support and fix for the packages you are going to install. You can download the latest service pack from software provider website.

If you decide to download it from the website now, please make sure you have internet connectivity at this time This process may take some time depending on the internet connectivity.

Do you want to download the latest service pack now? [no]

Please specify where you want us to install Calypso binaries.

It must be a local directory and there should be at least 176MB of free space available. All files will be installed in a "calypso" subdirectory, so if you enter "/opt", the files will actually be placed into "/opt/calypso".

Installation Directory: [/opt]

Please specify where you want to keep Calypso log files.

It must be a local directory and there should be at least 100MB of free space available. All log files will be created in a "calypso/Log\_Files" subdirectory, so if you enter "/var/log", the logs will actually be placed into

Enter a path to modify the default location and press Enter.

Press Enter to accept the default location for the log files and continue, or

Press Enter to accept the default path and continue, or

Enter a path to modify the default path and press Enter.

NOTES

|     | • All the modules installed on the computer will store the log files in this directory.                                       | "/var/log/calypso/Log_Files".                                                                                                    |
|-----|----------------------------------------------------------------------------------------------------|----------------------------------------------------------------------------------------------------|
|     |                                                                                                    | Log Directory: [/var/log]                                                                                                    |
| 16. | Type no.<br>NOTES<br>• If entering Yes, go to Step 18.                                                                        | Most of Software processes run with root privileges, but<br>some are launched by databases and inherit database access<br>rights. To make sure that registry and log files can be<br>written to by both kinds of processes we can either make<br>such files world-writeable or we can grant write access<br>only to processes belonging to a particular group, e.g. a<br>"calypso" or a "dba" group. |
|     |                                                                                                    | We highly recommend now that you create a new user group<br>and enter its name in the next setup screen. If you choose<br>not to assign a dedicated group to Software processes, you<br>will need to specify the access permissions later.                                                                                                    |
|     |                                                                                                    | If you're planning to backup Oracle DB you should use<br>"dba" group.                                                                                                    |
|     |                                                                                                    | Would you like to assign a specific group to Software?<br>[yes]                                                                                                    |
| 17. | Type <b>d</b> for done.                                                                                                    | Access Permissions for Other Users                                                                                                    |
|     |                                                                                                    | Installer will assign full access rights to root user and<br>its belonging group<br>for all installed Software files and its processes.                                                                                                    |
|     |                                                                                                    | For any other users, you can specify the access permissions now.                                                                                                    |
|     |                                                                                                    | However, since you chose not to assign a dedicated group<br>in previous step,<br>make sure you specify sufficient access rights for other<br>users if you are also<br>planning to install Software agents involving third party<br>software protection.                                                                                                    |
|     |                                                                                                    | <ul><li>[X] 1) Allow read permission to other users</li><li>[X] 2) Allow write permission to other users</li><li>[X] 3) Allow execute permission to other users</li></ul>                                                                                                    |
|     |                                                                                                    | <pre>[a=all n=none r=reverse q=quit d=done &gt;=next &lt;=previous ? =help] Enter number(s)/one of "a,n,r,q,d,&gt;,&lt;,?" here:</pre>                                                                                                    |
| 18. | If you indicated <b>Yes</b> in Step 16., you will be prompted for the group name that must be used to launch processes.       | Please enter the name of the group which will be assigned<br>to all Software files and on behalf of which all Software                                                                                                    |
|     | Enter the group name and then press <b>Enter</b> .                                                                            | processes will run.                                                                                                    |
|     | <ul><li>NOTES</li><li>See your Unix systems administrator for assistance in creating a user group.</li></ul>                  | In most of the cases it's a good idea to create a<br>dedicated "calypso" group. However, if you're planning to<br>use Oracle iDataAgent or SAP Agent, you should enter<br>Oracle's "dba" group here.                                                                                                    |
|     |                                                                                                    | Group name: dba                                                                                                    |
|     |                                                                                                    | REMINDER                                                                                                    |
|     |                                                                                                    | If you are planning to install Calypso Informix, DB2,<br>PostgreSQL, Sybase or Lotus Notes iDataAgent, please make<br>sure to include Informix, DB2, etc. users into group<br>"dba".                                                                                                    |
| 19. | Type a network TCP port number for the Communications Service (CVD) and press <b>Enter</b> .                                  | Every instance of Calypso should use a unique set of<br>network ports to avoid interfering with other instances<br>running on the same machine.                                                                                                    |
|     | Type a network TCP port number for the Client Event Manager Service (EvMgrC) and press <b>Enter</b> .                         | The port numbers selected must be from the reserved port<br>number range and have not been registered by another<br>application on this machine.                                                                                                    |
|     |                                                                                                    | Please enter the port numbers.                                                                                                    |
|     |                                                                                                    | Port Number for CVD : [8600]                                                                                                    |
|     |                                                                                                    | Port Number for EvMgrC: [8602]                                                                                                    |
| 20. | If this computer and the CommServe is separated by a firewall, type <b>Yes</b> and then press <b>Enter</b> .                  | Is there a firewall between this client and the CommServe? [no]                                                                                                    |
|     | For firewall options and configuration instructions, see Firewall Configuration and continue with the installation.           |                                                                                                    |
|     | If you do not wish to configure the firewall services, type <b>No</b> and then press <b>Enter</b> .                           |                                                                                                    |
| 21. | Type the fully qualified domain name for <b>CommServe Host Name</b> and press <b>Enter</b> .                                  | Please specify hostname of the CommServe below. Make sure                                                                                                    |
|     | NOTES                                                                                                    | the hostname is fully qualified, resolvable by the name services configured on this machine.                                                                                                    |
|     | <ul> <li>Ensure that the CommServe is accessible before typing the name; otherwise the<br/>installation will fail.</li> </ul> | CommServe Host Name:                                                                                                    |

22. Press Enter.

Commcell Level Global Filters are set through Calypso GUI's Control Panel in order to filter out certain directories or files from backup Commcell-widely. If you turn on the Global filters, they will be effective to the default subclient. There are three options you can choose to set the filters.

1) Use Cell level policy 2) Always use Global filters 3) Do not use Global filters Please select how to set the Global Filters for the default subclient? [1] Client Group(s) is currently configured on CommServe Type the number of a Client Group and press Enter. 23. cs.company.com. Please choose the group(s) that you want A confirmation screen will mark your choice with an "X". Type **d** for done with the to add this client client.company.com to. The selected group(s) will be marked (X) and can be deselected if you selection, and press Enter to continue. enter the same number again. After you are finished with NOTES the selection, select "Done with the Selection". • This screen will be displayed only if Client Groups are configured for the CommCell. [] 1) Unix []2) DR [a=all n=none r=reverse q=quit d=done >=next <=previous ? =help] Enter number(s)/one of "a,n,r,q,d,>,<,?" here: 2</pre> Enter the number corresponding to the storage policy through which you want to back Please select one storage policy for this IDA from the 24. up the External Data Connector and press Enter. list below: 1) SP\_StandAloneLibrary2\_2 2) SP Library3 3 3) SP\_MagLibrary4\_4 Storage Policy: [1] There seem to be no Storage Policies configured on the If you do not have Storage Policy created, this message will be displayed. CommServe. Before you You may not be prompted for user input. can run any backups of this IDA, you will need to install a MediaAgent, create a Storage Policy and assign it.. You can create the Storage Policy later in step 26. Adjusting modes and permissions of files Successfully installed Calypso Certain Calypso packages can be associated with a virtual IP, or in other words, installed on a "virtual machine" 25. Type 3 to the Exit option and press Enter. belonging to some cluster. At any given time the virtual machine's services and IP address are active on only one The installation is now complete. of the cluster's servers. The virtual machine can "fail-over" from one server to another, which includes stopping services and deactivating IP address on the first server and activating the IP address/services on the other Currently you have Calypso installed on physical node stone.company.com. Now you have a choice of either adding another package to the existing installation or configure Calypso on a virtual machine for use in a cluster. 1) Add another package to stone.company.com 2) Install Calypso on a virtual machine 3) Exit

Your choice: [1]

If you already have a storage policy selected in step 24, click the Next button available on the bottom of the page to proceed to the Configuration section.

If you do not have Storage Policy created, follow the procedure given below.

- 26.
- 1. From the CommCell Browser, navigate to **Policies**.
- 2. Right-click the **Storage Policies** and then click **New Storage Policy**.
- 3. Follow the prompts displayed in the Storage Policy Wizard. The required options are mentioned below:
  - Select the Storage Policy type as Data Protection and Archiving and click Next.
  - o Enter the name in the Storage Policy Name box and click Next.
  - From the **Library** list, click the name of a disk library to which the primary copy should be associated and then click **Next**.

Ensure that you select a library attached to a MediaAgent operating in the current release.

- From the MediaAgent list, click the name of a MediaAgent that will be used to create the primary copy and then click Next.
- $\circ\;$  For the device streams and the retention criteria information, click Next to accept default values.
- $\circ~$  Select Yes to enable deduplication for the primary copy.
- From the **MediaAgent** list, click the name of the MediaAgent that will be used

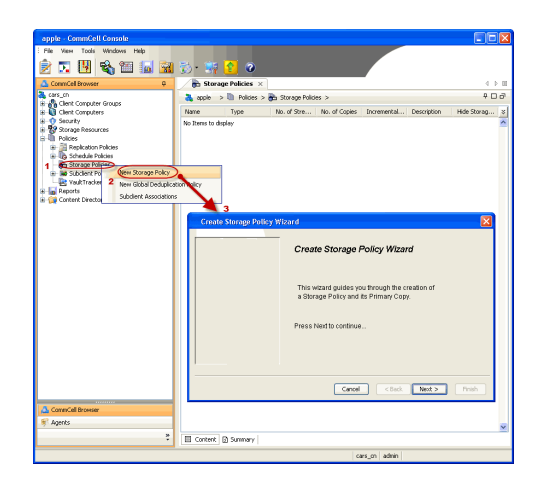

to store the Deduplication store.

Type the name of the folder in which the deduplication database must be located in the Deduplication Store Location or click the Browse button to select the folder and then click  ${\bf Next}.$ 

 $\,\circ\,$  Review the details and click Finish to create the Storage Policy.

## METHOD 2: INSTALL SOFTWARE FROM COMMCELL CONSOLE

1. From the CommCell Browser, select Tools | Add/Remove Software | Install Software.

2. Click Next.

3. Select Unix and Linux. Click Next.

| murphy -                                                                                         | CommCell Console                                                             |                             |                   |                     |                          |
|--------------------------------------------------------------------------------------------------|------------------------------------------------------------------------------|-----------------------------|-------------------|---------------------|--------------------------|
| File View                                                                                        | Tools "                                                                      |                             |                   |                     |                          |
| 2 🔽 🕯                                                                                            | Summary                                                                      |                             |                   |                     |                          |
|                                                                                                  | Browse & Recover                                                             | 3 mur                       | nhv × 🔽 lo        | h Controller X      | 4 6 8                    |
| murphy                                                                                           | Job Controller                                                               | con ambus                   | ,                 |                     | е П - 2                  |
| - 🖓 Commi                                                                                        | Scheduler                                                                    | marphy                      | -                 |                     |                          |
| E 6 Client C                                                                                     | Event viewer                                                                 | <b>A</b>                    |                   | <b>N</b>            | •                        |
| 😐 🚉 mu                                                                                           | Central Danal                                                                | ommNet                      | Client            | Client<br>Computers | Security                 |
| E 🕥 Securit                                                                                      | Control Panel                                                                |                             | Groups            |                     |                          |
| <ul> <li>Bolicies</li> </ul>                                                                     | <ul> <li>Service Control Manager</li> <li>Data Dasfaction Manager</li> </ul> |                             |                   |                     |                          |
| 🗄 📊 Report                                                                                       | Data Repication Monitor                                                      | . 2                         |                   |                     | ~                        |
| E- 🧊 Conten                                                                                      | Add/Demous Software                                                          |                             |                   | a                   |                          |
|                                                                                                  | Musikeliitve soitmare                                                        | N Int                       | tall Updates      |                     | irector                  |
|                                                                                                  |                                                                              | Re                          | move updates      | 3                   |                          |
|                                                                                                  |                                                                              | Int                         | stall Software    |                     |                          |
|                                                                                                  |                                                                              | up                          | grade Software    |                     |                          |
|                                                                                                  |                                                                              | Do                          | wnload Software   |                     |                          |
|                                                                                                  |                                                                              | Co                          | py Software       |                     |                          |
|                                                                                                  |                                                                              | Ad                          | d/Remove Softwa   | re Configuration    |                          |
|                                                                                                  | srowser                                                                      |                             |                   |                     |                          |
| S Agents                                                                                         |                                                                              |                             |                   |                     |                          |
|                                                                                                  |                                                                              | *                           |                   |                     |                          |
|                                                                                                  |                                                                              |                             | rohy admin        |                     |                          |
|                                                                                                  |                                                                              | Inc                         |                   |                     |                          |
|                                                                                                  |                                                                              |                             |                   |                     |                          |
| Installer                                                                                        |                                                                              |                             |                   |                     |                          |
|                                                                                                  |                                                                              |                             |                   |                     |                          |
| instaii '                                                                                        | Wizard                                                                       |                             |                   |                     |                          |
|                                                                                                  |                                                                              |                             |                   |                     |                          |
|                                                                                                  |                                                                              |                             |                   |                     |                          |
| This v                                                                                           | vizard guides you throug                                                     | the steps require           | ed to install sol | tware on comp       | uters.                   |
|                                                                                                  |                                                                              |                             |                   |                     |                          |
| Click                                                                                            | lost to continuo                                                             |                             |                   |                     |                          |
| Click                                                                                            | Next to continue.                                                            |                             |                   |                     |                          |
| Click                                                                                            | Next to continue.                                                            |                             |                   |                     |                          |
| Click                                                                                            | Next to continue.                                                            |                             |                   |                     |                          |
| Click                                                                                            | Next to continue.                                                            |                             |                   |                     |                          |
| Click                                                                                            | Next to continue.                                                            |                             |                   |                     |                          |
| Click                                                                                            | Next to continue.                                                            |                             |                   |                     |                          |
| Click                                                                                            | Next to continue.                                                            |                             |                   |                     |                          |
| Click                                                                                            | Next to continue.                                                            |                             |                   |                     |                          |
| Click                                                                                            | Next to continue.                                                            |                             |                   |                     |                          |
| Click                                                                                            | Next to continue.                                                            |                             |                   |                     |                          |
| Click                                                                                            | Next to continue.                                                            |                             |                   |                     |                          |
| Click                                                                                            | Next to continue.                                                            |                             |                   |                     |                          |
| Click                                                                                            | Next to continue.                                                            |                             |                   |                     |                          |
| Click                                                                                            | Next to continue.                                                            |                             |                   |                     |                          |
| Click                                                                                            | Next to continue.                                                            |                             |                   |                     |                          |
| Click                                                                                            | Next to continue.                                                            |                             |                   |                     |                          |
| Click                                                                                            | Next to continue.                                                            |                             |                   |                     |                          |
| Click                                                                                            | Next to continue.                                                            |                             |                   | Carol               |                          |
| Click                                                                                            | Next to continue.                                                            | Save As Scrip               | t Finish          | Cancel              | ) Цер                    |
| Click                                                                                            | Next To continue.                                                            | Save As Scrip               | t Finsh           | Cancel              | ) <u>Heb</u>             |
| Click                                                                                            | Rest To continue.                                                            | Save As Scrip               | t Finsh           | Cancel              | ) [290-                  |
| Click                                                                                            | Next to continue.                                                            | Save As Scrip               | t Finsh           | Cancel              | 940 )<br>S               |
| Click                                                                                            | Rest to continue.                                                            | Save As Scrip               | t Finsh           | Cancel              | 에번 (<br>) [] 번 (<br>) [] |
| Click  <br>                                                                                      | lest ( <u>best</u> )                                                         | Save As Scrip               | t Finsh           | Cancel              | (에번)<br>(에번)<br>(제)      |
| Click  <br> <br> <br> <br> <br> <br> <br> <br> <br> <br> <br> <br> <br> <br> <br> <br> <br> <br> | Next to continue.                                                            | Sere As Scrip               | t Finsh           | Cancel              | ) [190                   |
| Click  <br>Select<br>With the select                                                             | Rest to continue.                                                            | Save As Scrip               | t Finsh           | Carvel              | ) <u>teo</u>             |
| Click                                                                                            | Next to continue.                                                            | Save As Scrip               | t Finsh           | Cancel              | ) <u>tee</u>             |
| Click                                                                                            | Next to continue.                                                            | Save As Scrp                | t Freeh           | Cancel              | ) <u>19</u> 96<br>[X     |
| Click  <br>Installer<br>Select                                                                   | Next to continue.                                                            | Save As Scrip               | t Finsh           | Cancel              | ) <u>Bab</u>             |
| Click                                                                                            | Next to continue.                                                            | See As Scrp                 | t Pinch           | Cancel              | ) Lielp                  |
| Click  <br>Installer<br>Select                                                                   | Lesk (Lest >)<br>the computer's operandows<br>k and Links 1                  | Save As Scrip               | t Finish          | Cancel              | ) [240                   |
| Click  <br>Installer<br>Select                                                                   | Next to continue.                                                            | Save As Scrip               | t Finsh           | Cancel              | ) <u>Heb</u>             |
| Click I<br>Installer<br>Select                                                                   | Next to continue.                                                            | Save Ad Step                | t Pinch           | Cancel              | ) <u>teo</u>             |
| Click I<br>Installer<br>Solect                                                                   | Next to continue.                                                            | Seve As Scrip               | t Finish          | Cancel              | ) <u>ttep</u>            |
| Click:<br>Installer<br>Select                                                                    | less (best>)                                                                 | Save Ad Strip               | t Pinsh           | Cancel              | ) <u>teo</u>             |
| Click<br>Installer<br>Solect                                                                     | Next to continue.                                                            | Seve As Scrip               | t Finish          | Cancel              | ) <u>ttep</u>            |
| Click:<br>Installer<br>Soloct                                                                    | Next to continue.                                                            | Save A4 Step                | t Pinch           | Cancel              | ) <u>teo</u>             |
| Click<br>Installer<br>Sciect                                                                     | Next to continue.                                                            | Seve As Serie               | t Finish          | Cancel              | ) <u>ttep</u>            |
| Click:<br>Installer<br>Soloct                                                                    | Next to continue.                                                            | Save A4 Step                | t Pinch           | Carcel              | ) <u>te</u> b            |
| Click<br>Installer<br>Select                                                                     | Next to continue.                                                            | Seve As Sere                | t Finsh           | Cancel              | ) <u>ttep</u>            |
| Click:<br>Installer<br>Select                                                                    | Next to continue.                                                            | Save Ad Strip               | t Pineh           | Cancel              | ) <u>teo</u>             |
| Click I<br>Installer<br>Select                                                                   | Next to continue.                                                            | Save As Scrip               | t Pinsh           | Cancel              | ) <u>ttep</u>            |
| Click:<br>Installer<br>Select                                                                    | Next to continue.                                                            | Save As Scre<br>ting system | t Pinsh           | Cancel              | ) Lielo                  |
| Click I<br>Installer<br>Select                                                                   | Next to continue.                                                            | Save As Scrip               | t Finsh           | Cancel              | ) <u>teo</u>             |
| Click I<br>Installor<br>Solect                                                                   | Rest to continue.                                                            | Save As Scrip               | t Pinch           | Cancel              |                          |

4. Select Manually Select Computers. Click Next.

Enter the fully qualified domain name of the computer in which you wish to install.
 For example: apple.domain.company.com
 The SAP for MaxDB *i*DataAgent will be installed on this client computer.

6. Click Next.

Click Next.

7. Specify UserName and Password of client computer. Click Next.

| Installer                                                                                                    |                                                                                                    |
|----------------------------------------------------------------------------------------------------|----------------------------------------------------------------------------------------------------|
| Select how to discover the computers for i                                                                                                    | nstalling the software                                                                                                    |
| Manualy select computers     Software will be installed only on the selected list of                                                                                                    | computers                                                                                                    |
| Automatically discover computers                                                                                                    |                                                                                                    |
| Computers will be discovered when the job runs.                                                                                                    |                                                                                                    |
|                                                                                                    |                                                                                                    |
|                                                                                                    |                                                                                                    |
|                                                                                                    |                                                                                                    |
|                                                                                                    |                                                                                                    |
|                                                                                                    |                                                                                                    |
|                                                                                                    |                                                                                                    |
|                                                                                                    |                                                                                                    |
| < Back Next > Save As Scrip                                                                                                    | Finish Cancel Help                                                                                                    |
| Installer                                                                                                    | X                                                                                                    |
| Enter the best names of the computers                                                                                                    |                                                                                                    |
| Please enter the host names of the computers                                                                                                    | ne                                                                                                    |
| apple.domain.company.com                                                                                                    | Import from File                                                                                                    |
|                                                                                                    | Import From Active Directory                                                                                                    |
|                                                                                                    | Select from existing clients                                                                                                    |
|                                                                                                    |                                                                                                    |
|                                                                                                    |                                                                                                    |
|                                                                                                    |                                                                                                    |
|                                                                                                    |                                                                                                    |
|                                                                                                    |                                                                                                    |
|                                                                                                    |                                                                                                    |
|                                                                                                    |                                                                                                    |
| < Back Next > Save As Scrip                                                                                                    | Finish Cancel Help                                                                                                    |
|                                                                                                    |                                                                                                    |
|                                                                                                    |                                                                                                    |
| Installer                                                                                                    | ×                                                                                                    |
| Installer<br>Select Software Cache                                                                                                    | X                                                                                                    |
| Installer<br>Select Software Cache<br>To use currert Clent or Clent Group Software Cache settings, old<br>Override Software Cache and select the Software Cache to be use                                                                                                    | Next. To override Software Cache settings check                                                                                                    |
| Installer Select Software Cache To use current client or client Group Software Cache settings, dd Override Software Cache and select the Software Cache to be use Override Software Cache Coveride Software Cache                                                                                                    | Next. To override Software Cache settings check<br>d.                                                                                                    |
| Installer Select Software Cache To use current Clent or Clent Group Software Cache settings, did Override Software Cache and select the Software Cache to be use Override Software Cache Software Cache                                                                                                    | Next. To override Software Cache settings check.<br>d.                                                                                                    |
| Installer Select Software Cache To use current Clerct or Clerct Group Software Cache sottings, dd Overrife Software Cache and select the Software Cache to be use Overrife Software Cache Software Cache Software Cache                                                                                                    | Next. To override Software Cache settings check<br>d.                                                                                                    |
| Installer Select Software Cache Touse current Cleft or Cleft Group Software Cache estimation, del Override Software Cache Override Software Cache Software Cache Software Cache                                                                                                    | Next. To override Software Cache settings check<br>d.                                                                                                    |
| Initialler Select Software Cache To use ourset. Clerk of use Software Cache setting, dd Overde Software Cache Overde Software Cache Software Cache Software Cache Software Cache                                                                                                    | Reat. To override Software Cache settings check<br>d                                                                                                    |
| Initialler Select Software Cache To use ourers Cleft or Cleft Grup Software Cache settings, dd Overlids Software Cache and select the Software Cache to be use Coverdids Software Cache Software Cache Software Cache                                                                                                    | Next. To overside Software Cache settings check.                                                                                                    |
| Initialler Select Software Cache To use current Client or Client Group Software Cache estings, dd Override Software Cache Override Software Cache Software Cache Software Cache                                                                                                    | Next. To overide Software Cache settings check<br>d.                                                                                                    |
| Installer Select Software Cache To use current Client or Clear Group Software Cache settings, dd Overrids Software Cache to be use Overrids Software Cache Software Cache Software Cache                                                                                                    | Next. To override Software Cache sattings check<br>d.                                                                                                    |
| Installer Select Software Cache To use current Clent or Clent Group Software Cache sotting, do Overrids Software Cache Overrids Software Cache Software Cache Software Cache Software Cache                                                                                                    | Next. To override Software Cache sattings check.                                                                                                    |
| Installer Select Software Cache To use current Clerk or Clerk Group Software Cache sottinop, old Overrids Software Cache Software Cachee Soft | Next. To override Software Cache sattings check<br>d.                                                                                                    |
| Installer Select Software Cache Usus current Clerk or Clerk Group Software Cache sotting, dd Override Software Cache Software Cache Software Cache Murphy.domain.company.com                                                                                                    | Next. To override Software Cache settings check<br>d                                                                                                    |
| Installer Select Software Cache Touse current Client or Cleck Group Software Cache settings, dd Override Software Cache Software Cache Software Cache Murphy domain.company.com                                                                                                    | Next. To override Software Cache settings check<br>d.                                                                                                    |
| Installer Select Software Cache Tues current Clent or Cleck Group Software Cache settings, clu Override Software Cache Software Cache Software Cache Murphy domain.company.com                                                                                                    | Kent. To override Software Cache settings check<br>d<br>d<br>as Sorpe Finds Concel USb                                                                                                    |
| Installer Select Software Cache Oversid Software Cache Oversid Software Cache Software Cache Sof | Kent. To override Software Cache settings check.<br>d<br>the Sores Fried Carocal Lebb<br>Soft Login permission. If you are installing<br>5.                                                                                                    |
| Installer Select Software Cache To use current Chet or Close Software Software Cache software Cache Override Software Cache Software Cache So | Neet. To overide Software Cache settings check<br>d.<br>Res Sorgie Frich Cancel Ethe<br>SSPH login permission. If you are installing<br>5.5                                                                                                    |
| Installer Select Software Cache To use current Clent or Clent Group Software Cache setting, dd Overrids Software Cache I Software Cache I Software Cache I Software Cache Software Cache Software Cache                                                                                                    | Neet. To overde Software Cache satting: check<br>d.<br>No Sorpet Printing Carcos Ubb<br>(Sorpet Printing Carcos) Ubb<br>(Sorpet Printing Carcos)<br>(Sorpet Printing Carcos)<br>(Sorpet Pri |
| Installer Select Software Cache Tuse current Chet or Clear Group Software Cache setting, dd Override Software Cache Software Cache Software C | Neet. To override Software Cache sattings check<br>d.  No Sorge Prode Carol Urb  (Software Software Cache sattings check d.  (Software Software Cache sattings check d.  (Software Software Cache sattings check d.  (Software Software Cache sattings check d.  (Software Software Cache sattings check d.  (Software Cache sattings check d.  (Software Cache sattings check d                                                                                                    |
| Installer         Select Software Cache         Tues currer. Clent or Clear Group Software Cache software, cled         Override Software Cache         Software Cache         Cample Table         Dear Name:         Password:         Confirm Password:                                                                                                    | Next. To override Software Cache sattings check.<br>d.  Software Cache sattings check.  Software Cache sattings check.  Software                                                                                                    |
| Installer         Select Software Cache         Tue currer Clent or Clent Group Software Cache statup, dd         Override Software Cache         Software Cache         Software Cache         Software Cache         Software Cache         Software Cache         Software Cache         Software Cache         Software Cache         Software Cache         Software Cache         Software Cache         Installer         Enter Account Information         Reuse Active Directory credentials         User Name:       root         Example cusername (root         Password:       Confirm Password:                                                                                                    | Ked. To override Software Cache sattings check.<br>d.  I sorre Printip Cancel Urb  Software Software Cache sattings check.  I software Cache sattings check  Software Cache sattings check  Software Cache sattings check                                                                                                    |
| Installer         Select Software Cache         Tuse currer Cleft or Cleft Goup Software Cache status, dd         Override Software Cache         Software Cache         Software Cache         Software Cache         Software Cache         Software Cache         Software Cache         Software Cache         Software Cache         Software Cache         Software Cache         Software Cache         Installer         Enter Account Information         Reuse Active Directory condentials         User Name:       root         Example susemanne(ro         Password:       Canfirm Password:                                                                                                    | Ked. To override Software Cache sattings check.<br>d.   Is Sorpe: Final: Cancel Urb  Software Software Cache sattings check  Software Cache sattings check  Software Cache sattings  Software Cache sattings  Software Cache sa                                                                                                    |
| Installer Select Software Cache Tuse ourset. Clent or Clent Goog Software Cache status, et d Overside Software Cache Software Cachee Software Cachee Software Cachee Software Cachee Software Cachee Software Cachee Software Cachee Software Cachee Software Cachee Software Cachee Software Cachee Software Cachee Software Cachee Software Cachee Software Cachee Software Cachee Software | Ked. To override Software Cache settings check.<br>d.  No Script Printh Cancel (Heb)  Soft Login permission. If you are installing  at or Administratory                                                                                                    |
| Installer Select Software Cache Solid Software Cache Cache Software Cache software Cache software Cache software Cache Installer Software Cache Image Software Cache Image Software Software Sof | Nect. To override Software Cache settings check.<br>d.  No. Concel Urbo Software Cache settings check.  Software Cache settings check.  Software check.  Softwar                                                                                                    |
| Inteller Select Software Cache To use current Clent or Clent Group Software Cache sotting, dd Overrids Software Cache Software Cachee Software Cachee Software Cachee Software Cachee Software Cachee Sof | Nect. To override Software Cache settings check.<br>d.  Res Sorge Finds Concel Bybe  SSFH login permission. If you are installing  st or Administratory  Finds Concel Help  Finds Concel Help                                                                                                    |

8. Select SAP for MaxDB . Click Next.

- 9.
- Select **Client Group** from **Available** and click **Add**. Do not add more than one Client Group.
- Select a **Storage Policy** from the drop-down list. Click **Next**.

10. Type the SAP MaxDB Configuration Path. Click Next.

11. Click Next.

## 12. Select Immediate. Click Next.

| mtaler                                                                                                    |
|----------------------------------------------------------------------------------------------------|
| Select Package(s) to install                                                                                                    |
| Content Modules                                                                                                    |
| Badup & Recovery                                                                                                    |
| Windows File System Data/gent                                                                                                    |
| Image Level Procyticst DataAgent     Artise Directory ExtraOperation                                                                                                    |
| File System IXDMP Restore Enabler     Trave Level Chesterer                                                                                                    |
| Data Protection Manager     Data Violation Manager     Store Constraints                                                                                                    |
|                                                                                                    |
| Die zweinigen:     Oracle DataAgent                                                                                                    |
| Step for Oracle                                                                                                    |
| - 102 SAP for MaxCB<br>- Sybase DataAgent                                                                                                    |
| MySQL DataAgent     Documentum Agent                                                                                                    |
| Contemport                                                                                                    |
| Exchange Malbox DataAgent     DistaAgent                                                                                                    |
| Dicharge Web Folder DataAgent     Dicharge Offine Mining Tool                                                                                                    |
| Cotus Notes                                                                                                    |
| Lotus Notes Document, DataAgent                                                                                                    |
| Categorian                                                                                                    |
| Online Content Indexing                                                                                                    |
|                                                                                                    |
| <@ack @ext> ♪ Sinc As Scipt Firsh Cancel @sb                                                                                                    |
|                                                                                                    |
| Installer                                                                                                    |
|                                                                                                    |
| Enter Recommended Settings for the selected Software                                                                                                    |
| Recommended Settings                                                                                                    |
|                                                                                                    |
| Client Groups                                                                                                    |
| Avalable: Selected:                                                                                                    |
| Laptop Backup Add >                                                                                                    |
| Laptop Group                                                                                                    |
| Addallss                                                                                                    |
|                                                                                                    |
| < <remove all<="" td=""></remove>                                                                                                    |
| Global Filters Use Cell level policy                                                                                                    |
|                                                                                                    |
| Configure For Laptop Backups                                                                                                    |
| Storage Policy to use                                                                                                    |
| C Subvient Dates to use                                                                                                    |
|                                                                                                    |
|                                                                                                    |
|                                                                                                    |
|                                                                                                    |
| < Back Next > Swe & Smith Enish Cancel Help                                                                                                    |
|                                                                                                    |
|                                                                                                    |
| _ Installer                                                                                                    |
| Enter the Install Options for the selected Software                                                                                                    |
|                                                                                                    |
| Agent specific seconds                                                                                                    |
|                                                                                                    |
| Components                                                                                                    |
| Components     Set MAXDB Information                                                                                                    |
| Components SNP MADDB Information SNP MadDB Configuration Path                                                                                                    |
| Components SNP MAXDE Information SNP MaxEd Configuration Path                                                                                                    |
| Components  S4P MoDB Enformation  S4P ModB Configuration Path                                                                                                    |
| Components  See MAXDB Information  See MaxDB Configuration Path                                                                                                    |
| Components U Sub MAXDB Information Sub MacEl Configuration (Path                                                                                                    |
| Components  SAP MacDB Configuration Path  SAP MacDB Configuration Path                                                                                                    |
| Components  Sub Hubble Information  Sub Hubble Configuration High                                                                                                    |
| Components  See Yus208 (Information  See Configuration Path                                                                                                    |
| Components  S4P Mat206 Information  S4P Mat206 Configuration Path                                                                                                    |
| Components  Sub NADDB Information  Methods Configuration Path                                                                                                    |
| Components  Generation Suff Naccel Configuration Path                                                                                                    |
| Components  Sub MutDB Information  Mit MatcB Configuration High                                                                                                    |
| Components  Configuration Particle Star Maccille Configuration Particle                                                                                                    |
| Components  Components  Set MacRel Configuration Path                                                                                                    |
| Components<br>Configuration Nations<br>MP Maddie Configuration Paths<br>MP Maddie Configuration Paths<br>(Keth ) Paths Society (Paths) (Keret) (Meths)                                                                                                    |
| Components  Cardo Configuration Heads  Cardia Configuration Heads  Cardia Configuratio                                                                                                    |
| Components<br>Generations<br>Set Naccel Configuration Public<br>Set Naccel Configuration Public<br>Class. Beck Provide Final Concel Help<br>Installer                                                                                                    |
| Components  Components  Compo                                                                                                    |
| Components  Components  Compo                                                                                                    |
| Components  Components  Compo                                                                                                    |
| Components  Components  Compo                                                                                                    |
| Components  Components  Compo                                                                                                    |
| Components<br>Components<br>Compon |
| Components  Components  Compo                                                                                                    |
| Components  Components  Compo                                                                                                    |
| Components  Components  Compo                                                                                                    |
| Components  Components  Compo                                                                                                    |
| Components  Components  Compo                                                                                                    |
| Carbonest  Carbonest                                                                                                    |
| Categoriests Categoriests Categoriest Categoriests Categoriest Categoriest Categor                                                                                                    |
| Cable Test  Cable Test Cable Test Cable Tes                                                                                                    |
| Comparest Comparest Compa                                                                                                    |
| Components  Components  Compo                                                                                                    |
| Conserved and a set of the conserved and and and and and and and and and an                                                                                                    |
| Careporents  Careporents  Care                                                                                                    |
| Components  Components  Compo                                                                                                    |
| Canaditation Canaditation Cana                                                                                                    |
| Components  Components  Compo                                                                                                    |
| Components  Components  Compo                                                                                                    |
|                                                                                                    |
| Categoriests Categoriests Cate                                                                                                    |
| Canaditation Canaditation Cana                                                                                                    |
| Components Components                                                                                                    |
| Cable Test Cable Test                                                                                                    |
|                                                                                                    |
| Canadian and a set of angle and a set of angle and a set of a set of a set o                                                                                                    |
|                                                                                                    |

13. Click Finish.

- You can track the progress of the job from the  ${\bf Job}\ {\bf Controller}$  or  ${\bf Event}\ {\bf Viewer}$ 14. window.
- Once the job is complete, right-click the  ${\bf CommServe}$  computer, click  ${\bf View}$  and then click  ${\bf Admin \ Job \ History}.$ 15.

| Installer                                                                                                    |
|----------------------------------------------------------------------------------------------------|
|                                                                                                    |
| Please Select When To Run The Job                                                                                                    |
|                                                                                                    |
| Job Indadon                                                                                                    |
| ( Immediate                                                                                                    |
| But this inh new                                                                                                    |
|                                                                                                    |
| Schedule                                                                                                    |
|                                                                                                    |
| Configure Schedule Pattern Configure                                                                                                    |
|                                                                                                    |
|                                                                                                    |
|                                                                                                    |
|                                                                                                    |
|                                                                                                    |
|                                                                                                    |
|                                                                                                    |
|                                                                                                    |
|                                                                                                    |
|                                                                                                    |
| < Back (Next > ) Save As Script Finish Cancel Help                                                                                                    |
|                                                                                                    |
|                                                                                                    |
| Installer 🛛                                                                                                    |
| Summary                                                                                                    |
| Please verify all the selected options and click Finish to run the job immediately or click Save As Script to save the job options as a                                                                                                    |
| script.                                                                                                    |
| Salest Type Of Installation: Univ and Linux                                                                                                    |
| Select Type Of Client Discovery: Manually select computers                                                                                                    |
| Reuse Active Directory credentials: No                                                                                                    |
| Client Authentication for Job                                                                                                    |
| User Name: root                                                                                                    |
| Fassword,                                                                                                    |
| ilistali Filigo                                                                                                    |
| Install Indates: Ve:                                                                                                    |
| Install Updates: Yes<br>Reboot (if required): No                                                                                                    |
| Install Updates: Yes<br>Robot (if required): No<br>Kill Browser Processes (if required): No                                                                                                    |
| Install Identes: Yes<br>Reboot (di required): No<br>Kill Browser Processes (di required): No<br>Ignore Running Jobs: No<br>Stop Orach Services (di required): No                                                                                                    |
| Install Updates: Yes<br>Robot of Trequirely: No<br>Kull Browser Processes of Instant, No<br>Ignore Ruming, John: No<br>Stop Oracle Services of Trequired): No<br>Schip Clinist Late are alwayd part of the CommCell component: No                                                                                                    |
| Install Updates: Yes<br>Robot of requiredy: No<br>Kull Browser Processes of Irequiredy: No<br>Ignore Running, John: No<br>Stop Oracle Services of Frequiredy: No<br>Skip clinist that are already part of the CommCell component: No<br>Delete Packages After Install: Yes<br>Listen only on the network interface used at hostname: No                                                                                                    |
| Install Updates: Yes<br>Robot of required: No<br>Kill Browser Processes (if required): No<br>Ignore Running Jobs: No<br>Shy Orache Services (if required): No<br>Shy Orache Services (if required): No<br>Delete Package After Istall: Yes<br>Listen only on the network interface used as hostname: No<br>Do not load We driver in to kernel this time: No                                                                                                    |
| Install Updates: Yes<br>Robot of Programmers: No<br>Kill Browser-Processes of Programmers: No<br>Stop Oracle Services of Programmers: No<br>Scher Glenste Hatter and analyzater of the CommCell component: No<br>Delete Packages After Install: Yes<br>Listen only on the network Interface used as hostname: No<br>Do not hard WA driver in to kernet this sime: No<br>Across vernissions for other users: 0                                                                                                    |
| Install Updates: Yes<br>Robot of Programs's: No<br>Kill Browser Processes (d'required): No<br>Jgnore Running-John: No<br>Stop Ornach Services (d'required): No<br>Skip clients that are already part of the CommonCell component: No<br>Delete Packages After Install: Yes<br>Listen only on the network inferrece used as hostname: No<br>Do no thad WA driver in to kernel this time: No<br>Number of Streams: 0<br>Access permissions for other users: 0<br>Jgnore Client/Nor Name Conflict: Yes                                                                                                    |
| Install Updates: Yes<br>Robot of Programby: No<br>Kill Browser Processes of Programby: No<br>Stop Ornale Services of Programby: No<br>Stop Ornale Services of Programby: No<br>Stop Ornale Services of Programby: No<br>Stop Ornale Services of Programby: No<br>Delete Packages After Install: Yes<br>Listen only on the network Interfere used as hostsame: No<br>Do no tet had WA driver in to kernel this time: No<br>Number Of Streams: 0<br>Acress permissions for other users: 0<br>[genes ClimPide Name Conflict: Yes                                                                                                    |
| Install Updates: Yes<br>Reboot Gir equivales: No<br>Kill Browser Processes (If required): No<br>Lignore Running Abos: No<br>Stop Orache Services (If required): No<br>Stop Orache Services (If required): No<br>Deter Packages After Install: "Yes<br>Listen only on the network interface used as horizante: No<br>Deter Packages After Install: "Yes<br>Access permissions for other users: 0<br>Ignore Client/Hori Name Conflict: Yes                                                                                                    |
| Install Updates: Yes<br>Reboot GF required: No<br>Kill Browser Processes (Brequired): No<br>Jignore Running John: No<br>Stop Oracle Services (Brequired): No<br>Stop Oracle Services (Brequired): No<br>Stop Oracle Services (Brequired): No<br>Stop Oracle Services (Brequired): No<br>Delete Packages After Install: Yes<br>Listen only on the network Interface used as hortname: No<br>Do no toda WA driver in to kernel this time: No<br>Number Of Streams: 0<br>Access permissions for other users: 0<br>Ignore Client/Not Num Conflict: Yes<br>Cated Inter > @ Sound Scree Free Careet Heb                                                                                                    |
| Install Updates: Yes<br>Reboot Gfrequindey: No<br>Xill Browser Processes (Greguinde): No<br>Signor Running Jobs: No<br>Signor Carlos Services (Greguinde): No<br>Sick clients that are already part of the CommonCell component: No<br>Delete Packages After Install: Yes<br>Listen only on the network inferrefree used as hostname: No<br>Do not load WA driver in to kernel this time: No<br>Number Of Streams: 0<br>Access permissions for other users: 0<br>Ignore Client/Nos Name Conflict: Yes<br>Listen only on those Name Conflict: Yes<br>Listen only on the Name Conflict: Yes<br>Listen only on the Name Conflict: Yes<br>Listen only on the Name Conflict: Yes                                                                                                    |
| In tradit Updates: Yes<br>Reboot GF required: No<br>Kill Browser Processes (f) required: No<br>Sup Oracle Services (f) required: No<br>Sup Oracle Services (f) required: No<br>Sup Oracle Services (f) required: No<br>Sup Oracle Services (f) required: No<br>Delete Packages After Install: Yes<br>Listen only on the network information sub anotame: No<br>Delete Packages After Install: Yes<br>Listen only on the network information sub anotame: No<br>Delete Packages After Install: Yes<br>Listen only on the network informatic sub a hostame: No<br>Delete Packages After Install: Yes<br>Listen only on the network informatic sub a hostame: No<br>Dene that WA driver in the kernel this time: No<br>Rumber Of Samessan (f)<br>Access permissions for other users: O<br>Agrees (Enclosed ) (f) Control (f) Control (f                                                                                                    |
| Install Updates: Yes<br>Rebool Groupings: No<br>Kill Browser Processes (Broguing): No<br>Support Running Jobs: No<br>Support Running Jobs: No<br>Delete Packages After Install: Yes<br>Listen only on the network Interface used as hortname: No<br>Delete Packages After Install: Yes<br>Listen only on the network Interface used as hortname: No<br>Denet Hot Name Coff Straware: 0<br>Agence Clambia Name Coffice users: 0<br>Agence Clambia Name Coffice: Yes<br>Calles Uses Core (Proch Carlos ) (Core (Proch<br>Carlos ) (Core (Proch Salay Salay 1 and Salay 1 and Salay                                                                                                    |
| Install Updates: Yes<br>Reboot GF required: No<br>Kill Browser: Processes (B required): No<br>Sup Oracle Services GF required): No<br>Sup Oracle Services GF required): No<br>Sup Oracle Services GF required): No<br>Sup Oracle Services GF required): No<br>Delete Packages After Install: Yes<br>Listen only on the network Interfere seed as hostsame: No<br>Do not had WA driver in to kernel this time: No<br>Number Of Streams: 0<br>Access permissions for other users: 0<br>Ignore Clambo Name Conflic: Yes<br>Ignore Clambo Name Conflic: Yes<br>Ignore Name Name Name Name Name Name Name Nam                                                                                                    |
| Install Updates: Yes<br>Reboot of required: No<br>Kill Browser Processes (if required): No<br>Sup Oracle Services of required): No<br>Sup Oracle Services of required): No<br>Sup Oracle Services of required): No<br>Sup Oracle Services of required): No<br>Decker Packages After Install: Yes<br>Listen only on the network Inferice sue da Instance: No<br>Decker Packages after Install: Yes<br>Listen only on the network Inferice sue da Instance: No<br>Decker Services of required): Yes<br>Install: Yes<br>Listen Only on the Network Inferice Test<br>Install: Yes<br>Install: Yes<br>Install: |
| Install Updates: Yes<br>Rebool Groupings: No<br>Kill Rowser Processes (Broguing): No<br>Support Running Jobs: No<br>Sup Oracle Services (Groguing): No<br>Support Running Jobs: No<br>Delete Packages After Install: Yes<br>Listen only on the network Interface used as hortname: No<br>Delete Packages after Install: Yes<br>Listen only on the network Interface used as hortname: No<br>Dene hort Jobs Nume Configuration (Group Anterface<br>Research Configuration (Group Anterface<br>Research Configuration (Group Anterface<br>Resea                                                                                                    |
| In tradit Updates: Yes<br>Reboot GF required: No<br>Kill Browser Processes (d) required: No<br>Japore Running-dos: No<br>Stop Oracle Services (ff required): No<br>Stop Oracle Services (ff required): No<br>Delete Packages After Install: Yes<br>Listen only on the network inferret reset as hostname: No<br>Delete Packages After Install: Yes<br>Listen only on the network inferret reset as hostname: No<br>Denote had WA driver in the kernel this time: No<br>Number of Streams: 0<br>Access permissions for other users: 0<br>Lignore Claudin Host Nume Conff. Yes<br>Listen only on the Num Conff. Yes<br>Listen only on the Num Conff. Yes<br>Listen on the Num Conff. Yes<br>Listen on the Num Conff. Yes<br>Listen on t                                                                                                    |
| In stall Updates: Yes<br>Reboot of required: No<br>Kill Browser Processes (f) required: No<br>Kill Browser Processes (f) required: No<br>Sup Oracle Services of required: No<br>Sup Oracle Services of required: No<br>Delete Packages After Install: Yes<br>Listen adjoint the network Interface used as hostname: No<br>Delete Packages After Install: Yes<br>Listen adjoint the network Interface used as hostname: No<br>Dene December 2000 (f) Same As Street Packages (f) Host<br>Code: Same As Street Packages (f) Host<br>Code: Sa                                                                                                    |
| Install Updates: Yes<br>Reboot of required: No<br>Kull Browser Processes (0 required): No<br>Sup Oracle Services (0 required): No<br>Sup Oracle Services (0 required): No<br>Sup Oracle Services (0 required): No<br>Delete Packages After Install: Yes<br>Listen only on the network Interface used as hostname: No<br>Delete Packages After Install: Yes<br>Listen only on the network Interface used as hostname: No<br>Duales of Streams: 0<br>Across permissions for other users: 0<br>Lymore Clancific Name Confil: Yes<br>Clancific Update: Yes<br>Clancific Update: Yes<br>Clancific Update: Yes<br>Update: Update: Update: Yes<br>Update: Update: Update                                                                                                    |
| Install Updates: Yes<br>Reboot of required: No<br>Kull Browser Processes (d'required): No<br>Kuprore Ruming-John: No<br>Stop Oracle Services (f'required): No<br>Stop Oracle Services (f'required): No<br>Stop Oracle Services (f'required): No<br>Delete Packages After Install: Yes<br>Listen only on the network interface used as hostname: No<br>Delete Packages After Install: Yes<br>Listen only on the network interface used as hostname: No<br>Delete Packages After Install: Yes<br>Listen only on the network interface used as hostname: No<br>Delete Packages After Install: Yes<br>Listen only on the network interface used as hostname: No<br>Delete Packages After Install: Yes<br>Listen only on the Note After Versell (Former After Aft                                                                                                    |
| Install Updates: Yes<br>Reboot of required: No<br>Kill Browser Processes (0) required: No<br>Kill Browser Processes (0) required: No<br>Sup Oracle Services (1) required: No<br>Sup Oracle Services (1) required: No<br>Delete Packages After Install: Yes<br>Listen adjoo the network Interface used at hostname: No<br>Delete Packages After Install: Yes<br>Listen adjoo the network Interface used at hostname: No<br>Do net bod WA driver in to kernet this fame: No<br>Do net bod WA driver in to kernet this fame: No<br>Do net bod WA driver in to kernet this fame: No<br>Do net bod WA driver in to kernet this fame: No<br>Do net bod WA driver in to kernet this fame: No<br>Do net bod WA driver in to kernet this fame: No<br>Do net bod WA driver in the kernet this fame: No<br>Do net bod WA driver in the kernet the kernet the ke                                                                                                    |
| In stall Updates: Yes<br>Reboot of required: No<br>Kuil Browser Processes (I required): No<br>Support Running John: No<br>Support Running John: No<br>Delete Packages After Install: Yes<br>Listen only on the network Interface used as hostname: No<br>Delete Packages After Install: Yes<br>Listen only on the network Interface used as hostname: No<br>Duales of Streams: 0<br>Across permissions for other users: 0<br>Agronce Electrication Name Conffr. Yes<br>Listen only on the Name Conffr. Yes<br>Listen only on the Name Conffre. In the Name Conffrence on the Name<br>Listen only on the Name Conffr. Yes<br>Listen only on the Name Conffrence on the Name Conffrence on the Name<br>Listen on Yes on the Name Conffrence on the Name Conffrence on the Name<br>Listen on Yes on the Name Conffrence on the Name Conffrence on the Name<br>Listen on Yes on the Name Conffrence on the Name Conffrence on the                                                                                                    |
| In the line of the second second seco                                                                                                    |
|                                                                                                    |
| Install Updates: Yes       Redout of required: Yes       Redout of required: Yes       Star Revorage of required: Yes       Suprove Rundama John: Yes       Stor Oracle Services of Frequired: Yes       District The Revorage of required: Yes       District The Revorage of required: Yes       District The Revorage                                                                                                    |
| Image: Section of the section of the section of th                                                                                                    |
| Index of the quarter is the first production is the first production is the first producting production is the first production is the firs                                                                                                    |
| <pre>ketual Updates: Yes<br/>Reduce If required: No<br/>Ketia Browseen Processes (If required): No<br/>Ketia Browseen Processes (If required): No<br/>Support Endedges After Install: Yes<br/>Listen only on the network Interface used as hostname: No<br/>Due to the Network Interface used as hostname: No<br/>Due to the Network Interface used as hostname Interface used as hostname Interface used as hostname Interface used as hostname Interface used as hostname Interface used as hostname Interface used as hostname Interface used as hostname Interface used as hostname Interface used as hostname Interface used as hostname Interface used as hostname Interface used as hostnam</pre>                                                                                                    |
| I statu Update: Yes<br>Reboot of required: No<br>Kull Browser Processes (d required): No<br>Sup Oracle Services (f required): No<br>Sup Oracle Services (f required): No<br>Sup Oracle Services (f required): No<br>Delete Packages After Install: Yes<br>Listen only on the network Interfere seed as hostname: No<br>Delete Packages After Install: Yes<br>Listen only on the network Interfere seed as hostname: No<br>Delete Packages After Install: Yes<br>Listen only on the network Interfere seed as hostname: No<br>Delete Packages After Install: Yes<br>Listen only on the network Interfere seed as hostname: No<br>Delete Packages After Install: Yes<br>Listen only on the network Interfere seed as hostname: No<br>Delete Packages After Install: Yes<br>Listen only on the network Interfere seed as hostname: No<br>Delete Packages (delete Networks)<br>Instatu Install: Not After Install: Yes<br>Listen only on the Network Install: Yes<br>Listen only on the Network Install: Yes<br>Listen on the Network Install: Yes<br>Listen on the Network Install: Yes<br>Listen on the Network Install: Yes<br>Listen on the Network Install: Yes<br>Listen on the Network Install: Yes<br>Listen on the Network Install: Yes<br>Listen on the Network Install: Yes<br>Listen on the N                                                                                                    |
| Index II Update: Yes Rebot of required: No Kill Browser Processes (0) required: No Suprove Running Job: No Stor Oracle Services (1) required: No Deter Packages After Install: Yes Listen only on the network interface used a hostname: No Deter Packages After Install: Yes Listen only on the network interface used a hostname: No Deter Packages After Install: Yes Listen only on the network interface used a hostname: No Deter Packages After Install: Yes Listen only on the network interface used a hostname: No Deter Packages After Install: Yes Listen only on the network interface used a hostname: No Deter Packages After Install: Yes Listen only on the network interface used a hostname: No Deter Packages After Install: Yes Listen only on the network interface used a hostname: No Deter Packages After Install: Yes Listen only on the network interface used a hostname: No Deter Packages After Install: Yes Listen only on the network interface used a hostname: No Deter Packages After Install: Yes Listen only on the network interface used a hostname: No Deter Packages After Install: Yes Listen only on the network interface used a hostname: No Deter Packages After Install: Yes Listen only on the network interface used a hostname: No Deter Packages After Install: Yes Listen only on the network interface used a hostname: No Deter Packages After Install: Yes Listen only on the network interface used After After After After After After After After After After After After After After After After After After After After After Install After After After After After After After After After After After After After After After After After After After After After After After After After After After After After After After After After After After After After After After After After After After After After After Afte                                                                                                    |
| In stand Updates: Yes<br>Redout of required: No<br>Kull Browser Processes (If required): No<br>Sup Oracle Services (If required): No<br>Sup Oracle Services (If required): No<br>Delete Packages After Install: Yes<br>Listen only on the network interface used as hostname: No<br>Delete Packages After Install: Yes<br>Listen only on the network interface used as hostname: No<br>Dene had WA driver in to kernel this time: No<br>Dumber of Strawsers: 0<br>Agrees permissions for other users: 0<br>Iggrees Charlot Name Conff. Yes<br>Listen only on the Name Andrews: Yes<br>Listen only on the Name Andrews: 0<br>Agrees permissions for other users: 0<br>Iggrees Charlot Name Conff. Yes<br>Listen only on the Name Andrews: 0<br>Iggrees Charlot Name Conff. Yes<br>Listen only on the Name Andrews: 0<br>Iggrees Charlot Name Conff. Yes<br>Listen only on the Name Andrews: 0<br>Iggrees Charlot Name Conff. Yes<br>Listen only on the Name Andrews: 0<br>Iggrees Charlot Name Conff. Yes<br>Listen only on the Name Andrews: 0<br>Iggrees Charlot Name Conff. Yes<br>Listen only on the Name Andrews: 0<br>Iggrees Charlot Name Conff. Yes<br>Listen only on the Name Andrews: 0<br>Iggrees Charlot Name Conff. Yes<br>Listen only on the Name Andrews: 0<br>Iggrees Charlot Name Conff. Yes<br>Listen only on the Name Andrews: 0<br>Iggrees Charlot Name Conff. Yes<br>Listen only on the Name Andrews: 0<br>Iggrees Charlot Name Conff. Iggrees Name Andrews: 0<br>Iggrees Charlot Name Conff. Iggrees Name Andrews: 0<br>Iggrees Charlot Name Conff. Iggrees Name Andrews: 0<br>Iggrees Charlot Name Conff. Iggrees Name Andrews: 0<br>Iggrees Charlot Name Conff. Iggrees Name Andrews: 0<br>Iggrees Charlot Name Conff. Iggrees Name Andrews: 0<br>Iggrees Charlot Name Conff. Iggrees Name Andrews: 0<br>Iggrees Charlot Name Conff. Iggrees Name Andrews: 0<br>Iggrees Name Andrews: 0<br>Igg                                                                                                    |
| Index II Updates: Yes Redout If required: No Kill Browser Processes (I required): No Stop Check Services (I required): No Stop Check Services (I required): No Stop Check Services (I required): No Detect Packages After Install: Yes Listen alon on the adveck interface used as hostname: No Detect Packages After Install: Yes Listen alon on the adveck interface used as hostname: No Detect Packages After Install: Yes Lores permissions for ruler were: Installed and the adveck interface used as hostname: No Detect Packages After Install: Yes Lores permissions for ruler were: Installed and the adveck interface used as hostname: No Detect Packages After Install: Yes Lores permissions for ruler were: Installed and the adveck interface used as hostname: No Detect Packages After Installe Yes Lores permissions for ruler were: Installed and the Installed and the adveck interface used as hostname: No Lores Packages After Installe Yes Lores Packages After Installe Yes Lores Packages After Installed After Installed After Ins                                                                                                    |
| Install Updates: Yes Rebot of Progetively: No Kuill Browser Processes (0) Progetively: No Stagers Running Job: No Stop Oracle Services (17 required): No Stop Oracle Services (17 required): No Delete Packages After Install: Yes Listen only on the storek Interface used a hostname: No Delete Packages After Install: Yes Listen only on the storek Interface used a hostname: No Delete Packages After Install: Yes Control Services (17 required): No Stop Oracle Services (17 required): No Delete Packages After Install: Yes Control Host Not A diver in to kernet this time: No Number of Storesson: 0 Access permissions for difference: 0 Control Not Not Not Not Not Not Not Not Not Not                                                                                                    |
| Index Construction of the service of frequine(s): No<br>Kill Browser Processes (G) require(s): No<br>Sup Oracle Services (G) require(s): No<br>Sup Oracle Services (G) require(s): No<br>Delete Packages After Install: Yes<br>Listen only on the network interface used as hostname: No<br>Delete Packages After Install: Yes<br>Listen only on the network interface used as hostname: No<br>Dene to be MWA driver in to kernel this time: No<br>Down bear WA driver in the kernel this time: Yes<br>Listen only on the network interface used as hostname: No<br>Dene to bear WA driver in the kernel this time: Yes<br>Listen only on the network interface used as hostname: No<br>Dene to bear WA driver in the kernel this time: Yes<br>Listen only on the network interface used as hostname: No<br>Dene to bear WA driver in the kernel this time: Yes<br>Listen only on the network interface used as hostname: No<br>Dene to bear WA driver in the kernel this time: Yes<br>Listen only on the network interface used as hostname: No<br>Dene to bear WA driver in the kernel this time: Yes<br>Listen only on the network interface used as hostname: No<br>Dene to bear watcher watcher watc                                                                                                    |
| Index and Updates: Yes Reboot of required: No. Kull Browser-Processes (0) required: No. Stop density that are already part of the Component: No. Delse Prickages After install: Yes Listen only on the network interface used a hostname: No. Delse Prickages After install: Yes Listen only on the network interface used a hostname: No. Dense Prickages After install: Yes Listen only on the network interface used a hostname: No. Dense Clear/Mark No. Clear of the network interface used a hostname: No. Dense Clear/Mark No. Clear of the network interface used a hostname: No. Dense Clear/Mark No. Clear of the network interface used a hostname: No. Dense Clear/Mark No. Clear of the network interface used a hostname: No. Dense Clear/Mark No. Clear of the network interface used a hostname: No. Dense Clear/Mark No. Clear of the network interface used a hostname: No. Dense Clear of the network interface used a hostname: No. Dense Clear of the network interface used a hostname: No. Dense Clear of the network interface used a hostname: No. Dense Clear of the network interface used a hostname: No. Dense Clear of the network interface used a hostname: No. Dense Clear of the network interface used a hostname: No. Dense Clear of the network interface used a hostname of the network interface used and the network interface used and the network interface used and the network interface used and the network interface used a network interface used a network interface used and the network interface used and the network interface used and the network interface used and the network interface used and the network interface used and the network interface used and the network interface used and the network interface used and the network interface used and the network interface used and the network interface used and the network interface used and the                                                                                                    |
| Index II Update: Yes Reboot of required: No Handre Kinner, Streighter, No Hanser Kunning Jobe: Yes Strop Concluster are hardy part of the Common Hill No Delete Packages After Install: Yes Listen only on the atterwish interface used a hostname: No Delete Packages After Install: Yes Listen only on the atterwish interface used a hostname: No Delete Packages After Install: Yes Cances permissions for date: Yes: Out on the atterwish interface used a hostname: No Delete Packages After Install: Yes Cances permissions for date: Yes: Out on the atterwish interface used a hostname: No Deares permissions for date: Yes Cancel The Concel Install: Yes Cancel The Install: Yes Cancel The Concel Install: Yes Cancel The Concel Install: Yes Cancel The Install: Yes Cancel The Install: Yes Cancel The Concel Install: Yes Cancel The Concel Install: Yes Cancel The Install: Yes Cancel The Concel Install: Yes Cancel The Concel Install: Yes Cancel The Install: Yes Cancel The Concel Install: Yes Cancel The Concel Install: Yes Cancel The Concel Install: Yes Cancel The Concel Install: Yes Cancel The Concel Install: Yes Cancel The Concel Install: Yes Cancel The Concel Install: Yes Cancel The Concel Install: Yes Cancel The Concel Install: Yes Cancel The Concel Install: Yes Cancel The Concel Install: Yes Cancel The Concel Install: Yes Cancel The Concel Install: Yes Cancel The Concel Install: Yes Cancel The Society The Concel Install: Yes Cancel The Concel Install: Yes Cancel The Concel Install: Yes Cancel The Society The Concel Install: Yes Cancel The Society The Concel Install: Yes Cancel The Society The Concel Install: Yes Cancel The Society The Society The Society The Society The Society The Society The Soci                                                                                                    |

Event Vie

Pause Playing Info

1 Event 0000

30 ¥

🙌 Admin Jol

Critical, M apple adm

16. Select Install/Upgrade/Remove Software. Click **OK**.

| Admin Job History Filter        |                                   |                            |
|---------------------------------|-----------------------------------|----------------------------|
| Job Type                        |                                   |                            |
| O Al                            | 🔿 Data Aging                      | C Export Media             |
| Auxiliary Copy                  | O Inventory                       | O Disaster Recovery Backup |
| O Data Verification             | Offline Content Indexing          | 🔵 Erase Media              |
| C Erase Backup/Archived Data    | O Drive Validation                | O Drive Cleaning           |
| Stamp Media                     | O Install/Remove Updates          | O Download/Copy Software   |
| Install/Upgrade/Remove Software | Disk Library Maintenance          | SRM Reports/Actions        |
| O Information Management        | O CommCell Export                 | O CommCell Import          |
| Media Refreshing                | O Recover Store                   |                            |
| Specify Time Range              |                                   |                            |
|                                 | astern Time (US & Canada)         |                            |
| Start Time                      | End Time                          |                            |
|                                 | Tue 08/                           | 31/2010                    |
| 12:07 PM                        |                                   | 12:07 PM                   |
|                                 |                                   |                            |
|                                 |                                   |                            |
| Job Status                      |                                   |                            |
| ⊙ All O Con                     | npleted O Failed                  | 🔿 Killed                   |
| Number of Jobs                  |                                   |                            |
| View All Jobs                   |                                   |                            |
|                                 |                                   |                            |
| O Desired Number of Jobs        | 10 2                              |                            |
| Include Aged Data               |                                   |                            |
|                                 | 2                                 |                            |
|                                 |                                   | OK Cancel Help             |
|                                 |                                   |                            |
| 🗱 Admin Job History 🛛 🍇 apple 🗴 |                                   | 0 4 D<br>6 D 4             |
| Job Type Job ID Status S        | tart Time End Time User N Error C | Storag Autom Legal Legal 3 |
| Ye Ba                           | submit tobus                      |                            |
| Ve                              | w Events                          |                            |
| 92<br>98                        | w Content Index  w Logs           |                            |
| Se                              | nd Logs                           |                            |
| Total records count : 9         |                                   |                            |
|                                 |                                   |                            |

Items that succeeded during the jobItems that failed during the job

You can view the following details about the job by right-clicking the job:

• Details of the job

17.

- Events of the job
- Log files of the job

Previous Next >

# **Getting Started - SAP for MaxDB Configuration**

< Previous Next >

## CONFIGURATION

Once the SAP for MaxDB iDataAgent is installed, you need to configure an Instance and associate the SAP MaxDB database with the iDataAgent to facilitate backups. Each instance references a MaxDB database.

The following sections provide the necessary steps required to create and configure these components for a first backup of a MAxDB database.

- 1. • From the CommCell Browser, navigate to Client Computers |<Client> | SAP for MaxDB.
  - Right-click SAP for MaxDB | All Tasks and click New Instance.
- 2.
- Enter the Instance name in SAP MaxDB Instance text field
  - Enter a description about the instance.

| Saplab     Grifie System     Grifie System     Grifie System     Grifie System     Grifie System     Grifie System     Grifie System     Grifie System     Grifie System     Grifie Shares     Grifie Shares |      |
|----------------------------------------------------------------------------------------------------|------|
| Creating New Instance                                                                                                    |      |
| General Details Storage Device Encryption Client Computer: saplab DetaAgent: SAP for MAX DB SAP MAX DB Instance: 551 Description                                                                                                    |      |
| OK Cancel                                                                                                    | Help |

з. Click the Storage Device tab, and then click Command Line Backup tab to select the storage policy for backups from the list of existing storage policies.

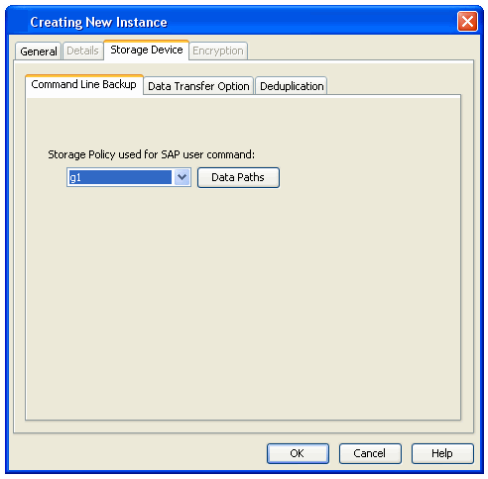

#### 5. Click **OK** to save the instance.

#### 6. Configure the backup device:

Configure the backup device as a medium and define the path for stream/pipe that is used for the storage media.

For Windows Client :

Log in to the database and run the following command from the dbm client interface:

dbmcli -d <database name> -u <UserName,Password>

Enter the commands for defining the path of stream/pipe.

Windows pipes must be specified in the form \\. \pipe\[pipe name]

#### Example:

dbmcli -d cert1 -u DBM,DBM wherein cert1 = Database name DBM, DBM = UserName, Password

medium\_put BackData2\mem1 \\.\pipe\pipe mem1 PIPE DATA 0 0 NO NO '' BACK For Unix Client:

Log in to the database using the following command from dbm client interface: dbmcli -d <database name> -u <UserName,Password>

Enter the adjacent commands for defining the path of stream/pipe.

You can specify any file path as a pipe and create the pipes in the operating system.

#### 7. Associate the SAP MAXDB database:

#### For Windows Client :

Run the command from the dbm client interface to associate the SAP MAXDB database with the product software.

For Unix Client:

- Run the commands from dbm client interface to associate the SAP MAXDB database with the product software.
- Configure the shared library path in the .profile file from the root directory.

#### 8. Configure the parameter file:

Ensure to include the CVInstanceName parameter name followed by the name of the instance. Include the CVClientName parameter, followed by the name of the client. Also, ensure to set the number of streams for the backup. For Selective Online Full Backups, include the selectiveOnlineFull parameter in the parameter file and set the parameter value to **1** to enable a selective online full backup from the client. To disable this capability, set the parameter value to **0**.

For Windows Client:

The parameter file is located under the SAP MAXDB config file directory that you provide during installation.

For Unix Client

The parameter files is located under the

medium put BackPages2\mem1

\\.\pipe\pipe\_mem3 PIPE PAGES 0 0 NO NO '' BACK

medium\_put BackLog\mem1

\\.\pipe\pipe\_mem5 PIPE LOG 0 0 NO NO '' BACK

medium\_put CompleteF\mem1

\\.\pipe\pipe\_mem5 PIPE File 0 0 NO NO '' BACK

-- wherein BackData2,BackPages2,BackLog,CompleteF = backup devices

#### Example:

bird:/opt/sdb# dbmcli -d cert1 -u DBM,DBM

wherein cert1 = Database name

DBM, DBM = UserName, Password

medium put BackData2\mem1

/space/sdb/data/cert1/files/pipe\_mem1 PIPE DATA 0 0
NO NO '' BACK

medium put BackPages2\mem1

/space/sdb/data/cert1/files/pipe\_mem3 PIPE PAGES 0 0
NO NO '' BACK

medium\_put BackLog\mem1

/space/sdb/data/cert1/files/pipe\_mem5 PIPE LOG 0 0
NO NO '' BACK

medium put CompleteF\mem1

/space/sdb/data/cert1/files/complete FILE DATA 0 0 YES

-- wherein BackData2,backPages2,BackLog,CompleteF = backup devices

dbm\_configset -raw BSI\_ENV

\<software install path>\SapMaxDbAgent\backint.conf

dbm configset -raw BSI ENV

/<software install path>/SapMaxDbAgent/backint.conf dbm\_configset -raw set\_variable\_0 LD\_LIBRARY\_PATH= /<software install path>/Base dbm configset -raw set variable 1 SHLIB PATH=

/<software install path>/Base

#### For AIX and HP-UX:

SHLIB PATH=/<software install path>

/Base:/<software install path>/Base64

export SHLIB PATH

#### For Linux and Solaris:

LD LIBRARY PATH=/<software install path>

/Base:/<software install path>/Base64

export LD\_LIBRARY\_PATH

#### For Example:

numstreams (Modify "numstreams" for Multiple streams
backup)

- 1
- CvInstanceName

Instance001

CvClientName

magnum\_SN

SelectiveOnlineFull

(To Enable Selective Online Full give its value as 1. To disable
<software\_install\_folder>/SapMaxDbAgent.

0)

1

 $\texttt{CV\_restCopyPrec}$  ( To enable a restore from a secondary copy,

add the  $\texttt{CV\_restCopyPrec}$  parameter followed by the copy precedence number to <code>2</code>)

2

Previous Next >

# **Getting Started - SAP for MAXDB Backup**

Previous Next >

# **PERFORM A BACKUP**

After configuring your Instance, BACKINT interface, and parameter file, you are ready to perform your first backup.

## WHAT GETS BACKED UP

The SAP for MAXDB iDataAgent backs up the following types of data:

- All the database files.
- Log Files.
- Configuration Files which include Parameter files (param file).

### WHAT DOES NOT GET BACKED UP

The SAP for MaxDB iDataAgent does not backup the MaxDB application files associated with the MaxDB installation.

The following section provides step-by-step instructions for running your first full backup:

## PERFORM OFFLINE (COLD) FULL BACKUP

```
1. Open the DBM Command line Interface and verify the status of the database.
```

```
#> dbmcli -d CERT1 -u dbm,dbm -uUTL
dbmcli on CERT1>db_state
OK
State
ADMIN
```

2. For offline backup, MAXDB should be in admin (cold) state. If DB is not in this mode, execute the following command

#> dbmcli -d CERT1 -u dbm,dbm db cold

- 3. Type the command to execute the offline full backup
  - #> dbmcli -d CERT1 -u dbm,dbm -uUTL -c backup start BackData2 Migration

4. The backup should complete without any errors.

ok

Return Code 0

## PERFORM ONLINE (WARM) FULL BACKUP

1. Open the DBM Command line Interface and verify the status of the database.

```
#> dbmcli -d CERT1 -u dbm,dbm -uUTL
dbmcli on CERT1>db_state
OK
State
ONLINE
```

2. For online backup, MAXDB should be in online (warm) state. If DB is not in this mode, execute the command

#> dbmcli -d < DBsid > -u dbm,dbm db\_warm

3. Type the command to execute the online full backup

# dbmcli -d CERT1 -u dbm,dbm -uUTL -c backup\_Start BackData2 Recovery

The backup should complete without any errors.

ok

Return Code 0

Previous Next >

# **Getting Started - SAP for MaxDB Restore**

Open the DBM Command line Interface and verify the status of the database.

Previous Next >

#> dbmcli -d CERT1 -u dbm,dbm -uUTL

## **PERFORMING A RESTORE**

1.

It is recommended that you perform a restore operation immediately after your first full backup to understand the process.

You can perform a basic restore operation to restore and recover an entire database. The following section provides step-by-step instructions for running your first basic restore:

dbmcli on CERT1>db state OK State ADMIN 2. MAXDB should be in admin (cold) state to perform a basic restore operation. If the #> dbmcli -d CERT1 -u dbm,dbm db cold database is in online (warm) mode, execute the command. # dbmcli -d CERT1 -u dbm,dbm -uUTL Type the command to check all backup IDs. The command should return OK. з. dbmcli on CERT1>backup ext ids get BackData2 OK dbmcli on CERT1>backup\_ext ids list Type the command to list all the External Backup ID's. The command should return 4. OK and display a list of all External Backup ID's. ОK END AVAILABLE|CERT1 SAP 0 46 /space/sdb/data/cert1/files /pipe mem1|DATA MIGRATION|2005-11-05 16:11:49| AVAILABLE|CERT1 SAP 0 46 /space/sdb/data/cert1/files /pipe mem2|DATA MIGRATION|2005-11-05 16:11:49| dbmcli on CERT1> 5. Type the command to execute the restore of entire database. recover\_start BackData2 DATA ExternalBackupID "CERT1 SAP 0 46 /space/sdb/data/cert1/files/pipe\_mem1, CERT1 SAP 0 46 /space/sdb/data/cert1/files/pipe mem2" dbmcli on CERT1>exit The restore should complete without any errors. OK You can monitor the progress of the restore job in the Job Controller or Event 🛕 Canin Cell Broviser 💈 Job Controller ()] 6. ą Viewer window of the CommCell Console. Job Controle 900 ComMet B & Clert Computer Groups B & Clert Computers Clert Co... Agent Type Subclent Job Type Green Computers Green Computers Green

🧃 defaultBackupSet

Event Vever

Fuent Inh Date

|| Pause || Playing Ruming: 1 Pending: 0 Walting: 0 Queued: 0 Suspended: 0 Total Jobs: 1 Job Streams: 1 High Waltermark: 100

Proman Al Comu Fuent C Descrittion

900

7. Once the restore job has completed, right-click the entity (e.g. agent, instance) and click **View** | **Restore History**.

If the entity chosen is the client computer, click **View** | **Job History**.

DA SAP for MAX DB × at's new? × 🚴 idol > 🚯 Client Computers > 🏗 win-bbdkismvb3d > 📴 SAP for MAX DB > Content f Summary 🔝 Job Controller 🗙 
 Do Controller

 Fl...
 Job ID

 Operation
 Client Co...

 Agent Type
 ...
 Destination Client Computer: All Clients ~ Specify Time Range Start Time End Time /ed 11/10/2010 🔹 nu 11/11/2010 🗨 03 1 46 AM -03 : 46 AM Job Type Recovery/Retrieve Stub Recall Job Status 📀 All ○ Completed ○ Failed 🔘 Killed ОК Cancel Advanced Help

8. Click OK.

CONGRATULATIONS - YOU HAVE SUCCESSFULLY COMPLETED YOUR FIRST BACKUP AND RESTORE.

If you want to further explore this Agent's features read the **Advanced** sections of this documentation.

| _ | _        | -      | _  |
|---|----------|--------|----|
| < | Previous | ( Next | >) |

# **Advanced - SAP for MAXDB Configuration**

# **TABLE OF CONTENTS**

## Understanding the CommCell Console

Configuring Multiple Streams for Backups and Restores Configuring Multiple Streams on Windows Client Configuring Multiple Streams on Unix Client

Registering the Client with SAP SLD

Modifying an Instance

**Deleting an Instance** 

# **UNDERSTANDING THE COMMCELL CONSOLE**

The SAP for MAXDB  $i \mbox{DataAgent}$  uses the following CommCell Console component to perform backup and restore operations from the Command Line.

Instance - defines the SAP for MAXDB database to be backed up.

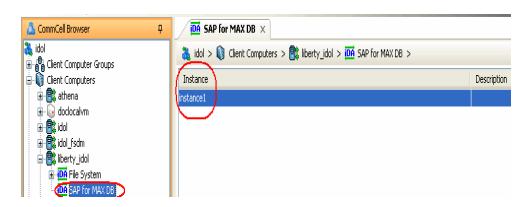

# **CONFIGURING MULTIPLE STREAMS FOR BACKUPS AND RESTORES**

When running multiple stream database backups and restores for the SAP for MAXDB *i*DataAgent, you should define the path for each stream/pipe that is used for the storage media. Multiple streams can be configured for database backups only.

Command Line Operations Log On to the CommServe

Log Off from the CommServe

**Configure Instances** 

# CONFIGURING MULTIPLE STREAMS ON WINDOWS CLIENT

| 1. | Log in to the database and run the following command from the dbm client interface: | Example:                                                   |
|----|-------------------------------------------------------------------------------------|------------------------------------------------------------|
|    | dbmcli -d <database name=""> -u <username,password></username,password></database>  | dbmcli -d cert1 -u DBM,DBM                                 |
|    |                                                                                     | wherein cert1 = Database name                              |
|    |                                                                                     | DBM, DBM = UserName, Password                              |
| 2. | Enter the commands for defining the path of stream/pipe.                            | medium_put BackData2\mem1                                  |
|    | Windows pipes must be specified in the form \\. \pipe\[pipe name]                   | \\.\pipe\pipe_mem1 PIPE DATA 0 0 NO NO '' BACK             |
|    |                                                                                     | medium_put BackData2\mem2                                  |
|    |                                                                                     | <pre>\\.\pipe\pipe_mem2 PIPE DATA 0 0 NO NO '' BACK</pre>  |
|    |                                                                                     | <pre>medium_put BackPages2\mem1</pre>                      |
|    |                                                                                     | <pre>\\.\pipe\pipe_mem3 PIPE PAGES 0 0 NO NO '' BACK</pre> |
|    |                                                                                     | medium_put BackPages2\mem2                                 |
|    |                                                                                     | \\.\pipe\pipe_mem4 PIPE PAGES 0 0 NO NO '' BACK            |
|    |                                                                                     | medium_put BackLog\meml                                    |
|    |                                                                                     | \\.\pipe\pipe_mem5 PIPE LOG 0 0 NO NO '' BACK              |
|    |                                                                                     | medium_put CompleteF\mem1                                  |
|    |                                                                                     | \\.\pipe\pipe_mem5 FILE DATA 0 0 YES ''                    |

# CONFIGURING MULTIPLE STREAMS ON UNIX CLIENT

| 1. | Log in to the database using the following command from dbm client interface:         | Example:                                                             |
|----|---------------------------------------------------------------------------------------|----------------------------------------------------------------------|
|    | dbmcli -d <database name=""> -u <username,password></username,password></database>    | bird:/opt/sdb# dbmcli -d cert1 -u DBM,DBM                            |
|    |                                                                                       | wherein cert1 = Database name                                        |
|    |                                                                                       | <pre>DBM, DBM = UserName, Password</pre>                             |
| 2. | Enter the adjacent commands for defining the path of stream/pipe.                     | medium_put BackData2\mem1                                            |
|    | You can specify any file path as a pipe and create the pipes in the operating system. | /space/sdb/data/cert1/files/pipe_mem1 PIPE DATA 0 0<br>NO NO '' BACK |
|    |                                                                                       | medium_put BackData2\mem2                                            |
|    |                                                                                       | /space/sdb/data/cert1/files/pipe_mem2 PIPE DATA 0 0<br>NO NO '' BACK |

medium put BackPages2\mem1

/space/sdb/data/cert1/files/pipe\_mem3 PIPE PAGES 0 0
NO NO '' BACK

medium put BackPages2\mem2

/space/sdb/data/cert1/files/pipe\_mem4 PIPE PAGES 0 0
NO NO '' BACK

medium\_put BackLog\mem1

/space/sdb/data/cert1/files/pipe\_mem5 PIPE LOG 0 0
NO NO '' BACK

medium\_put CompleteF\mem1 /

<code>space/sdb/data/cert1/files/complete FILE DATA 0 0 YES</code>

# **REGISTERING THE CLIENT IN SAP SLD**

Once installed, you may register the client iDataAgent software in the SAP Software Landscape Directory (SLD) as recommended by SAP.

This is an optional procedure that can be run on any SAP for MAXDB client and can be used to register any other client if needed.

| 1. | On Windows Client:                                                                                                    | <pre>backint &lt;-f createsldxml&gt; <short_client_name> <maxdb></maxdb></short_client_name></pre> |  |
|----|----------------------------------------------------------------------------------------------------|----------------------------------------------------------------------------------------------------|--|
|    | Create an XML File using the backint program. The backint program needs to be run from a command prompt in the base directory as the domain administrator. | Example:                                                                                           |  |
|    |                                                                                                    | backint -f createsldxml racer maxdb                                                                |  |
|    | On Unix Client:                                                                                                    | [root@flyhat3 iDataAgent]#                                                                         |  |
|    | Create an XML File using the backint program. The backint program needs to be run                                                                          | /Base/cvprofile                                                                                    |  |
|    | as a root user and in the <idataagent> directory.</idataagent>                                                                                             | [root@flyhat3 iDataAgent]#                                                                         |  |
|    |                                                                                                    | /SapMaxDbAgent/backint -f createsldxml racer maxdb                                                 |  |
| 2. | Make sure that the Java JRE version 1.5 and above is accessible.                                                                                           | # java -version                                                                                    |  |
|    |                                                                                                    | java version "1.5.0_21"                                                                            |  |
|    |                                                                                                    | Java(TM) 2 Runtime Environment,                                                                    |  |
|    |                                                                                                    | Standard Edition (build 1.5.0_21-b01)                                                              |  |
|    |                                                                                                    | Java HotSpot(TM)                                                                                   |  |
|    |                                                                                                    | 64-Bit Server VM (build 1.5.0_21-b01, mixed mode)                                                  |  |
| 3. | Run the adjacent command.                                                                                                    | java -cp sldreg.jar sldreg                                                                         |  |
|    | A return code of 200 implies a successful registration of SAP for Oracle client racer in                                                                   | <pre><sld_host_name> <port_number></port_number></sld_host_name></pre>                             |  |
|    | the SLD.                                                                                                    | <user_name> <password> <xml_file></xml_file></password></user_name>                                |  |
|    |                                                                                                    | Example:                                                                                           |  |
|    |                                                                                                    | # java -cp                                                                                         |  |
|    |                                                                                                    | sldreg.jar sldreg 155.56.49.26 80                                                                  |  |
|    |                                                                                                    | 3rd_party isvconnect08 racer_maxdb.xml                                                             |  |
|    |                                                                                                    |                                                                                                    |  |

Retcode:200

# **COMMAND LINE OPERATIONS**

You can add, modify, or delete several configurable properties for the SAP for MAXDB iDataAgent from the command line interface.

Command line configuration enables you to:

- configure the same properties across multiple clients simultaneously.
- reuse the same configurations for additional entities.

The following sections describe the available command line configurations:

## LOG ON TO THE COMMSERVE

To run command line operations you must first login to the CommServe as follows:

• From Command prompt, navigate to <Software\_Installation\_Directory>/Base and run the following command:

qlogin -cs <commserve name> -u <user name>

• For example, to log on to CommServe 'server1' with username 'user1':

qlogin -cs server1 -u user1

# **CONFIGURE INSTANCES**

## **CREATE AN INSTANCE**

Execute the following command from the <Software\_Installation\_Directory>/Base folder after substituting the parameter values.

qoperation execscript -sn QS\_CreateSAPMAXDBInstance.sql -si client\_name -si instance\_name -si cmd\_storage\_policy For example:

qoperation execscript -sn QS\_CreateSAPMAXDBInstance.sql -si client1 -si instance1 -si sp1

#### MODIFY AN INSTANCE

- 1. Download the ModifyInstance\_Template.xml file and save it on the computer from where the command will be executed.
- 2. Execute the following command from the <Software\_Installation\_Directory>/Base folder after substituting the parameter values.

qoperation execute -af ModifyInstance\_Template.xml -dataBackupStoragePolicy/storagePolicyName xxxxx

#### **DELETE AN INSTANCE**

- 1. Download the deleteInstance\_Template.xml file and save it on the computer from where the command will be executed.
- 2. Execute the following command from the <Software\_Installation\_Directory>/Base folder after substituting the parameter values.

qoperation execute -af deleteInstance\_Template.xml -instanceName xxxxx -clientName xxxxx

# LOG OFF FROM THE COMMSERVE

Once you have completed the command line operations, you can logout from the CommServe using the following command:

qlogout -cs commserve

For example, to log out from the CommServe 'Server1'.

qlogout -cs Server1

# **MODIFYING AN INSTANCE**

Certain properties of Agents and Instances can be modified to accommodate changes to your configuration, data, or desired backup behavior.

It is recommended that that you do not modify the properties of an instance when a job is in progress for that specific instance. If a job is in progress, either wait for the job to complete or kill the job from the Job Controller.

The following table describes the properties that can be configured from these levels.

| OPTION                             | DESCRIPTION                                                                                                    | RELATED TOPICS                                              |
|------------------------------------|----------------------------------------------------------------------------------------------------|-------------------------------------------------------------|
| Change Storage Policies            | You might need to modify the storage policies in any of the following situations:                                                                                                 | Refer to Storage Policies.                                  |
|                                    | <ul> <li>To include a different media for the backup operation.</li> </ul>                                                                                                    |                                                             |
|                                    | <ul> <li>To use a storage policy with a different retention criteria.</li> </ul>                                                                                                  |                                                             |
|                                    | You can change the storage policies for command line backup from the instance level.                                                                                              |                                                             |
|                                    | 1. From the CommCell Browser, right-click the SAP for MAXDB <b>Instance</b> and click <b>Properties</b> .                                                                         |                                                             |
|                                    | 2. Click <b>Storage Device</b> tab.                                                                                                    |                                                             |
|                                    | 3. Click <b>Command Line Backup</b> tab and select from the list of existing storage policies for command line backups.                                                           |                                                             |
|                                    | 4. Click <b>OK</b> to save your settings.                                                                                                    |                                                             |
| Configure Data Transfer<br>Options | You can efficiently configure the available resources for transferring data secured by data protection operations from the subclient level. This includes the following:          | Refer to Data Compression and Network Bandwidth Throttling. |
| -                                  | • Enable or disable <b>Data Compression</b> either on the client or the MediaAgent.                                                                                               |                                                             |
|                                    | • Configure the transfer of data in the network using the options for <b>Network Bandwidth</b><br><b>Throttling</b> and <b>Network Agents</b> .                                   |                                                             |
|                                    | You can configure the data transfer options.                                                                                                    |                                                             |
|                                    | 1. From the CommCell Browser, right-click the subclient.                                                                                                    |                                                             |
|                                    | 2. Click Properties.                                                                                                    |                                                             |
|                                    | 3. Click Storage Device.                                                                                                    |                                                             |
|                                    | 4. Click Data Transfer Option tab.                                                                                                    |                                                             |
|                                    | 5. Choose the appropriate software compression option for this subclient.                                                                                                    |                                                             |
|                                    | 6. Select Throttle Network Bandwidth and set the required bandwidth.                                                                                                    |                                                             |
|                                    | 7. Click <b>OK.</b>                                                                                                    |                                                             |
| Configure Deduplication            | You can establish the options for deduplication on the instance. It indicates whether deduplication for the instance is enabled or disabled, and if enabled whether the signature | Refer to Deduplication                                      |

|                                   | generation (a component of deduplication) is performed on the client or MediaAgent computer.                                                                                                    |                                     |
|-----------------------------------|----------------------------------------------------------------------------------------------------|-------------------------------------|
|                                   | If client-side deduplication is enabled, then this preference is overridden and signature generation is performed on the client by default. You can perform only block level                                     |                                     |
|                                   | deduplication for this iDataAgent.                                                                                                    |                                     |
|                                   | 1. Click the <b>Instance Properties</b> and select <b>Storage Device</b> tab.                                                                                                    |                                     |
|                                   | 2. Click Deduplication tab.                                                                                                    |                                     |
|                                   | 3. Select one of the following:                                                                                                    |                                     |
|                                   | <ul> <li>On Client - to enable signature generation on the client computer.</li> </ul>                                                                                                    |                                     |
|                                   | <ul> <li>On Media Agent - to enable signature generation on the MediaAgent computer.</li> </ul>                                                                                                    |                                     |
|                                   | • <b>No Deduplication</b> - to disable deduplication for the instance.                                                                                                    |                                     |
|                                   | 4. Click <b>OK</b> to save your settings.                                                                                                    |                                     |
| View Data Paths                   | You can view the data paths associated with the primary storage policy copy of the selected storage policy. You can also modify the data paths including their priority from the instance level.                 |                                     |
|                                   | 1. From the CommCell browser, right-click the Instance .                                                                                                    |                                     |
|                                   | 2. Click Properties.                                                                                                    |                                     |
|                                   | 3. Click Storage Device.                                                                                                    |                                     |
|                                   | 4 Select Storage Policy from the dron-down menu                                                                                                    |                                     |
|                                   | 5 Click Data Paths                                                                                                    |                                     |
| Configure Activity                | You can enable backup and restore operations from the agent and Instance level. However,                                                                                                    | Refer to Activity Control.          |
| Control                           | you can enable restore operations only from the agent level.                                                                                                    | ,                                   |
|                                   | 1. From the CommCell browser, right-click the Instance.                                                                                                    |                                     |
|                                   | 2. Click Properties.                                                                                                    |                                     |
|                                   | 3. Click Activity Control, select or clear option(s) as desired.                                                                                                    |                                     |
|                                   | 4. Click <b>OK.</b>                                                                                                    |                                     |
| Configure User Security           | You can configure user security from the agent or instance level.                                                                                                    | Refer to User Administration        |
|                                   | You can perform the following functions:                                                                                                    | and Security.                       |
|                                   | • Identify the user groups to which this CommCell object is associated.                                                                                                    |                                     |
|                                   | Associate this object with a user group.                                                                                                    |                                     |
|                                   | Disassociate this object from a user group.                                                                                                    |                                     |
|                                   | 1. From the CommCell browser, right-click the Instance.                                                                                                    |                                     |
|                                   | 2. Click <b>Properties</b> .                                                                                                    |                                     |
|                                   | 3. Click Security.                                                                                                    |                                     |
|                                   | <ol> <li>Select the appropriate user groups to which you want to associate to the CommCell object<br/>from the Available Groups pane, and then move the user group to the Associated<br/>Groups pane.</li> </ol> |                                     |
|                                   | 5. Click <b>OK</b> .                                                                                                    |                                     |
| Enable/Disable Data<br>Encryption | You can enable data encryption from the instance level. Encryption must be enabled at the<br>client level prior to configuring any instances residing on that client.                                            | Refer to Data Encryption.           |
|                                   | 1. From the CommCell browser, right-click the Instance.                                                                                                    |                                     |
|                                   | 2. Click <b>Properties.</b>                                                                                                    |                                     |
|                                   | 3. Click Encryption.                                                                                                    |                                     |
|                                   | 4 Select the desired encryption                                                                                                    |                                     |
|                                   | 5 Click <b>OK</b>                                                                                                    |                                     |
| View Software Version             | The Version tab, at the Agent level displays the software version and post-release service                                                                                                    |                                     |
| and Installed Updates             | packs and updates installed for the component.                                                                                                    |                                     |
|                                   | 1. From the CommCell browser, right-click the agent.                                                                                                    |                                     |
|                                   | 2. Click <b>Properties</b> .                                                                                                    |                                     |
|                                   | 3. Click Version.                                                                                                    |                                     |
|                                   | 4. Click <b>OK</b> .                                                                                                    |                                     |
| CommCell Configuration<br>Report  | The CommCell Configuration Report provides the properties of the CommServe, MediaAgents, clients, agents, and storage policies within the CommCell based on the selected filter criteria.                        | Refer to CommCell<br>Configuration. |
|                                   | 1. From the CommCell browser, click <b>Reports</b> icon.                                                                                                    |                                     |
|                                   | 2. Select CommCell Configuration.                                                                                                    |                                     |
|                                   | 3. Click Run.                                                                                                    |                                     |
|                                   |                                                                                                    |                                     |

# **DELETING AN INSTANCE**

The following sections describe the steps involved in deleting an instance or subclient.

When you delete an instance or backupset, the associated data is logically deleted and you can no longer access the corresponding data from CommCell Console for recovery purposes.

Refer to the troubleshooting article on Recovering Data Associated with Deleted Clients and Storage Policies for information on how to recover data if you accidentally delete an entity.

# DELETE AN INSTANCE

Consider the following before deleting an instance:

- When you delete a specific instance all job schedules and job histories that pertain to any of the levels within the deleted instance are deleted.
- You cannot delete an instance if it is being backed up. Attempts to delete an instance under such conditions cause the deletion to fail. If a backup is in
  progress, either wait for the backup to complete or kill the backup job using the Job Manager. Once the backup is no longer in progress, you can delete the
  instance level.
- You cannot delete an instance if there is only one instance present for an agent. To delete the final instance, you must remove the agent software from the client computer.
- 1. From the CommCell Browser, right-click the instance that you want to delete, click All Tasks and then click Delete.
- 2. Click Yes to confirm the deletion. (Clicking No cancels the deletion and retains the node.)
- 3. Type the requested phrase in the Enter Confirmation Text dialog box and click OK. This should delete the instance.

Back to Top

# Advanced - SAP for MAXDB Backup

# **TABLE OF CONTENTS**

### Full Backup

Perform an Offline (Cold) Full Backup Perform an Online (Warm) Full Backup

## **Incremental Backups**

Perform an Offline (Cold) Incremental Backup Perform an Online (Warm) Incremental Backup

## Selective Online Full Backup

## **Archive Log Backups**

## **Automatic Log Backups**

Managing Jobs

# FULL BACKUP

# **RELATED TOPICS**

Job Management Provides comprehensive information on managing jobs.

A full backup contains the backup of an entire database. The full backup becomes a baseline to which subsequent incremental backups are applied should data restoration be requested.

# PERFORMING AN OFFLINE (COLD) FULL BACKUP

| 1  | Open the DBM Command line Interface and verify the status of the database. | <pre>#&gt; dbmcli -d CERT1 -u dbm,dbm -uUTL dbmcli on CERT1&gt;db_state OK State ADMIN</pre> |
|----|----------------------------------------------------------------------------|----------------------------------------------------------------------------------------------|
| 2. | Ensure that the database is in admin (cold) state.                         | #> dbmcli -d CERT1 -u dbm,dbm db_cold                                                        |
|    | If not, execute the command to bring the database to admin (cold) state.   |                                                                                              |
| 3. | Type the command to execute the offline full backup                        | #> dbmcli -d CERT1 -u dbm,dbm -uUTL -c                                                       |
|    |                                                                            | backup_start BackData2 Migration                                                             |
|    | The backup should complete without any errors.                             | ok                                                                                           |
|    |                                                                            | Return Code 0                                                                                |

## PERFORMING ONLINE (WARM) FULL BACKUP

| 1. | Open the DBM Command line Interface and verify the status of the database. | <pre>#&gt; dbmcli -d CERT1 -u dbm,dbm -uUTL dbmcli on CERT1&gt;db_state OK State ONLINE</pre> |  |
|----|----------------------------------------------------------------------------|-----------------------------------------------------------------------------------------------|--|
| 2. | Ensure that the database is in online (warm) state.                        | <pre>#&gt; dbmcli -d &lt; DBsid &gt; -u dbm,dbm db_warm</pre>                                 |  |
|    | If not, execute the command to bring the database to online (warm) state.  |                                                                                               |  |
| 3. | Type the command to execute the online full backup                         | # dbmcli -d CERT1 -u dbm,dbm -uUTL -c                                                         |  |
|    |                                                                            | backup_Start BackData2 Recovery                                                               |  |
|    | The backup should complete without any errors.                             | ok                                                                                            |  |
|    |                                                                            | Return Code 0                                                                                 |  |
|    |                                                                            |                                                                                               |  |

# **INCREMENTAL BACKUPS**

An incremental backup contains only data that is new or has changed since the last backup, regardless of the type. On average, incremental backups consume far less media and place less of a burden on resources than full backups. To streamline the backup process and to optimize the time and resources, you can run incremental backups.

# PERFORMING AN OFFLINE (COLD) INCREMENTAL BACKUP

| 1. | Open the DBM Command line Interface and verify the status of the database. | #>  | dbmcli | -d CERT1 | -u dbm,dbm | -uUTL |
|----|----------------------------------------------------------------------------|-----|--------|----------|------------|-------|
|    |                                                                            | dbm | cli on | CERT1>db | state      |       |
|    |                                                                            | OK  |        |          |            |       |

State

|    |                                                                                            | ADMIN                                            |
|----|--------------------------------------------------------------------------------------------|--------------------------------------------------|
| 2. | Create a table and add records.                                                            | #> sdbfill CERT1                                 |
|    | Usage example:                                                                             | append 1000000 2000000 10000 0 a DBA DBA         |
|    | sdbfill <dbname> init create append check delete [<from> <to></to></from></dbname>         | 2000000,                                         |
|    | [ <transactionlength> [<sleepbeforecommit> [ q a b</sleepbeforecommit></transactionlength> | finale commit at 1999999                         |
|    | [dba dbapassword]]]]]                                                                      | 1000000 rows inserted successfully.              |
| 3. | Ensure that the database is in admin (cold) state.                                         | #> dbmcli -d CERT1 -u dbm,dbm db_cold            |
|    | If not, execute the command to bring the database to admin (cold) state.                   |                                                  |
| 4. | Type the command to execute the offline incremental backup                                 | #> dbmcli -d <dbsid> -u dbm,dbm -uUTL -c</dbsid> |
|    |                                                                                            | backup_start BackPages migration                 |
|    | The backup should complete without any errors.                                             | ok                                               |
|    |                                                                                            | Return Code 0                                    |

# PERFORMING AN ONLINE (WARM) INCREMENTAL BACKUP

| 1     | Open the DBM Command line Interface and verify the status of the database                  | #> dbmcli =d CEPT1 =u dbm                           |
|-------|--------------------------------------------------------------------------------------------|-----------------------------------------------------|
| ÷.    |                                                                                            | #> dbmcii -d CERII -d dbm,                          |
|       |                                                                                            | dbm -uUTL                                           |
|       |                                                                                            | dbmcli on CERT1>db_state                            |
|       |                                                                                            | OK<br>State<br>ONLINE                               |
| 2.    | Create a table and append the data in the table.                                           | #> sapdbfill append 1000000 2000000 10000 0 a DBA   |
|       | Usage example:                                                                             | DBA                                                 |
|       | sdbfill <dbname> init create append check delete [<from> <to></to></from></dbname>         |                                                     |
|       | [ <transactionlength> [<sleepbeforecommit> [ q a b</sleepbeforecommit></transactionlength> |                                                     |
|       | [dba dbapassword]]]]]                                                                      |                                                     |
| 3.    | Ensure that the database is in online (warm) state.                                        | <pre>#&gt; dbmcli -d CERT1 -u dbm,dbm db_warm</pre> |
|       | If not, execute the command to bring the database to online (warm) state.                  |                                                     |
| 4.    | Type the command to execute the online incremental backup                                  | #> dbmcli -d <dbsid> -u dbm,dbm -uUTL -c</dbsid>    |
| The b |                                                                                            | backup_start BACKPages recovery                     |
|       | The backup should complete without any errors.                                             | ok                                                  |
|       |                                                                                            | Return Code 0                                       |

# **SELECTIVE ONLINE FULL BACKUPS**

An auxiliary copy operation or a data protection operation copies valid data from a source copy of a specific storage policy to all or one active secondary copy within a storage policy. These secondary copies can be either synchronous or selective copies. A selective copy allows you to copy the backup data selectively from a source copy to the secondary copy, providing for better tape rotation.

During a data protection operation that creates an inline copy, only those backups from the primary copy that meet certain criteria will be copied to a selective copy. You can define a selective copy to be time-based, automatically selected, or automatically not selected on the primary copy.

Selective copy will copy the selective Online Full backups along with their linked jobs.

## ENABLE/DISABLE BACKUPS USING SELECTIVE COPY

• To enable backups using selective copy for SAP for MAXDB from the CommCell Console, execute the following command in the CommServe SQL database: insert into gxglobalparam values ('ForceSAP\_longRetention', '1')

Include the SelectiveOnlineFull parameter in the param file and set the parameter value to 1 to enable backups using selective copy from the client.

- To disable the selective copy feature, execute the following command:
  - delete from gxglobalparam where name = 'ForceSAP\_longRetention'

set the parameter value to 0  $\,\,{\rm to}\,\,$  disable this capability.

Keep in mind that selective copies can be time-based. For an overview, see Time Based Selective Copies.

The following examples enable you to understand the various scenarios under which an online full backup job can be copied to selective copies:

### EXAMPLE 1

Successful completion of an online full backup cycle requires the successful completion of a full data and corresponding configuration backup job followed eventually by a full log and corresponding configuration backup job. (A single job will be initiating for data/logs with a corresponding configuration file.) As such, the shortest successful cycle can be illustrated as follows:

DATA, CONFIG, FULL (pass) --> First, A full backup with data and configuration files (backint.conf and parameter file) is successfully completed.

LOG, CONFIG, FULL (pass) ---> Next, A Log backup with configuration files (backint.conf and parameter file ) is successfully completed.

In this example, each required job has completed successfully within the full backup cycle. Therefore, the online full data backup job (along with all the other jobs in the cycle) will be copied to a selective copy.

#### EXAMPLE 2

A full backup cycle can include other backup job types (e.g., incremental backup jobs). If the full backup cycle is successful, these jobs are also copied to a selective copy. This includes incremental backup jobs within the cycle:

DATA, CONFIG, FULL (pass) --> First, a full backup with data and configuration files (backint.conf and parameter file) is successfully completed.

DATA, CONFIG, INCR (pass)--> Next, an Incremental backup with configuration files (backint.conf and parameter file) is successfully completed.

LOG, CONFIG, FULL (fail) --> However, if a Log backup that is performed after a successful incremental backup failed. This will not constitute as an online full backup cycle.

DATA, CONFIG, INCR (pass)--> A full backup with data and configuration files (backint.conf and parameter file) is successfully completed.

LOG, CONFIG, FULL (pass) --> On the second attempt after another incremental backup, a Log backup with configuration files (backint.conf and parameter file ) is successfully completed.

In this example, the first attempt at running the configuration job for the full log backup job failed; however, the second attempt succeeded and therefore completed a successful cycle. As a result, each job (total of five) within the cycle will be copied to a selective copy. This includes the one configuration job that failed.

#### EXAMPLE 3

A full backup cycle is started before a full online backup cycle completes:

DATA, CONFIG, FULL (pass)--> First, a full backup with data and configuration files (backint.conf and parameter file) is successfully completed.

DATA, CONFIG, INCR (pass)-->Next, an Incremental backup with configuration files (backint.conf and parameter file) is successfully completed.

DATA, CONFIG, FULL (pass)--> However, before a log backup can be taken to complete the full cycle, another full backup with data and configuration files is successfully completed. As such, none of the backup jobs in the first cycle can be copied to a selective copy.

In this example, you need to run a log backup after the successful incremental backup to complete the online full cycle. Only after a full successful cycle, each job within the cycle will be copied to a selective copy.

## **ARCHIVE LOG BACKUPS**

Log backups are useful when you want to recover database transactions that have been lost due to an operating system or disk failure. You can apply these logs to an online backup in order to recover a database.

Full backups generally includes both the data and logs. However, you can also take backups of the logs only. You need to take the first backup operation on the instance will include the entire database (data and logs) when the database is online.

| 1  | Open the DBM Command line Interface and verify the status of the database. | <pre>#&gt; dbmcli -d CERT1 -u dbm,dbm -uUTL dbmcli on CERT1&gt;db_state OK State ADMIN</pre> |
|----|----------------------------------------------------------------------------|----------------------------------------------------------------------------------------------|
| 2. | Ensure that the database is in online (warm) state.                        | <pre>#&gt; dbmcli -d CERT1 -u dbm,dbm db_warm</pre>                                          |
|    | If not, execute the command to bring the database to online (warm) state.  |                                                                                              |
| 3. | Type the command to execute the log backup                                 | #> dbmcli -d CERT1 -u dbm,dbm -uUTL -c                                                       |
|    |                                                                            | backup_start BackLog                                                                         |
|    | The backup should complete without any errors.                             | ok                                                                                           |
|    |                                                                            | Return Code 0                                                                                |

# **AUTOMATIC LOG BACKUPS**

When you activate automatic log backups, the log entries are regularly backed up.

1.. Create a FILE medium for Auto log backup. Auto log backup cannot use PIPE medium. Auto Log Backup cannot use a PIPE Medium. The location of the log\_version should be in a different volume from where the log segments are located. Only then, the Auto Log Backups can automatically clear up the log segments.

dbmcli on certl>medium put AutoLog /space/sdb/data/cert1/files/log version FILE AUTO 0 0 NO NO ''BACK OK

#### 2. Enable Auto Log in the database and assign the FILE medium for it.

dbmcli on cert1>autolog\_on AutoLog OK

If you enable Auto log backups, you cannot perform regular log backups. Hence,

disable the Auto log backups when you need to perform regular log backups.

# OFFLINE FULL BACKUPS

#### Type the command to perform a full offline Auto log backup.

| [root@sappg54 sdb]# dbmcli<br>dbm -uUTL -c backup_start | -d CERT1 -u dbm,<br>BackData2 Migration     |
|---------------------------------------------------------|---------------------------------------------|
| OK .                                                    |                                             |
| Returncode                                              | 0                                           |
| Date                                                    | 20101202                                    |
| Time                                                    | 00232908                                    |
| Server                                                  | sapclient.company.com                       |
| Database                                                | CERT1                                       |
| Kernel Version                                          | Kernel 7.7.04                               |
| Build                                                   | 028-123-194-355                             |
| Pages Transferred                                       | 8616                                        |
| Pages Left                                              | 0                                           |
| Volumes                                                 | 2                                           |
| Medianame                                               | BackData2                                   |
| Location                                                | /space/sdb/data/cert1/files/pipe mem2       |
| Errortext                                               |                                             |
| Label                                                   | DAT 00000003                                |
| Is Consistent                                           | true                                        |
| First LOG Page                                          | 22115                                       |
| Last LOG Page                                           |                                             |
| DB Stamp 1 Date                                         | 20101202                                    |
| DB Stamp 1 Time                                         | 00232825                                    |
| DB Stamp 2 Date                                         |                                             |
| DB Stamp 2 Time                                         |                                             |
| Page Count                                              | 8574                                        |
| Devices Used                                            | 2                                           |
| Database ID                                             | sanclient company com CERT1 20101202 231525 |
| May Head Data Page                                      | 0                                           |
| Convertor Page Count                                    | 11                                          |
| CONVELLET raye Count                                    | $\pm \pm$                                   |

# INCREMENTAL BACKUPS WHILE THE DATABASE IS IN COLD MODE

Type the command to perform an incremental Auto log backup while the database is in a cold mode.

```
[root@sappg54 sdb]# dbmcli -d CERT1 -u dbm,dbm
dbmcli on CERT1>db cold
OK
____
dbmcli on CERT1>quit
OK
___
[root@sappg54 sdb]# dbmcli -d CERT1 -u dbm,dbm -uUTL -c backup_start BackPages2 Migration
OK
Returncode
                        0
                       20101202
Date
                       00233902
Time
Server
                       sapclient.company.com
Database
                       CERT1
Kernel Version
                       Kernel
                                 7.7.04 Build 028-123-194-355
Pages Transferred
                       4104
                       0
Pages Left
Volumes
                        2
Medianame
                       BackPages2
                       /space/sdb/data/cert1/files/pipe_mem4
Location
Errortext
Label
                       PAG_00000004
Is Consistent
                       true
                       32999
First LOG Page
Last LOG Page
DB Stamp 1 Date
                        20101202
DB Stamp 1 Time
                        00233730
DB Stamp 2 Date
DB Stamp 2 Time
                       4055
Page Count
Devices Used
                       2
Database ID
                       sapclient.company.com:CERT1_20101202_231525
Max Used Data Page
                       0
                       20
Converter Page Count
```

#### STAGING AUTOLOG VERSION FILES TO PIPES

First, verify the log sequence order before performing a backup on the logs. For example, If the logs generated were 2,3,4,5,6 (2 to 6), auto log backup will start 5 backup jobs. In general, 1 job is initiated for each log version file.

Type the command for staging log version files and perform an Auto log backup.

```
[root@sappg54 data]# cd cert1/files
[root@sappg54 files] # pwd
/space/sdb/data/cert1/files
[root@sappg54 files]# ls
archive_stage log_version.002 log_version.003 log_version.004 log_version.005 log version.006
[root@sappg54 files]# dbmcli -d CERT1 -u dbm,dbm
dbmcli on CERT1>archive stage BackLog AutoLog FNL 2-6 NOVERIFY
OK
Processed Stage Files
                        5
                        177274880
Bytes processed
Deleted Stage Files
                        5
Remaining Stage Files
                        0
dbmcli on CERT1>quit
```

## INCREMENTAL BACKUPS WHILE THE DATABASE IS IN A WARM MODE:

Type the command to perform an incremental Auto log backup while the database is in a warm mode.

```
Append some more data:
[root@sappg54 files]# sdbfill CERT1 append 1000000 2000000 10000 0 a DBA DBA
2000000, final commit at 1999999
1000000 rows inserted successfully.
Run Incremental Backup
[root@sappg54 files]# dbmcli -d CERT1 -u dbm,dbm -uUTL -c backup_start BackPages2 Recovery
OK
                        0
Returncode
Date
                        20101203
                        00003409
Time
                        sapclient.company.com
Server
Database
                        CERT1
Kernel Version
                        Kernel
                                  7.7.04 Build 028-123-194-355
Pages Transferred
                        8368
Pages Left
                        0
Volumes
                        2
Medianame
                        BackPages2
Location
                        /space/sdb/data/cert1/files/pipe mem4
Errortext
                        PAG 00000005
Label
Is Consistent
                        true
                        43902
First LOG Page
Last LOG Page
                        20101203
DB Stamp 1 Date
DB Stamp 1 Time
                        00003409
DB Stamp 2 Date
DB Stamp 2 Time
                        8324
Page Count
Devices Used
                        2
                        sapclient.company.com:CERT1 20101202 231525
Database ID
Max Used Data Page
                        0
Converter Page Count
                        20
```

### PERFORMING FULL BACKUPS WHILE THE DATABASE IS IN ONLINE (WARM) MODE

Type the command to perform a full Auto log backup in warm status:

```
[root@sappq54 files]# dbmcli -d CERT1 -u dbm,dbm -uUTL -c backup Start BackData2 Recovery
OK
Returncode
                        Ο
                        20101203
Date
Time
                        00003741
                        sapclient.company.com
Server
Database
                        CERT1
                                  7.7.04 Build 028-123-194-355
Kernel Version
                        Kernel
Pages Transferred
                        8608
Pages Left
                        0
Volumes
                        2
```

| Medianame            | BackData2                                   |
|----------------------|---------------------------------------------|
| Location             | /space/sdb/data/cert1/files/pipe mem2       |
| Errortext            | —                                           |
| Label                | DAT_00000006                                |
| Is Consistent        | true                                        |
| First LOG Page       | 43903                                       |
| Last LOG Page        |                                             |
| DB Stamp 1 Date      | 20101203                                    |
| DB Stamp 1 Time      | 00003741                                    |
| DB Stamp 2 Date      |                                             |
| DB Stamp 2 Time      |                                             |
| Page Count           | 8574                                        |
| Devices Used         | 2                                           |
| Database ID          | sapclient.company.com:CERT1_20101202_231525 |
| Max Used Data Page   | 0                                           |
| Converter Page Count | 20                                          |

## STAGING AUTO LOG VERSION FILES TO PIPES

Backup of Logs:

Now the Logs that need to be backed up were only 7 & 8.

```
[root@sappg54 files]# pwd
/space/sdb/data/cert1/files
[root@sappg54 files]# ls
archive_stage log_version.007 log_version.008
[root@sappg54 files]# dbmcli -d CERT1 -u dbm,dbm
dbmcli on CERT1>archive_stage BackLog AutoLog FNL 7-8 NOVERIFY
OK
Processed Stage Files
                        2
                        70909952
Bytes processed
Deleted Stage Files
                        2
Remaining Stage Files
                        0
___
```

dbmcli on CERT1>

# STAGING AUTOLOG VERSION FILES TO PIPES

Backup Logs again

Now Log files generated were 9, 10, 11. so the syntax would need 9-11

```
[root@sappg54 files]# pwd
/space/sdb/data/cert1/files
[root@sappg54 files]# ls
archive_stage log_version.009 log_version.010 log_version.011 pipe_mem6_out
[root@sappg54 files]# dbmcli -d CERT1 -u dbm,dbm
dbmcli on CERT1>archive_stage BackLog AutoLog FNL 9-11 NOVERIFY
OK
Processed Stage Files 3
Bytes processed 106364928
Deleted Stage Files 3
Remaining Stage Files 0
----
dbmcli on CERT1>
```

## **MANAGING JOBS**

Once you initiate the backup operation, a backup job is generated in the Job Controller on Commcell Console. A single job ID will be generated in Job Controller. You can view the progress and details of the job through Job Controller.

You can view the specific historical information about the job once the job is completed from the client computer, iDataAgent, or instance level in the CommCell Console.

# **CONTROL JOBS**

The Kill control option to terminate a job is available for this iDataAgent in the Job Controller window:

- This control can be applied to:
- All jobs in the Job Controller.
- All selected jobs in the Job Controller providing you have the correct security associations at the proper level for each job selected.

- All data protection operations running for a particular client or client/agent.
- All data protection operations running for a particular MediaAgent.

You can Kill a job from the Job Controller of the CommCell Console.

- 1. Right-click the job and select Kill.
- Click Yes when the confirmation prompt appears if you are sure you want to kill the job. The job status may change to Kill Pending for a few moments while the operation completes. Once completed, the job status will change to Killed and it will be removed from the Job Controller window after five minutes.

Back to Top

# Advanced - SAP for MAXDB Restore

# **TABLE OF CONTENTS**

Choosing Restore Types Choosing the Restore Destination Restoring to a Different Client (Cross Machine Restore) Restoring to a Different Client With Different Database Name (Cross Machine Restore) Restoring a Full Backup Restoring Incremental Backup Restoring Logs Restoring Automatic Logs Restore from a secondary copy Restore Using a Specific Library or Drive Pool Manage Restore Jobs Control Jobs

# **CHOOSING RESTORE TYPES**

When restoring SAP for MAXDB data, it is important to consider the backup type that was originally performed.

The following table illustrates the types of restores available for each backup type:

| BACKUP TYPE                  | RESTORE LEVEL           | NOTES                                                                       |
|------------------------------|-------------------------|-----------------------------------------------------------------------------|
| Offline Backup               | Restore Entire Database | Since the database is offline and is consistent, there is no need for logs. |
|                              | Recover Database        |                                                                             |
| Online Backup                | Restore Entire Database |                                                                             |
|                              | Restore Logs            |                                                                             |
| Selective Online Full Backup | Restore Entire Database |                                                                             |
|                              | Restore Logs            |                                                                             |
| Log backup                   | Restore Logs            |                                                                             |

# **CHOOSING THE RESTORE DESTINATION**

By default, this iDataAgent restores data to the client computer from which it originated; this is referred to as an in-place restore. You can also restore the data to another client computer in the CommCell. Keep in mind the following considerations when performing such restores:

- The destination client must reside in the same CommCell as the client whose data was backed up.
- Note that when you perform restores other than in-place restores, the restored data assumes the rights (i.e., permissions) of the parent directory.

The following section enumerates the types of restore destinations that are supported by this iDataAgent.

## **IN-PLACE RESTORE**

When restoring data, the SAP for MAXDB iDataAgent provides the facility to restore the data to the same path/destination on the client computer from which the data originated; this is referred to as an in-place restore.

# **OUT-OF-PLACE RESTORE**

You can also restore data to a different client computer in the CommCell using the same path/destination. This can include restoring either individual data or the entire database to another computer.

Keep in mind the following considerations when you perform out-of-place restores:

- The destination client must reside in the same CommCell as the client whose data was backed up.
- The destination client should have the same SID name as the source client.
- When you perform an out-of-place restore, the restored data assumes the rights (i.e., permissions) of the parent directory.

# **RESTORING TO A DIFFERENT CLIENT (CROSS MACHINE RESTORE)**

In cases when the original client computer is damaged, you need to restore the SAP for MAXDB database to a different host. This is called a cross-machine restore. Whenever you perform such a restore, ensure that the destination machine has sufficient disk space to accommodate the restored database.

Prior to performing a cross-machine restore, perform the following:

# **RELATED TOPICS**

Capabilities and Required Actions Provides comprehensive information on licensing.

- 1. Build a secondary (destination) client computer, and assign a different name to this computer. Both the source client computer and the destination client computer must have the same operating system.
- 2. Install the SAP for MAXDB software on the destination client. On the destination client, create the database and volume that are identical to those on the source client. Ensure that the database is in ADMIN mode.
- 3. Install the SAP for MAXDB iDataAgent on the destination client and configure the database instance on the CommServe.
- 4. Define a backup medium on the destination computer using the medium\_put command.
- 5. In the parameter file, include the srccrossclient parameter followed by the name of the source client. For example:

srccrossclient

magnum.company.com

6. If the dbm.knl and dbm.ebf catalog files do not exist on the destination client and if the source client is still available, copy these files if they are available. Otherwise, restore these files manually by using the Backint interface.

For example:

a. Get the full set of backup job IDs. Specifically, create an input file called **file1.txt**. Ensure that the contents of the file is #NULL, and run an inquiry to get a list of backups. For example:

backint -u -f inquire -t file -p param -l file1.txt

b. Using the last job ID to get the catalog files, create an input file called **file2.txt**, and include the last job ID in the file (e.g., **SAP\_0\_28**). Then execute the following command:

backint -u -f inquire -t file -p param -i file2.txt

c. Restore the catalog files. Specifically, create an input file called file3.txt. Include contents similar to the following in the file:

**S**AP\_0\_28 d:\maxdb\sdb\data\wrk\CLDB\dbm.ebf

SAP\_0\_28 d:\maxdb\sdb\data\wrk\CLDB\dbm.knl

Then, execute the following command to restore the dbm.knl and dbm.ebf catalog files:

backup backint -u -f restore -t file -p param -i inp3.txt

7. Perform the required data and log restores to the destination client by using the following command:

backup\_ext\_ids\_get BACKData2

backup\_ext\_ids\_list

Activate the database and recover the full backup. Use a comma to separate each ID specified.

db\_activate RECOVER BACKData2 DATA ExternalBackupID "... , ..."

Then, restore from the incremental backups.

recover\_start BackPages2 PAGES ExternalBackupID "... , ..."

Then, restore all the logs.

recover\_start BackLog LOG ExternalBackupID "..."

recover\_replace BackLog ExternalBackupID "..."

recover\_replace BackLog ExternalBackupID "..."

recover\_ignore

#### SAME OPERATING SYSTEM - DIFFERENT VERSION

Restoring data associated with different versions of the operating system is supported. For example, you can restore file system data secured from a Windows 2000 client computer to a client computer with Windows 2003, or Solaris 7 to Solaris 8, etc. If you plan to do a full system restore on a Windows 2003 Server with an x64 platform, use an SAP for MAXDB *i*DataAgent for backup on x64 platform. You cannot do a full system restore on an x64 platform if you are using SAP for MAXDB *i*DataAgent for 32bit platform.

# **RESTORING TO A DIFFERENT CLIENT WITH DIFFERENT DATABASE NAME (CROSS MACHINE RESTORE)**

In cases when the original client computer is damaged, you need to restore the SAP for MAXDB database to a different host. This is called a cross-machine restore. Whenever you perform such a restore, ensure that the destination machine has sufficient disk space to accommodate the restored database.

Prior to performing a cross-machine restore, perform the following:

- 1. Build a secondary (destination) client computer, and assign a different name to this computer. Both the source client computer and the destination client computer must have the same operating system.
- 2. Install the SAP for MaxDB software on the destination client. Ensure that the SAP for MaxDB software version is same for the source and destination client.
- 3. On the destination client, create the database and volume that are identical to those on the source client. Ensure that the database is in ADMIN mode.
- 4. Install the SAP for MaxDB iDataAgent on the destination client and configure the database instance on the CommServe.
- 5. Define a backup medium on the destination computer using the **medium\_put** command.
- 6. In the parameter file, add the parameters srcCrossClient and srcCrossDbName followed by the name of the source and destination clients: For example:

srcCrossClient sybserver5 srcCrossDbName CERT1

- 7. From the CommCell Console, configure an instance for the destination client. For step-by-step instructions, see Getting Started SAP MaxDB iDataAgent Configuration.
- 8. From the source client, execute the following backups using the given commands:

#### **B1 – FULL ONLINE BACKUP**

Execute the following command to perform a full online backup:

```
sybserver5:/opt/sdb/data/cert1/data # dbmcli -d CERT1 -u dbm,dbm -uUTL
dbmcli on CERT1>db_state
OK
State
ADMIN
sybserver5:/opt/sdb/data/cert1/data # dbmcli -d CERT1 -u dbm,dbm -uUTL -c backup_start BackData2 Migration
OK
Returncode 0
Date 20130808
Time 00104536
Server sybserver5
Database CERT1
Kernel Version Kernel 7.8.02 Build 021-121-242-175
Pages Transferred 432
Pages Left 0
Volumes 2
Medianame BackData2
Location /opt/sdb/data/cert1/files/pipe mem2
Errortext
Label DAT 00000018
Is Consistent true
First LOG Page 26520
Last LOG Page
DB Stamp 1 Date 20130808
DB Stamp 1 Time 00104449
DB Stamp 2 Date
DB Stamp 2 Time
Page Count 393
Devices Used 2
Database ID sybserver5:CERT1 20130723 163654
Max Used Data Page 0
Converter Page Count 12
```

#### **B2 - INCREMENTAL BACKUP IN COLD (OFFLINE) MODE**

Execute the following command to perform an incremental backup in cold (offline) mode:

```
sybserver5:/opt/sdb/data/cert1/data # dbmcli -d CERT1 -u dbm,dbm -uUTL
dbmcli on CERT1>db state
OK
State
ADMIN
___
sybserver5:/opt/sdb/data/cert1/data # dbmcli -d CERT1 -u dbm,dbm -uUTL -c backup start BackPages2 Migration
OK
Returncode 0
Date 20130808
Time 00105614
Server sybserver5
Database CERT1
Kernel Version Kernel 7.8.02 Build 021-121-242-175
Pages Transferred 4024
Pages Left 0
Volumes 2
Medianame BACKPages2
Location /opt/sdb/data/cert1/files/pipe mem4
Errortext
Label PAG 00000019
Is Consistent true
First LOG Page 37186
Last LOG Page
DB Stamp 1 Date 20130808
DB Stamp 1 Time 00105612
DB Stamp 2 Date
DB Stamp 2 Time
```

```
Page Count 3971
Devices Used 2
Database ID sybserver5:CERT1_20130723_163654
Max Used Data Page 0
Converter Page Count 12
```

### **B3 - BACKUP OF LOGS**

#### Execute the following command to perform backup of logs:

```
sybserver5:/opt/sdb/data/cert1/data # dbmcli -d CERT1 -u dbm,dbm db_warm
OK
sybserver5:/opt/sdb/data/cert1/data # dbmcli -d CERT1 -u dbm,dbm -uUTL -c backup_start BackLog
OK
Returncode 0
Date 20130808
Time 00110905
Server sybserver5
Database CERT1
Kernel Version Kernel 7.8.02 Build 021-121-242-175
Pages Transferred 10824
Pages Left 0
Volumes 1
Medianame BackLog
Location /opt/sdb/data/cert1/files/pipe mem5
Errortext
Label LOG 00000005
Is Consistent
First LOG Page 26290
Last LOG Page 37186
DB Stamp 1 Date 20130807
DB Stamp 1 Time 00183022
DB Stamp 2 Date 20130808
DB Stamp 2 Time 00105612
Page Count 10803
Devices Used 1
Database ID sybserver5:CERT1 20130723 163654
```

Max Used Data Page Converter Page Count

#### **B4 - INCREMENTAL BACKUP IN WARM (ONLINE) MODE**

Execute the following command to perform an incremental backup in warm (online) mode:

```
sybserver5:/opt/sdb/data/cert1/data # dbmcli -d CERT1 -u dbm,dbm -uUTL -c backup start BackPages2 Recovery
OK
Returncode 0
Date 20130808
Time 00111617
Server sybserver5
Database CERT1
Kernel Version Kernel 7.8.02 Build 021-121-242-175
Pages Transferred 8288
Pages Left 0
Volumes 2
Medianame BACKPages2
Location /opt/sdb/data/cert1/files/pipe_mem4
Errortext
Label PAG 00000020
Is Consistent true
First LOG Page 48088
Last LOG Page
DB Stamp 1 Date 20130808
DB Stamp 1 Time 00111617
DB Stamp 2 Date
DB Stamp 2 Time
Page Count 8240
Devices Used 2
Database ID sybserver5:CERT1 20130723 163654
Max Used Data Page 0
Converter Page Count 18
```

#### **B5 - FULL BACKUP IN WARM (ONLINE) MODE**

Execute the following command to perform a full backup in warm (online) mode:

sybserver5:/opt/sdb/data/cert1/data # dbmcli -d CERT1 -u dbm,dbm -uUTL -c backup\_Start BackData2 Recovery OK Returncode 0 Date 20130808 Time 00112006 Server sybserver5 Database CERT1

```
Kernel Version Kernel 7.8.02 Build 021-121-242-175
Pages Transferred 8664
Pages Left 0
Volumes 2
Medianame BackData2
Location /opt/sdb/data/cert1/files/pipe_mem2
Errortext
Label DAT_00000021
Is Consistent true
First LOG Page 48089
Last LOG Page
DB Stamp 1 Date 20130808
DB Stamp 1 Time 00112005
DB Stamp 2 Date
DB Stamp 2 Time
Page Count 8622
Devices Used 2
Database ID sybserver5:CERT1 20130723 163654
Max Used Data Page 0
Converter Page Count 18
```

### **B6 – BACKUP OF LOGS**

#### Execute the following command to perform backup of logs:

sybserver5:/opt/sdb/data/cert1/data # dbmcli -d CERT1 -u dbm,dbm -uUTL -c backup\_start BackLog OK Returncode 0 Date 20130808 Time 00112600 Server sybserver5 Database CERT1 Kernel Version Kernel 7.8.02 Build 021-121-242-175 Pages Transferred 10832 Pages Left 0 Volumes 1 Medianame BackLog Location /opt/sdb/data/cert1/files/pipe\_mem5 Errortext Label LOG\_00000006 Is Consistent First LOG Page 37187 Last LOG Page 48089 DB Stamp 1 Date 20130808 DB Stamp 1 Time 00111435 DB Stamp 2 Date 20130808 DB Stamp 2 Time 00112005 Page Count 10815 Devices Used 1 Database ID sybserver5:CERT1 20130723 163654 Max Used Data Page Converter Page Count

## **B7 – BACKUP OF LOGS AGAIN**

## Execute the following command to perform backup of logs again:

sybserver5:/opt/sdb/data/cert1/data # dbmcli -d CERT1 -u dbm,dbm -uUTL -c backup\_start BackLog

```
OK
Returncode 0
Date 20130808
Time 00112910
Server sybserver5
Database CERT1
Kernel Version Kernel 7.8.02 Build 021-121-242-175
Pages Transferred 10832
Pages Left 0
Volumes 1
Medianame BackLog
Location /opt/sdb/data/cert1/files/pipe mem5
Errortext
Label LOG_00000007
Is Consistent
First LOG Page 48090
Last LOG Page 58990
DB Stamp 1 Date 20130808
DB Stamp 1 Time 00112828
DB Stamp 2 Date 20130808
DB Stamp 2 Time 00112846
Page Count 10815
Devices Used 1
Database ID sybserver5:CERT1_20130723_163654
```

Max Used Data Page Converter Page Count

9. To get the catalog files for backup IDs, copy the dbm.knl and dbm.ebf files from the source client to the destination client.

```
[root@sybserver2 wrk]# scp root@sybserver5.commvault.com:/opt/sdb/data/cert1/wrk/dbm.ebf .
[root@sybserver2 wrk]# scp root@sybserver5.commvault.com:/opt/sdb/data/cert1/wrk/dbm.knl .
[root@sybserver2 wrk]# cat dbm.ebf
5203AF100003|DAT 000000018|CERT1 1023362 78302 /opt/sdb/data/cert1/files/pipe mem1|DATA MIGRATION|2013-08-08
10:45:36|BACK|0||BackData2|vftPipe|NO|0|8|M|/opt/sdb/data/cert1/files/pipe mem1|0|
5203AF100003|DAT 000000018|CERT1 1023362 78302 /opt/sdb/data/cert1/files/pipe_mem2|DATA MIGRATION|2013-08-08
5203B18C0010|PAG 000000019|CERT1 1023362 78308 /opt/sdb/data/cert1/files/pipe mem3|PAGES MIGRATION|2013-08-08
10:56:14|BACK|0||BACKPages2|vftPipe|N0|0|8|M|/opt/sdb/data/cert1/files/pipe_mem3|0|
5203B18C0010|PAG 000000019|CERT1 1023362 78308 /opt/sdb/data/cert1/files/pipe mem4|PAGES MIGRATION|2013-08-08
10:56:14|BACK|0|BACKPages2|vftPipe|N0|0|8|M|/opt/sdb/data/cert1/files/pipe_mem4|1|
5203B4910012|LOG_000000005|CERT1 1023362_78322 /opt/sdb/data/cert1/files/pipe_mem5|LOG RECOVERY |2013-08-08
11:09:05|BACK|0||BackLog|vftPipe|N0|0|8|S|/opt/sdb/data/cert1/files/pipe mem5|0|
5203B6410015|PAG_000000020|CERT1 1023362_78327 /opt/sdb/data/cert1/files/pipe_mem3|PAGES MIGRATION|2013-08-08
11:16:17|BACK|0||BACKPages2|vftPipe|N0|0|8|M|/opt/sdb/data/cert1/files/pipe mem3|0|
5203B6410015|FAG 000000020|CERT1 1023362 78327 /opt/sdb/data/cert1/files/pipe mem4|PAGES MIGRATION|2013-08-08
11:16:17|BACK|0|BACKPages2|vftPipe|N0|0|8|M|/opt/sdb/data/cert1/files/pipe_mem4|1|
5203B7250017|DAT_000000021|CERT1 1023362_78331 /opt/sdb/data/cert1/files/pipe_mem1|DATA MIGRATION|2013-08-08
11:20:06|BACK|0||BackData2|vftPipe|NO|0|8|M|/opt/sdb/data/cert1/files/pipe_mem1|0|
5203B7250017|DAT_000000021|CERT1 1023362_78331 /opt/sdb/data/cert1/files/pipe_mem2|DATA MIGRATION|2013-08-08
11:20:06|BACK|0||BackData2|vftPipe|N0|0|8|M|/opt/sdb/data/cert1/files/pipe_mem2|1|
5203B8880019|LOG_000000006|CERT1 1023362 78333 /opt/sdb/data/cert1/files/pipe_mem5|LOG_RECOVERY |2013-08-08
11:26:00|BACK|0||BackLog|vftPipe|N0|0|8|5|/opt/sdb/data/cert1/files/pipe_mem5]0|
5203B946001C|LOG_000000007|CERT1 1023362_78335 /opt/sdb/data/cert1/files/pipe_mem5|LOG RECOVERY |2013-08-08
11:29:10|BACK|0||BackLog|vftPipe|NO|0|8|S|/opt/sdb/data/cert1/files/pipe_mem5|0|
```

10. From the destination client, execute the following restores using the given commands:

#### DB\_ACTIVATE DATABASE TO THE FIRST FULL BACKUP (B1)

Execute the following command to activate database to the first full backup:

dbmcli on cert2>db activate recover BackData2 DATA ExternalBackupID "CERT1 1023362\_78302 /opt/sdb/data/cert1/files/pipe\_mem1,CERT1 1023362\_78302 /opt/sdb/data/cert1/files/pipe\_mem2" OK Returncode 0 Date 20130808 Time 00084709 Server sybserver5 Database CERT1 Kernel Version Kernel 7.8.02 Build 021-121-242-175 Pages Transferred 424 Pages Left 0 Volumes 2 Medianame BackData2 Location /opt/sdb/data/cert2/files/pipe mem2 Errortext Label DAT 00000018 Is Consistent true First LOG Page 26520 Last LOG Page DB Stamp 1 Date 20130808 DB Stamp 1 Time 00104449 DB Stamp 2 Date DB Stamp 2 Time Page Count 393 Devices Used 2 Database ID sybserver5:CERT1 20130723 163654 Max Used Data Page 0 Converter Page Count 12

## **RESTORE OF THE INCREMENTAL BACKUP (B2)**

Execute the following command to restore from an incremental backup:

dbmcli on cert2>recover\_start BackPages2 PAGES ExternalBackupID "CERT1 1023362\_78308 /opt/sdb/data/cert1/files/pipe\_mem3,CERT1 1023362\_78308 /opt/sdb/data/cert1/files/pipe\_mem4" OK Returncode 0 Date 20130808 Time 00084940 Server sybserver5 Database CERT1 Kernel Version Kernel 7.8.02 Build 021-121-242-175 Pages Transferred 4016 Pages Left 0 Volumes 2 Medianame BACKPages2

```
Location /opt/sdb/data/cert2/files/pipe_mem3
Errortext
Label PAG_00000019
Is Consistent true
First LOG Page 37186
Last LOG Page
DB Stamp 1 Date 20130808
DB Stamp 1 Dite 00105612
DB Stamp 2 Date
DB Stamp 2 Date
DB Stamp 2 Time
Page Count 3971
Devices Used 2
Database ID sybserver5:CERT1_20130723_163654
Max Used Data Page 0
Converter Page Count 12
```

#### **RESTORE OF THE LOG BACKUP (B3)**

#### Execute the following command to restore from the log backup:

dbmcli on cert2>recover start BackLog LOG ExternalBackupID "CERT1 1023362 78322 /opt/sdb/data/cert1/files/pipe mem5"

OK Returncode -8020 Date 20130808 Time 00085125 Server sybserver5 Database CERT1 Kernel Version Kernel 7.8.02 Build 021-121-242-175 Pages Transferred 10824 Pages Left 0 Volumes 1 Medianame BackLog Location /opt/sdb/data/cert2/files/pipe mem5 Errortext Label LOG 00000005 Is Consistent First LOG Page 26290 Last LOG Page 37186 DB Stamp 1 Date 20130807 DB Stamp 1 Time 00183022 DB Stamp 2 Date 20130808 DB Stamp 2 Time 00105612 Page Count 10803 Devices Used 1 Database ID sybserver5:CERT1\_20130723\_163654 Max Used Data Page Converter Page Count

### **RESTORE OF THE LOG BACKUP (B6)**

### Execute the following command to restore from the log backup:

dbmcli on cert2>recover replace BackLog ExternalBackupID "CERT1 1023362 78333 /opt/sdb/data/cert1/files/pipe mem5"

OK Returncode -8020 Date 20130808 Time 00085327 Server sybserver5 Database CERT1 Kernel Version Kernel 7.8.02 Build 021-121-242-175 Pages Transferred 10832 Pages Left 0 Volumes 1 Medianame BackLog Location /opt/sdb/data/cert2/files/pipe\_mem5 Errortext Label LOG 00000006 Is Consistent First LOG Page 37187 Last LOG Page 48089 DB Stamp 1 Date 20130808 DB Stamp 1 Time 00111435 DB Stamp 2 Date 20130808 DB Stamp 2 Time 00112005 Page Count 10815 Devices Used 1 Database ID sybserver5:CERT1\_20130723\_163654 Max Used Data Page Converter Page Count

### **RESTORE OF THE LOG BACKUP (B7)**

Execute the following command to restore from the log backup again:

### Administration Guide - SAP for MaxDB iDataAgent

dbmcli on cert2>recover replace BackLog ExternalBackupID "CERT1 1023362 78335 /opt/sdb/data/cert1/files/pipe mem5" OK Returncode -8020 Date 20130808 Time 00085545 Server sybserver5 Database CERT1 Kernel Version Kernel 7.8.02 Build 021-121-242-175 Pages Transferred 10832 Pages Left 0 Volumes 1 Medianame BackLog Location /opt/sdb/data/cert2/files/pipe mem5 Errortext Label LOG 00000007 Is Consistent First LOG Page 48090 Last LOG Page 58990 DB Stamp 1 Date 20130808 DB Stamp 1 Time 00112828 DB Stamp 2 Date 20130808 DB Stamp 2 Time 00112846 Page Count 10815 Devices Used 1

Devices Used 1 Database ID sybserver5:CERT1\_20130723\_163654 Max Used Data Page Converter Page Count

## **COMPLETION OF RESTORES**

Run the following command after the restore is complete:

dbmcli on cert2>recover ignore OK Returncode 0 Date 20130808 Time 00085545 Server sybserver5 Database CERT1 Kernel Version Kernel 7.8.02 Build 021-121-242-175 Pages Transferred 10832 Pages Left 0 Volumes 1 Medianame BackLog Location /opt/sdb/data/cert2/files/pipe\_mem5 Errortext Label LOG\_00000007 Is Consistent First LOG Page 48090 Last LOG Page 58990 DB Stamp 1 Date 20130808 DB Stamp 1 Time 00112828 DB Stamp 2 Date 20130808 DB Stamp 2 Time 00112846 Page Count 10815 Devices Used 1 Database ID sybserver5:CERT1\_20130723\_163654 Max Used Data Page Converter Page Count

## CHECK DATABASE

#### Verify the database after the restore:

dbmcli on cert2>db\_state
OK
State
ONLINE
dbmcli on cert2>quit
OK
[root@sybserver2 log]# sdbfill CERT2 check 0 3000000 10000 0 a DBA DBA
Checking table 'sdbfill'.
Fetched first (0 0.000000 0.000000)
table 'sdbfill' is OK.

11. Now, execute the following commands for another round of restores.

## DB\_ACTIVATE DATABASE TO THE FULL BACKUP (B5)

Execute the following command to activate database to the full backup:

dbmcli on cert2>db\_activate recover BackData2 DATA ExternalBackupID "CERT1 1023362\_78331 /opt/sdb/data/cert1/files/pipe\_mem1,CERT1 1023362\_78331 /opt/sdb/data/cert1/files/pipe\_mem2"

### Administration Guide - SAP for MaxDB iDataAgent

OK Returncode 0 Date 20130808 Time 00092027 Server sybserver5 Database CERT1 Kernel Version Kernel 7.8.02 Build 021-121-242-175 Pages Transferred 8656 Pages Left 0 Volumes 2 Medianame BackData2 Location /opt/sdb/data/cert2/files/pipe\_mem2 Errortext Label DAT 00000021 Is Consistent true First LOG Page 48089 Last LOG Page DB Stamp 1 Date 20130808 DB Stamp 1 Time 00112005 DB Stamp 2 Date DB Stamp 2 Time Page Count 8622 Devices Used 2 Database ID sybserver5:CERT1\_20130723\_163654 Max Used Data Page 0 Converter Page Count 18

#### **RESTORE OF THE LOG BACKUP (B6)**

#### Execute the following command to restore from the log backup:

dbmcli on cert2>recover\_replace BackLog LOG ExternalBackupID "CERT1 1023362\_78333 /opt/sdb/data/cert1/files/pipe\_mem5" OK Returncode -8020 Date 20130808 Time 00092417 Server sybserver5 Database CERT1 Kernel Version Kernel 7.8.02 Build 021-121-242-175 Pages Transferred 10832 Pages Left 0 Volumes 1 Medianame BackLog Location /opt/sdb/data/cert2/files/pipe mem5 Errortext Label LOG 00000006 Is Consistent First LOG Page 37187 Last LOG Page 48089 DB Stamp 1 Date 20130808 DB Stamp 1 Time 00111435 DB Stamp 2 Date 20130808 DB Stamp 2 Time 00112005 Page Count 10815 Devices Used 1 Database ID sybserver5:CERT1 20130723 163654

Max Used Data Page Converter Page Count

## **RESTORE OF THE LOG BACKUP (B7)**

## Execute the following command to restore from the log backup again:

dbmcli on cert2>recover\_replace BackLog ExternalBackupID "CERT1 1023362\_78335 /opt/sdb/data/cert1/files/pipe\_mem5" OK

Returncode -8020 Date 20130808 Time 00092538 Server sybserver5 Database CERT1 Kernel Version Kernel 7.8.02 Build 021-121-242-175 Pages Transferred 10832 Pages Left 0 Volumes 1 Medianame BackLog Location /opt/sdb/data/cert2/files/pipe mem5 Errortext Label LOG\_00000007 Is Consistent First LOG Page 48090 Last LOG Page 58990 DB Stamp 1 Date 20130808

```
DB Stamp 1 Time 00112828
DB Stamp 2 Date 20130808
DB Stamp 2 Time 00112846
Page Count 10815
Devices Used 1
Database ID sybserver5:CERT1_20130723_163654
Max Used Data Page
Converter Page Count
```

## **COMPLETION OF RESTORES**

Run the following command after the restore is complete:

```
dbmcli on cert2>recover ignore
OK
Returncode 0
Date 20130808
Time 00092538
Server sybserver5
Database CERT1
Kernel Version Kernel 7.8.02 Build 021-121-242-175
Pages Transferred 10832
Pages Left 0
Volumes 1
Medianame BackLog
Location /opt/sdb/data/cert2/files/pipe_mem5
Errortext
Label LOG 00000007
Is Consistent
First LOG Page 48090
Last LOG Page 58990
DB Stamp 1 Date 20130808
DB Stamp 1 Time 00112828
DB Stamp 2 Date 20130808
DB Stamp 2 Time 00112846
Page Count 10815
Devices Used 1
Database ID sybserver5:CERT1_20130723_163654
Max Used Data Page
Converter Page Count
```

## CHECK DATABASE

Verify the database after the restore:

[root@sybserver2 log]# sdbfill CERT2 check 0 3000000 10000 0 a DBA DBA Checking table 'sdbfill'. Fetched first (0 0.000000 0.000000) table 'sdbfill' is OK.

# **RESTORING A FULL BACKUP**

At times, if the database gets corrupted, you might need to restore the entire database and recover it back to the current state. However, in order to recover a database, you will also need to restore the logs. You can perform a restore operation to restore and recover an entire database. You can restore the database in-place or out-of-place using the same path/destination.

| 1. | Open the DBM Command line Interface and verify the status of the database.                                                                           | #> dbmcli -d CERT1 -u dbm,dbm -uUTL   |
|----|----------------------------------------------------------------------------------------------------|---------------------------------------|
|    |                                                                                                    | dbmcli on CERT1>db_state              |
|    |                                                                                                    | OK                                    |
|    |                                                                                                    | State                                 |
|    |                                                                                                    | ADMIN                                 |
| 2. | MAXDB should be in admin (cold) state to perform a basic restore operation. If the database is in online (warm) mode, execute the following command. | #> dbmcli -d CERT1 -u dbm,dbm db_cold |
| 3. | Type the following command to check all backup IDs. The command should return                                                                        | # dbmcli -d CERT1 -u dbm,dbm -uUTL    |
|    | ОК.                                                                                                    | dbmcli on CERT1>                      |
|    |                                                                                                    | backup_ext_ids_get BackData2          |
|    |                                                                                                    | ок                                    |
| 4. | Type the following command to list all the External Backup ID's. The command should return OK and display a list of all External Backup ID's.        | dbmcli on CERT1>                      |
|    |                                                                                                    | backup_ext_ids_list                   |
|    |                                                                                                    | ок                                    |
|    |                                                                                                    | END                                   |
| 5. | Type the following command to execute the restore of entire database.                                                                                | For Unix:                             |
|    |                                                                                                    | dbmcli on CERT1>recover_start         |

| BackData2 DATA                         |
|----------------------------------------|
| ExternalBackupID                       |
| "CERT1 SAP_1020127_8514                |
| /space/sdb/data/cert1/files/pipe_mem3, |
| CERT1 SAP_1020127_8514                 |
| /space/sdb/data/cert1/files/pipe_mem4" |
| For Windows:                           |
| dbmcli on CERT1>recover_start          |
| BackData2 DATA                         |
| ExternalBackupID                       |
| "CERT1 SAP_1011379_351                 |
| <pre>\\.\pipe\pipe_mem1,</pre>         |
| CERT1 SAP_1011379_351                  |
| \\.\pipe\pipe_mem2"                    |
| dbmcli on CERT1>exit                   |
| OK                                     |

6. The restore should complete without any errors.

# **RESTORING INCREMENTAL BACKUP**

Use the following steps to restore an incremental backup:

| 1. | Open the DBM Command line Interface and verify the status of the database.       | #> dbmcli -d CERT1 -u dbm,dbm -uUTL    |
|----|----------------------------------------------------------------------------------|----------------------------------------|
|    |                                                                                  | dbmcli on CERT1>db_state               |
|    |                                                                                  | OK                                     |
|    |                                                                                  | State                                  |
|    |                                                                                  | ADMIN                                  |
| 2. | Type the command to check for all backup IDs. The command should return OK.      | # dbmcli -d CERT1 -u dbm,dbm -uUTL     |
|    |                                                                                  | dbmcli on CERT1>                       |
|    |                                                                                  | backup_ext_ids_get BackData2           |
|    |                                                                                  | OK                                     |
| 3. | Type the command to list all the External Backup ID's. The command should return | dbmcli on CERT1>                       |
|    | OK and display a list of all External Backup ID's.                               | backup_ext_ids_list                    |
|    |                                                                                  | OK                                     |
|    |                                                                                  | END                                    |
| 4. | Type the command to execute the restore of an incremental backup                 | For Unix:                              |
|    |                                                                                  | dbmcli on CERT1>recover_start          |
|    |                                                                                  | BackPages2 PAGES ExternalBackupID      |
|    |                                                                                  | "CERT1 SAP_1020127_8514                |
|    |                                                                                  | /space/sdb/data/cert1/files/pipe_mem3, |
|    |                                                                                  | CERT1 SAP_1020127_8514                 |
|    |                                                                                  | /space/sdb/data/cert1/files/pipe_mem4" |
|    |                                                                                  | For Windows:                           |
|    |                                                                                  | dbmcli on CERT1>recover_start          |
|    |                                                                                  | BackPages2 PAGES ExternalBackupID      |
|    |                                                                                  | "CERT1 SAP_1011379_352                 |
|    |                                                                                  | <pre>\\.\pipe\pipe_mem3,</pre>         |
|    |                                                                                  | CERT1 SAP_1011379_352                  |
|    |                                                                                  | \\.\pipe\pipe_mem4"                    |
| 5. | The restore should complete without any errors.                                  | dbmcli on CERT1>exit                   |
|    |                                                                                  | OK                                     |

# **Restoring Logs**

Use the following steps to restore the logs:

| 1. | Open the DBM Command line Interface and verify the status of the database.                | #> dbmcli -d CERT1 -u dbm,dbm -uUTL                                                                                                    |  |
|----|-------------------------------------------------------------------------------------------|----------------------------------------------------------------------------------------------------|--|
|    |                                                                                           | dbmcli on CERT1>db_state                                                                                                    |  |
|    |                                                                                           | ок                                                                                                    |  |
|    |                                                                                           | State                                                                                                    |  |
|    |                                                                                           | ADMIN                                                                                                    |  |
| 2. | Type the command to verify all backup IDs. The command should return OK.                  | # dbmcli -d CERT1 -u dbm,dbm -uUTL                                                                                                    |  |
|    |                                                                                           | dbmcli on CERT1>                                                                                                    |  |
|    |                                                                                           | backup_ext_ids_get BackData2                                                                                                    |  |
|    |                                                                                           | ок                                                                                                    |  |
| 3. | Type the command to list all the External Backup ID's. The command should return          | dbmcli on CERT1>                                                                                                    |  |
|    | OK and display a list of all External Backup ID's.                                        | backup_ext_ids_list                                                                                                    |  |
|    |                                                                                           | ок                                                                                                    |  |
|    |                                                                                           | END                                                                                                    |  |
|    |                                                                                           |                                                                                                    |  |
| 4. | Type the commands to restore the logs.                                                    | For Unix:                                                                                                    |  |
| 4. | Type the commands to restore the logs.                                                    | For Unix:<br>dbmcli on CERT1>recover_start                                                                                                    |  |
| 4. | Type the commands to restore the logs.                                                    | For Unix:<br>dbmcli on CERT1>recover_start<br>BackLog LOG ExternalBackupID                                                                                                    |  |
| 4. | Type the commands to restore the logs.                                                    | For Unix:<br>dbmcli on CERT1>recover_start<br>BackLog LOG ExternalBackupID<br>"CERT1 SAP_1020127_8509                                                                                                    |  |
| 4. | Type the commands to restore the logs.                                                    | For Unix:<br>dbmcli on CERT1>recover_start<br>BackLog LOG ExternalBackupID<br>"CERT1 SAP_1020127_8509<br>/space/sdb/data/cert1/files/pipe_mem5"                                                                                                    |  |
| 4. | Type the commands to restore the logs.                                                    | For Unix:<br>dbmcli on CERT1>recover_start<br>BackLog LOG ExternalBackupID<br>"CERT1 SAP_1020127_8509<br>/space/sdb/data/cert1/files/pipe_mem5"<br>For Windows:                                                                                                    |  |
| 4. | Type the commands to restore the logs.                                                    | <pre>For Unix:<br/>dbmcli on CERT1&gt;recover_start<br/>BackLog LOG ExternalBackupID<br/>"CERT1 SAP_1020127_8509<br/>/space/sdb/data/cert1/files/pipe_mem5"<br/>For Windows:<br/>dbmcli on CERT1&gt;recover_replace</pre>                                                                                                    |  |
| 4. | Type the commands to restore the logs.                                                    | <pre>For Unix:<br/>dbmcli on CERT1&gt;recover_start<br/>BackLog LOG ExternalBackupID<br/>"CERT1 SAP_1020127_8509<br/>/space/sdb/data/cert1/files/pipe_mem5"<br/>For Windows:<br/>dbmcli on CERT1&gt;recover_replace<br/>BackLog ExternalBackupID</pre>                                                                                |  |
| 4. | Type the commands to restore the logs.                                                    | <pre>For Unix:<br/>dbmcli on CERT1&gt;recover_start<br/>BackLog LOG ExternalBackupID<br/>"CERT1 SAP_1020127_8509<br/>/space/sdb/data/cert1/files/pipe_mem5"<br/>For Windows:<br/>dbmcli on CERT1&gt;recover_replace<br/>BackLog ExternalBackupID<br/>"CERT1 SAP_1011379_353</pre>                                                     |  |
| 4. | Type the commands to restore the logs.                                                    | <pre>For Unix:<br/>dbmcli on CERT1&gt;recover_start<br/>BackLog LOG ExternalBackupID<br/>"CERT1 SAP_1020127_8509<br/>/space/sdb/data/cert1/files/pipe_mem5"<br/>For Windows:<br/>dbmcli on CERT1&gt;recover_replace<br/>BackLog ExternalBackupID<br/>"CERT1 SAP_1011379_353<br/>\\.\pipe\pipe_mem5"</pre>                             |  |
| 4. | Type the commands to restore the logs.<br>The restore should complete without any errors. | <pre>For Unix:<br/>dbmcli on CERT1&gt;recover_start<br/>BackLog LOG ExternalBackupID<br/>"CERT1 SAP_1020127_8509<br/>/space/sdb/data/cert1/files/pipe_mem5"<br/>For Windows:<br/>dbmcli on CERT1&gt;recover_replace<br/>BackLog ExternalBackupID<br/>"CERT1 SAP_1011379_353<br/>\\.\pipe\pipe_mem5"<br/>dbmcli on CERT1&gt;exit</pre> |  |

## **RESTORING AUTOMATIC LOGS**

Use the following steps to restore automatic log backups:

# PREPARE FOR RESTORES

Type the command to acquire the backup ID's:

```
[root@sappg54 files]# dbmcli -d CERT1 -u dbm,dbm
dbmcli on CERT1>backup_ext_ids_get BackData2
OK
dbmcli on CERT1>backup_ext_ids_list
OK
END
AVAILABLE|CERT1 SAP xxxxxxx 8506 /space/sdb/data/cert1/files/pipe mem1|DATA MIGRATION|2010-12-02 23:13:45|
AVAILABLE|CERT1 SAP xxxxxx 8506 /space/sdb/data/cert1/files/pipe mem2|DATA MIGRATION|2010-12-02 23:13:45|
AVAILABLE|CERT1 SAP_xxxxxx_8507 /space/sdb/data/cert1/files/pipe_mem1|DATA MIGRATION|2010-12-02 23:15:25|
AVAILABLE|CERT1 SAP_xxxxxx_8507 /space/sdb/data/cert1/files/pipe_mem2|DATA MIGRATION|2010-12-02 23:15:25
AVAILABLE|CERT1 SAP xxxxxx 8508 /space/sdb/data/cert1/files/pipe mem3|PAGES MIGRATION|2010-12-02 23:18:53|
AVAILABLE|CERT1 SAP xxxxxx 8508 /space/sdb/data/cert1/files/pipe mem4|PAGES MIGRATION|2010-12-02 23:18:53|
AVAILABLE|CERT1 SAP xxxxxx 8509 /space/sdb/data/cert1/files/pipe mem5|LOG RECOVERY |2010-12-02 23:20:17|
AVAILABLE|CERT1 SAP_xxxxxx_8511 /space/sdb/data/cert1/files/pipe_mem1|DATA MIGRATION|2010-12-02 23:29:08|
AVAILABLE|CERT1 SAP_xxxxxx_8511 /space/sdb/data/cert1/files/pipe_mem2|DATA MIGRATION|2010-12-02 23:29:08|
AVAILABLE|CERT1 SAP xxxxxxx 8514 /space/sdb/data/cert1/files/pipe mem3|PAGES MIGRATION|2010-12-02 23:39:02|
AVAILABLE|CERT1 SAP_xxxxxx_8514 /space/sdb/data/cert1/files/pipe_mem4|PAGES MIGRATION|2010-12-02 23:39:02|
AVAILABLE | CERT1 SAP xxxxxx 8517 / space/sdb/data/cert1/files/pipe mem5 | LOG
                                                                            RECOVERY |2010-12-02 23:27:17|
AVAILABLE | CERT1 SAP_xxxxxx_8518 / space / sdb/data/cert1/files/pipe_mem5 | LOG
                                                                             RECOVERY |2010-12-02 23:34:43|
AVAILABLE|CERT1 SAP_xxxxxx_8519 /space/sdb/data/cert1/files/pipe_mem5|LOG
                                                                             RECOVERY |2010-12-02 23:35:03|
AVAILABLE|CERT1 SAP_xxxxxxx_8521 /space/sdb/data/cert1/files/pipe_mem5|LOG
                                                                             RECOVERY |2010-12-02 23:34:58|
AVAILABLE|CERT1 SAP xxxxxx 8522 /space/sdb/data/cert1/files/pipe mem5|LOG
                                                                             RECOVERY |2010-12-02 23:27:15|
AVAILABLE|CERT1 SAP xxxxxx 8530 /space/sdb/data/cert1/files/pipe mem3|PAGES MIGRATION|2010-12-03 00:34:09|
AVAILABLE|CERT1 SAP_xxxxxxx_8530 /space/sdb/data/cert1/files/pipe_mem4|PAGES MIGRATION|2010-12-03 00:34:09|
AVAILABLE|CERT1 SAP_xxxxxx_8531 /space/sdb/data/cert1/files/pipe_mem1|DATA MIGRATION|2010-12-03 00:37:41|
```

```
AVAILABLE|CERT1SAP_XXXXXX_8531/space/sdb/data/cert1/files/pipe_mem2|DATAMIGRATION|2010-12-0300:37:41|AVAILABLE|CERT1SAP_XXXXXX_8532/space/sdb/data/cert1/files/pipe_mem5|LOGRECOVERY|2010-12-0300:30:53|AVAILABLE|CERT1SAP_XXXXXX_8533/space/sdb/data/cert1/files/pipe_mem5|LOGRECOVERY|2010-12-0300:31:13|AVAILABLE|CERT1SAP_XXXXXX_8534/space/sdb/data/cert1/files/pipe_mem5|LOGRECOVERY|2010-12-0300:45:18|AVAILABLE|CERT1SAP_XXXXXX_8535/space/sdb/data/cert1/files/pipe_mem5|LOGRECOVERY|2010-12-0300:45:17|AVAILABLE|CERT1SAP_XXXXXX_8536/space/sdb/data/cert1/files/pipe_mem5|LOGRECOVERY|2010-12-0300:45:17|
```

dbmcli on CERT1>

\_\_\_

ADMIN

Delete the log & data Segments:

dbmcli on CERT1>db\_cold OK

```
dbmcli on CERT1>db_state
OK
State
```

---dbmcli on CERT1>quit OK

## ACTIVATE THE DATABASE TO RESTORE FROM FIRST FULL BACKUP

#### Type the command to activate the database:

```
Db activate to the first full backup
```

|                                                                                                    | )12/_8511 /space/sdb/data/cert1/files/pipe_mem1 DATA MIGRATION 2010-12-02 23:29:0                                                                                                    | 181          |  |  |  |
|----------------------------------------------------------------------------------------------------|----------------------------------------------------------------------------------------------------|--------------|--|--|--|
| AVAILABLE   CERT1 SAP 102                                                                                                    | 0127 8511 /space/sdb/data/cert1/files/pipe mem2 DATA MIGRATION 2010-12-02 23:29:0                                                                                                    | 180          |  |  |  |
| AVAILABLE   CERT1 SAP 102                                                                                                    | )127 <sup>-</sup> 8514 /space/sdb/data/cert1/files/pipe <sup>-</sup> mem3 PAGES MIGRATION 2010-12-02 23:39:(                                                                                                    | )21          |  |  |  |
| AVAILABLE   CERT1 SAP 102                                                                                                    | )127 <sup>8514</sup> /space/sdb/data/cert1/files/pipe <sup>m</sup> em4 PAGES_MIGRATION 2010-12-02_23:39:(                                                                                                    | )2           |  |  |  |
| AVAILABLE   CERT1 SAP 102                                                                                                    | 0127 8517 /space/sdb/data/cert1/files/pipe_mem5 LOGRECOVERY_ 2010-12-02_23:27:3                                                                                                    | 17           |  |  |  |
| AVAILABLE   CERT1 SAP 102                                                                                                    | 0127 8518 /space/sdb/data/cert1/files/pipe_mem5 LOGRECOVERY_ 2010-12-02_23:34:4                                                                                                    | 13           |  |  |  |
| AVAILABLE   CERT1 SAP 102                                                                                                    | 0127 8519 /space/sdb/data/cert1/files/pipe_mem5 LOGRECOVERY_ 2010-12-02_23:35:0                                                                                                    | 331          |  |  |  |
| AVATLABLEICERT1 SAP 102                                                                                                    | 0127_8521 /space/sdb/data/cert1/files/pipe_mem5 LOGRECOVERY_2010-12-02_23:34:5                                                                                                    | 581          |  |  |  |
| AVATLABLEICERTI SAP 102                                                                                                    | 0127_8522 /space/sdb/data/cert1/files/pipe_mem5 LOGRECOVERY_2010-12-02_23:27:                                                                                                    | 151          |  |  |  |
| AVATLABLEICERTI SAP 102                                                                                                    | 0127_8530 /space/sdb/data/cert1/files/pipe_mem3 PAGES_MIGRATION 2010-12-03_00:34:                                                                                                    | )9i          |  |  |  |
| AVAILABLEICERTI SAP 102                                                                                                    | 0127 8530 /space/sdb/data/cert1/files/pipe_mem4/PAGES_MIGRATION/2010-12-03_00:34:                                                                                                    | 191          |  |  |  |
| AVAILABLEICERTI SAP 102                                                                                                    | 127 8531 /space/sdb/data/cert1/files/pipe_mem1 DATA_MIGRATION 2010-12-03_00:37:                                                                                                    | 411          |  |  |  |
| AVATLABLE CERTI SAP 102                                                                                                    | 127 8531 /space/sdb/data/cert1/files/pipe_mem2/DATA_MIGRATION/2010-12-03 00:37:                                                                                                    | 111          |  |  |  |
| AVATLABLE CERTI SAP 102                                                                                                    | 127 8532 /space/sdb/data/cert1/files/pipe_mem51LOGRECOVERY_2010-12-03_00.30:1                                                                                                    | 531          |  |  |  |
| AVATLABLE CERTI SAP 102                                                                                                    | 127 8533 /space/sdb/data/cert1/files/pipe_mem51LOGRECOVERY_2010-12-03_00.31:                                                                                                    | 131          |  |  |  |
| AVAILABLE CEDTI SAL 102                                                                                                    | 127 8534 (space/sdb/data/corti/files/pipe_mem5100CPECOVERY_2010-12-03_00.45.)                                                                                                    | 1.8.1        |  |  |  |
| AVAILABLE CEDTI SAF_102                                                                                                    | 127 8535 (space/edb/data/certi/files/pipe_mem5110CRECOVERY [2010-12-03 00.45]                                                                                                    | 171          |  |  |  |
| AVAILABLE CEDEL CAD 102                                                                                                    | 127_0536 / space/adb/data/certi/files/pipe_mem5100CRECOVERY_2010-12-03_00.44.                                                                                                    | L /  <br>5 1 |  |  |  |
| AVAILABLE   CERII SAF_102                                                                                                    | JI2/_0000 / Space/Sub/data/certi/lites/pipe_memorphog                                                                                                    | ) T          |  |  |  |
|                                                                                                    |                                                                                                    |              |  |  |  |
| ·····                                                                                                    |                                                                                                    |              |  |  |  |
| Restoring from backup J                                                                                                    | 10 10 8311<br>112 8311                                                                                                    |              |  |  |  |
| AVAILABLE   CERTI SAP_102                                                                                                    | J12/ 8511 /space/sdb/data/cert1/files/pipe_memilDaTA_MIGRATION/2010-12-02_23:29:                                                                                                    | 181          |  |  |  |
| AVAILABLE   CERTI SAP_102                                                                                                    | <pre>JI2/_8511 /space/sdb/data/cert1/files/pipe_mem2 DATA MIGRATION 2010-12-02 23:29:(</pre>                                                                                                    | 181          |  |  |  |
|                                                                                                    |                                                                                                    |              |  |  |  |
|                                                                                                    |                                                                                                    |              |  |  |  |
|                                                                                                    |                                                                                                    |              |  |  |  |
| [root@sappg54 files]# dbmcli -d CERT1 -u dbm,dbm -uUTL                                                                                                    |                                                                                                    |              |  |  |  |
| [root@sappg54 files]# d                                                                                                    | omcli -d CERT1 -u dbm,dbm -uUTL                                                                                                    |              |  |  |  |
| <pre>[root@sappg54 files]# d dbmcli on CERT1&gt;db_acti</pre>                                                                                                    | omcli -d CERT1 -u dbm,dbm -uUTL<br>yate recover BackData2 DATA ExternalBackupID "CERT1 SAP_1020127_8511                                                                                                    |              |  |  |  |
| [root@sappg54 files]# d<br>dbmcli on CERT1>db_acti                                                                                                    | omcli -d CERT1 -u dbm,dbm -uUTL<br>zate recover BackData2 DATA ExternalBackupID "CERT1 SAP_1020127_8511                                                                                                    |              |  |  |  |
| <pre>[root@sappg54 files]# d dbmcli on CERT1&gt;db_acti /space/sdb/data/cert1/f</pre>                                                                                                    | omcli -d CERT1 -u dbm,dbm -uUTL<br>vate recover BackData2 DATA ExternalBackupID "CERT1 SAP_1020127_8511<br>iles/pipe mem1, CERT1 SAP 1020127 8511 /space/sdb/data/cert1/files/pipe mem2"                                                                                                    |              |  |  |  |
| <pre>[root@sappg54 files]# d dbmcli on CERT1&gt;db_acti /space/sdb/data/cert1/f OK</pre>                                                                                                    | omcli -d CERT1 -u dbm,dbm -uUTL<br>zate recover BackData2 DATA ExternalBackupID "CERT1 SAP_1020127_8511<br>iles/pipe_mem1, CERT1 SAP_1020127_8511 /space/sdb/data/cert1/files/pipe_mem2"                                                                                                    |              |  |  |  |
| <pre>[root@sappg54 files]# d dbmcli on CERT1&gt;db_acti /space/sdb/data/cert1/f OK Returncode</pre>                                                                                                    | omcli -d CERT1 -u dbm,dbm -uUTL<br>vate recover BackData2 DATA ExternalBackupID "CERT1 SAP_1020127_8511<br>iles/pipe_mem1, CERT1 SAP_1020127_8511 /space/sdb/data/cert1/files/pipe_mem2"<br>0                                                                                                    |              |  |  |  |
| <pre>[root@sappg54 files]# d dbmcli on CERT1&gt;db_acti /space/sdb/data/cert1/f OK Returncode Date</pre>                                                                                                    | omcli -d CERT1 -u dbm,dbm -uUTL<br>yate recover BackData2 DATA ExternalBackupID "CERT1 SAP_1020127_8511<br>iles/pipe_mem1, CERT1 SAP_1020127_8511 /space/sdb/data/cert1/files/pipe_mem2"<br>0<br>20101203                                                                                                    |              |  |  |  |
| <pre>[root@sappg54 files]# d dbmcli on CERT1&gt;db_acti /space/sdb/data/cert1/f OK Returncode Date Time</pre>                                                                                                    | omcli -d CERTI -u dbm,dbm -uUTL<br>yate recover BackData2 DATA ExternalBackupID "CERTI SAP_1020127_8511<br>iles/pipe_mem1, CERTI SAP_1020127_8511 /space/sdb/data/cert1/files/pipe_mem2"<br>0<br>20101203<br>00010519                                                                                                    |              |  |  |  |
| <pre>[root@sappg54 files]# d dbmcli on CERT1&gt;db_acti /space/sdb/data/cert1/f OK Returncode Date Time Server</pre>                                                                                                    | omcli -d CERTI -u dbm,dbm -uUTL<br>vate recover BackData2 DATA ExternalBackupID "CERTI SAP_1020127_8511<br>iles/pipe_mem1, CERTI SAP_1020127_8511 /space/sdb/data/cert1/files/pipe_mem2"<br>0<br>20101203<br>00010519<br>sapclient.company.com                                                                                                    |              |  |  |  |
| <pre>[root@sappg54 files]# d dbmcli on CERT1&gt;db_acti /space/sdb/data/cert1/f OK Returncode Date Time Server Database</pre>                                                                                                    | omcli -d CERT1 -u dbm,dbm -uUTL<br>zate recover BackData2 DATA ExternalBackupID "CERT1 SAP_1020127_8511<br>iles/pipe_mem1, CERT1 SAP_1020127_8511 /space/sdb/data/cert1/files/pipe_mem2"<br>0<br>20101203<br>00010519<br>sapclient.company.com<br>CERT1                                                                                                    |              |  |  |  |
| <pre>[root@sappg54 files]# d dbmcli on CERT1&gt;db_acti /space/sdb/data/cert1/f OK Returncode Date Time Server Database Kernel Version</pre>                                                                                                    | omcli -d CERTI -u dbm,dbm -uUTL<br>vate recover BackData2 DATA ExternalBackupID "CERTI SAP_1020127_8511<br>iles/pipe_mem1, CERTI SAP_1020127_8511 /space/sdb/data/cert1/files/pipe_mem2"<br>0<br>20101203<br>00010519<br>sapclient.company.com<br>CERTI<br>Kernel 7.7.04 Build 028-123-194-355                                                                                                    |              |  |  |  |
| <pre>[root@sappg54 files]# d dbmcli on CERT1&gt;db_acti /space/sdb/data/cert1/f OK Returncode Date Time Server Database Kernel Version Pages Transferred</pre>                                                                                                   | omcli -d CERTI -u dbm,dbm -uUTL<br>yate recover BackData2 DATA ExternalBackupID "CERTI SAP_1020127_8511<br>iles/pipe_mem1, CERTI SAP_1020127_8511 /space/sdb/data/cert1/files/pipe_mem2"<br>0<br>20101203<br>00010519<br>sapclient.company.com<br>CERT1<br>Kernel 7.7.04 Build 028-123-194-355<br>8608                                                                                                    |              |  |  |  |
| <pre>[root@sappg54 files]# d dbmcli on CERT1&gt;db_acti /space/sdb/data/cert1/f OK Returncode Date Time Server Database Kernel Version Pages Transferred Pages Left</pre>                                                                                        | omcli -d CERTI -u dbm,dbm -uUTL<br>yate recover BackData2 DATA ExternalBackupID "CERTI SAP_1020127_8511<br>iles/pipe_mem1, CERTI SAP_1020127_8511 /space/sdb/data/cert1/files/pipe_mem2"<br>0<br>20101203<br>00010519<br>sapclient.company.com<br>CERT1<br>Kernel 7.7.04 Build 028-123-194-355<br>8608<br>0                                                                                                    |              |  |  |  |
| <pre>[root@sappg54 files]# d dbmcli on CERT1&gt;db_acti /space/sdb/data/cert1/f OK Returncode Date Time Server Database Kernel Version Pages Transferred Pages Left Volumes</pre>                                                                                | omcli -d CERTI -u dbm,dbm -uUTL<br>yate recover BackData2 DATA ExternalBackupID "CERTI SAP_1020127_8511<br>iles/pipe_mem1, CERTI SAP_1020127_8511 /space/sdb/data/cert1/files/pipe_mem2"<br>0<br>20101203<br>00010519<br>sapclient.company.com<br>CERT1<br>Kernel 7.7.04 Build 028-123-194-355<br>8608<br>0<br>2                                                                                                    |              |  |  |  |
| <pre>[root@sappg54 files]# d dbmcli on CERT1&gt;db_acti /space/sdb/data/cert1/f OK Returncode Date Time Server Database Kernel Version Pages Transferred Pages Left Volumes Medianame</pre>                                                                      | <pre>omcli -d CERT1 -u dbm,dbm -uUTL yate recover BackData2 DATA ExternalBackupID "CERT1 SAP_1020127_8511 iles/pipe_mem1, CERT1 SAP_1020127_8511 /space/sdb/data/cert1/files/pipe_mem2" 0 20101203 00010519 sapclient.company.com CERT1 Kernel 7.7.04 Build 028-123-194-355 8608 0 2 BackData2</pre>                                                                                                    |              |  |  |  |
| <pre>[root@sappg54 files]# d dbmcli on CERT1&gt;db_acti /space/sdb/data/cert1/f OK Returncode Date Time Server Database Kernel Version Pages Transferred Pages Left Volumes Medianame Location</pre>                                                             | <pre>omcli -d CERT1 -u dbm,dbm -uUTL<br/>yate recover BackData2 DATA ExternalBackupID "CERT1 SAP_1020127_8511<br/>iles/pipe_mem1, CERT1 SAP_1020127_8511 /space/sdb/data/cert1/files/pipe_mem2"<br/>0<br/>20101203<br/>00010519<br/>sapclient.company.com<br/>CERT1<br/>Kernel 7.7.04 Build 028-123-194-355<br/>8608<br/>0<br/>2<br/>BackData2<br/>/ (space/sdb/data/cert1/files/pipe_mem2)</pre>                                  |              |  |  |  |
| <pre>[root@sappg54 files]# d dbmcli on CERT1&gt;db_acti /space/sdb/data/cert1/f OK Returncode Date Time Server Database Kernel Version Pages Transferred Pages Left Volumes Medianame Location Errortext</pre>                                                   | <pre>omcli -d CERT1 -u dbm,dbm -uUTL yate recover BackData2 DATA ExternalBackupID "CERT1 SAP_1020127_8511 iles/pipe_mem1, CERT1 SAP_1020127_8511 /space/sdb/data/cert1/files/pipe_mem2" 0 20101203 00010519 sapclient.company.com CERT1 Kernel 7.7.04 Build 028-123-194-355 8608 0 2 BackData2 /space/sdb/data/cert1/files/pipe_mem2</pre>                                                                                         |              |  |  |  |
| <pre>[root@sappg54 files]# d dbmcli on CERT1&gt;db_acti /space/sdb/data/cert1/f OK Returncode Date Time Server Database Kernel Version Pages Transferred Pages Left Volumes Medianame Location Errortext Label</pre>                                             | <pre>pmcli -d CERT1 -u dbm,dbm -uUTL<br/>yate recover BackData2 DATA ExternalBackupID "CERT1 SAP_1020127_8511<br/>iles/pipe_mem1, CERT1 SAP_1020127_8511 /space/sdb/data/cert1/files/pipe_mem2"<br/>0<br/>20101203<br/>00010519<br/>sapclient.company.com<br/>CERT1<br/>Kernel 7.7.04 Build 028-123-194-355<br/>8608<br/>0<br/>2<br/>BackData2<br/>/space/sdb/data/cert1/files/pipe_mem2<br/>DAT_000000003</pre>                   |              |  |  |  |
| <pre>[root@sappg54 files]# d dbmcli on CERT1&gt;db_acti /space/sdb/data/cert1/f OK Returncode Date Time Server Database Kernel Version Pages Transferred Pages Left Volumes Medianame Location Errortext Label Ls_Corsistent</pre>                               | <pre>pmcli -d CERT1 -u dbm,dbm -uUTL yate recover BackData2 DATA ExternalBackupID "CERT1 SAP_1020127_8511 iles/pipe_mem1, CERT1 SAP_1020127_8511 /space/sdb/data/cert1/files/pipe_mem2" 0 20101203 00010519 sapclient.company.com CERT1 Kernel 7.7.04 Build 028-123-194-355 8608 0 2 BackData2 /space/sdb/data/cert1/files/pipe_mem2 DAT_000000003 true</pre>                                                                      |              |  |  |  |
| <pre>[root@sappg54 files]# d dbmcli on CERT1&gt;db_acti /space/sdb/data/cert1/f OK Returncode Date Time Server Database Kernel Version Pages Transferred Pages Left Volumes Medianame Location Errortext Label Is Consistent First LOC Page</pre>                | <pre>pmcli -d CERT1 -u dbm,dbm -uUTL<br/>yate recover BackData2 DATA ExternalBackupID "CERT1 SAP_1020127_8511<br/>iles/pipe_mem1, CERT1 SAP_1020127_8511 /space/sdb/data/cert1/files/pipe_mem2"<br/>0<br/>20101203<br/>00010519<br/>sapclient.company.com<br/>CERT1<br/>Kernel 7.7.04 Build 028-123-194-355<br/>8608<br/>0<br/>2<br/>BackData2<br/>/space/sdb/data/cert1/files/pipe_mem2<br/>DAT_00000003<br/>true<br/>22115</pre> |              |  |  |  |
| <pre>[root@sappg54 files]# d dbmcli on CERT1&gt;db_acti /space/sdb/data/cert1/f OK Returncode Date Time Server Database Kernel Version Pages Transferred Pages Left Volumes Medianame Location Errortext Label Is Consistent First LOG Page Locat LoG Page</pre> | <pre>pmcli -d CERT1 -u dbm,dbm -uUTL<br/>yate recover BackData2 DATA ExternalBackupID "CERT1 SAP_1020127_8511<br/>iles/pipe_mem1, CERT1 SAP_1020127_8511 /space/sdb/data/cert1/files/pipe_mem2"<br/>0<br/>20101203<br/>00010519<br/>sapclient.company.com<br/>CERT1<br/>Kernel 7.7.04 Build 028-123-194-355<br/>8608<br/>0<br/>2<br/>BackData2<br/>/space/sdb/data/cert1/files/pipe_mem2<br/>DAT_00000003<br/>true<br/>22115</pre> |              |  |  |  |

| DB Stamp 1 Date      | 20101202                                               |
|----------------------|--------------------------------------------------------|
| DB Stamp 1 Time      | 00232825                                               |
| DB Stamp 2 Date      |                                                        |
| DB Stamp 2 Time      |                                                        |
| Page Count           | 8574                                                   |
| Devices Used         | 2                                                      |
| Database ID          | <pre>sapclient.company.com:CERT1_20101202_231525</pre> |
| Max Used Data Page   | 0                                                      |
| Converter Page Count | 11                                                     |
|                      |                                                        |
|                      |                                                        |

dbmcli on CERT1>

## **RESTORE FROM INCREMENTAL BACKUP**

Type the command to restore from incremental backup:

```
AVAILABLE|CERT1 SAP_1020127_8514 /space/sdb/data/cert1/files/pipe_mem3|PAGES MIGRATION|2010-12-02 23:39:02|
AVAILABLE|CERT1 SAP_1020127_8514 /space/sdb/data/cert1/files/pipe_mem4|PAGES MIGRATION|2010-12-02 23:39:02|
```

dbmcli on CERT1>recover\_start BackPages2 ExternalBackupID "CERT1 SAP\_1020127\_8514

/space/sdb/data/cert1/files/pipe\_mem3, CERT1 SAP\_1020127\_8514 /space/sdb/data/cert1/files/pipe\_mem4" OK

| Returncode           | 0                                                      |  |  |  |
|----------------------|--------------------------------------------------------|--|--|--|
| Date                 | 20101203                                               |  |  |  |
| Time                 | 00010812                                               |  |  |  |
| Server               | sapclient.company.com                                  |  |  |  |
| Database             | CERT1                                                  |  |  |  |
| Kernel Version       | Kernel 7.7.04 Build 028-123-194-355                    |  |  |  |
| Pages Transferred    | 4096                                                   |  |  |  |
| Pages Left           | 0                                                      |  |  |  |
| Volumes              | 2                                                      |  |  |  |
| Medianame            | BackPages2                                             |  |  |  |
| Location             | /space/sdb/data/cert1/files/pipe_mem4                  |  |  |  |
| Errortext            |                                                        |  |  |  |
| Label                | PAG_00000004                                           |  |  |  |
| Is Consistent        | true                                                   |  |  |  |
| First LOG Page       | 32999                                                  |  |  |  |
| Last LOG Page        |                                                        |  |  |  |
| DB Stamp 1 Date      | 20101202                                               |  |  |  |
| DB Stamp 1 Time      | 00233730                                               |  |  |  |
| DB Stamp 2 Date      |                                                        |  |  |  |
| DB Stamp 2 Time      |                                                        |  |  |  |
| Page Count           | 4055                                                   |  |  |  |
| Devices Used         | 2                                                      |  |  |  |
| Database ID          | <pre>sapclient.company.com:CERT1_20101202_231525</pre> |  |  |  |
| Max Used Data Page   | 0                                                      |  |  |  |
| Converter Page Count | 20                                                     |  |  |  |
|                      |                                                        |  |  |  |

---

## **RESTORE FROM JOB ID**

Type the command to restore from a Job ID:

Restore Data from backup xxx1

```
AVAILABLE|CERT1 SAP_1020127_xxx1 /space/sdb/data/cert1/files/pipe_mem1|DATA MIGRATION|2010-12-03 00:37:41|
AVAILABLE|CERT1 SAP_1020127_xxx1 /space/sdb/data/cert1/files/pipe_mem2|DATA MIGRATION|2010-12-03 00:37:41|
dbmcli on CERT1>db_state
OK
State
OFFLINE
----
dbmcli on CERT1>db_cold
OK
state
```

## Administration Guide - SAP for MaxDB iDataAgent

# ADMIN

dbmcli on CERT1>db activate recover BackData2 DATA ExternalBackupID "CERT1 SAP 1020127 xxx1

/space/sdb/data/cert1/files/pipe\_mem1, CERT1 SAP\_1020127\_xxx1 /space/sdb/data/cert1/files/pipe\_mem2"

| OK                   |                                             |
|----------------------|---------------------------------------------|
| Returncode           | 0                                           |
| Date                 | 20101203                                    |
| Time                 | 00042756                                    |
| Server               | sapclient.company.com                       |
| Database             | CERT1                                       |
| Kernel Version       | Kernel 7.7.04 Build 028-123-194-355         |
| Pages Transferred    | 8600                                        |
| Pages Left           | 0                                           |
| Volumes              | 2                                           |
| Medianame            | BackData2                                   |
| Location             | /space/sdb/data/cert1/files/pipe_mem2       |
| Errortext            | _                                           |
| Label                | DAT 00000006                                |
| Is Consistent        | true                                        |
| First LOG Page       | 43903                                       |
| Last LOG Page        |                                             |
| DB Stamp 1 Date      | 20101203                                    |
| DB Stamp 1 Time      | 00003741                                    |
| DB Stamp 2 Date      |                                             |
| DB Stamp 2 Time      |                                             |
| Page Count           | 8574                                        |
| Devices Used         | 2                                           |
| Database ID          | sapclient.company.com:CERT1 20101202 231525 |
| Max Used Data Page   | 0 – –                                       |
| Converter Page Count | 20                                          |
| 5                    |                                             |

# RESTORE LOGS FROM THE LOG JOB WITH TIME STAMP GREATER THAN THAT OF THE CURRENT JOB ID

Type the command to Restore Logs from the log job with time stamp greater than that of the current Job ID xxx1:

Ex: JobID with time stamp that is just greater xxx1 is xxx6. Please obtain this from the below backup list.

| AVAILABLE   CERT1 | SAP_1020127_8511 | /space/sdb/data/cert1/files/pipe_mem1 | DATA  | MIGRATION | 2010-12-02 | 23:29:08 |
|-------------------|------------------|---------------------------------------|-------|-----------|------------|----------|
| AVAILABLE   CERT1 | SAP_1020127_8511 | /space/sdb/data/cert1/files/pipe_mem2 | DATA  | MIGRATION | 2010-12-02 | 23:29:08 |
| AVAILABLE   CERT1 | SAP_1020127_8514 | /space/sdb/data/cert1/files/pipe_mem3 | PAGES | MIGRATION | 2010-12-02 | 23:39:02 |
| AVAILABLE   CERT1 | SAP_1020127_8514 | /space/sdb/data/cert1/files/pipe_mem4 | PAGES | MIGRATION | 2010-12-02 | 23:39:02 |
| AVAILABLE   CERT1 | SAP_1020127_8517 | /space/sdb/data/cert1/files/pipe_mem5 | LOG   | RECOVERY  | 2010-12-02 | 23:27:17 |
| AVAILABLE   CERT1 | SAP_1020127_8518 | /space/sdb/data/cert1/files/pipe_mem5 | LOG   | RECOVERY  | 2010-12-02 | 23:34:43 |
| AVAILABLE   CERT1 | SAP_1020127_8519 | /space/sdb/data/cert1/files/pipe_mem5 | LOG   | RECOVERY  | 2010-12-02 | 23:35:03 |
| AVAILABLE   CERT1 | SAP_1020127_8521 | /space/sdb/data/cert1/files/pipe_mem5 | LOG   | RECOVERY  | 2010-12-02 | 23:34:58 |
| AVAILABLE   CERT1 | SAP_1020127_8522 | /space/sdb/data/cert1/files/pipe_mem5 | LOG   | RECOVERY  | 2010-12-02 | 23:27:15 |
| AVAILABLE   CERT1 | SAP_1020127_8530 | /space/sdb/data/cert1/files/pipe_mem3 | PAGES | MIGRATION | 2010-12-03 | 00:34:09 |
| AVAILABLE   CERT1 | SAP_1020127_8530 | /space/sdb/data/cert1/files/pipe_mem4 | PAGES | MIGRATION | 2010-12-03 | 00:34:09 |
| AVAILABLE   CERT1 | SAP_1020127_8531 | /space/sdb/data/cert1/files/pipe_mem1 | DATA  | MIGRATION | 2010-12-03 | 00:37:41 |
| AVAILABLE   CERT1 | SAP_1020127_8531 | /space/sdb/data/cert1/files/pipe_mem2 | DATA  | MIGRATION | 2010-12-03 | 00:37:41 |
| AVAILABLE   CERT1 | SAP_1020127_8532 | /space/sdb/data/cert1/files/pipe_mem5 | LOG   | RECOVERY  | 2010-12-03 | 00:30:53 |
| AVAILABLE   CERT1 | SAP_1020127_8533 | /space/sdb/data/cert1/files/pipe_mem5 | LOG   | RECOVERY  | 2010-12-03 | 00:31:13 |
| AVAILABLE   CERT1 | SAP_1020127_8534 | /space/sdb/data/cert1/files/pipe_mem5 | LOG   | RECOVERY  | 2010-12-03 | 00:45:18 |
| AVAILABLE   CERT1 | SAP_1020127_8535 | /space/sdb/data/cert1/files/pipe_mem5 | LOG   | RECOVERY  | 2010-12-03 | 00:45:17 |
| AVAILABLE   CERT1 | SAP_1020127_8536 | /space/sdb/data/cert1/files/pipe_mem5 | LOG   | RECOVERY  | 2010-12-03 | 00:44:51 |

Job ID xxx6 was at 00:44:51, which falls next from the time stamp of xxx1 at 00:37:41

Selection of Log job ID to restore is the key for Auto Log Restore.

Restore Logs from Job ID xxx6

dbmcli on CERT1>db\_state OK State OFFLINE

dbmcli on CERT1>db\_cold OK

---

Restore this job with the syntax "recover\_start" as below. dbmcli on CERT1>recover\_start BackLog LOG ExternalBackupID "CERT1 SAP\_1020127\_xxx6 /space/sdb/data/cert1/files/pipe\_mem5"

| OK                   |                                             |  |  |
|----------------------|---------------------------------------------|--|--|
| Returncode           | -8020                                       |  |  |
| Date                 | 20101203                                    |  |  |
| Time                 | 00043242                                    |  |  |
| Server               | sapclient.company.com                       |  |  |
| Database             | CERT1                                       |  |  |
| Kernel Version       | Kernel 7.7.04 Build 028-123-194-355         |  |  |
| Pages Transferred    | 4320                                        |  |  |
| Pages Left           | 0                                           |  |  |
| Volumes              | 1                                           |  |  |
| Medianame            | BackLog                                     |  |  |
| Location             | /space/sdb/data/cert1/files/pipe mem5       |  |  |
| Errortext            | -                                           |  |  |
| Label                | LOG 00000009                                |  |  |
| Is Consistent        | -                                           |  |  |
| First LOG Page       | 41557                                       |  |  |
| Last LOG Page        | 45892                                       |  |  |
| DB Stamp 1 Date      | 20101203                                    |  |  |
| DB Stamp 1 Time      | 00003100                                    |  |  |
| DB Stamp 2 Date      | 20101203                                    |  |  |
| DB Stamp 2 Time      | 00004449                                    |  |  |
| Page Count           | 4300                                        |  |  |
| Devices Used         | 1                                           |  |  |
| Database ID          | sapclient.company.com:CERT1 20101202 231525 |  |  |
| Max Used Data Page   |                                             |  |  |
| Converter Page Count |                                             |  |  |

# APPLY NEXT LOG JOB IN THE SEQUENCE

Type the command to apply the next log job in the sequence:

Apply next log with the sequence according its time stamp. In this case next log needs to be applied from Job ID xxx5

Recover Replace of Log from Job ID xxx5:

```
Make sure to run this as Recover_Replace
dbmcli on CERT1>recover_replace BackLog ExternalBackupID
```

"CERT1 SAP\_1020127\_xxx5 /space/sdb/data/cert1/files/pipe mem5" OK -8020 Returncode 20101203 Date Time 00043323 Server sapclient.company.com Database CERT1 Kernel Version 7.7.04 Build 028-123-194-355 Kernel Pages Transferred 4320 Pages Left 0 Volumes 1 Medianame BackLog Location /space/sdb/data/cert1/files/pipe mem5 Errortext Label LOG\_00000010 Is Consistent First LOG Page 45893 Last LOG Page 50225 DB Stamp 1 Date 20101203 DB Stamp 1 Time 00004449 DB Stamp 2 Date 20101203 DB Stamp 2 Time 00004501 Page Count 4300 Devices Used 1

sapclient.company.com:CERT1\_20101202\_231525

## APPLY NEXT LOG TILL THE DATABASE IS CONSISTENT

Type the command to apply the next log till the database is consistent:

Database ID Max Used Data Page Converter Page Count

Apply next log with the sequence according its time stamp. In this case next log needs to be applied from Job ID xxx4

Recover Replace of Log from Job ID xxx4:

Make sure to run this as Recover\_Replace

```
Recover Replace Log Job ID xxx4:
dbmcli on CERT1>recover_replace BackLog ExternalBackupID
```

"CERT1 SAP 1020127 xxx4 /space/sdb/data/cert1/files/pipe mem5"

```
OK
                       -8020
Returncode
                       20101203
Date
Time
                       00043444
Server
                       sapclient.company.com
Database
                       CERT1
Kernel Version
                                 7.7.04 Build 028-123-194-355
                       Kernel
Pages Transferred
                      4320
Pages Left
                       0
Volumes
                       1
Medianame
                      BackLog
                       /space/sdb/data/cert1/files/pipe_mem5
Location
Errortext
                       LOG 00000011
Label
Is Consistent
                       50226
First LOG Page
Last LOG Page
                       54560
DB Stamp 1 Date
                       20101203
                       00004501
DB Stamp 1 Time
DB Stamp 2 Date
                       20101203
DB Stamp 2 Time
                       00004513
Page Count
                       4300
Devices Used
                       1
                       sapclient.company.com:CERT1 20101202 231525
Database ID
Max Used Data Page
Converter Page Count
```

## BRING THE DATABASE ONLINE

Once all the applicable logs with greater time stamp were restored, run Recover\_Ignore command to bring database online:

Now Recover Ignore to get the DB consistent and open state:

```
dbmcli on CERT1>recover_ignore
OK
Returncode
                       0
                       20101203
Date
Time
                       00043444
                       sapclient.company.com
Server
                       CERT1
Database
Kernel Version
                                 7.7.04 Build 028-123-194-355
                       Kernel
Pages Transferred
                       4320
Pages Left
                       0
Volumes
                       1
                       BackLog
Medianame
                       /space/sdb/data/cert1/files/pipe mem5
Location
Errortext
                       LOG_00000011
Label
Is Consistent
First LOG Page
                       50226
Last LOG Page
                       54560
DB Stamp 1 Date
                       20101203
                       00004501
DB Stamp 1 Time
DB Stamp 2 Date
                       20101203
DB Stamp 2 Time
                       00004513
Page Count
                       4300
Devices Used
                       1
                       sapclient.company.com:CERT1 20101202 231525
Database ID
Max Used Data Page
Converter Page Count
___
dbmcli on CERT1>db_state
OK
State
ONLINE
```

---dbmcli on CERT1>

|    | Open the DBM Command line Interface and verify the status of the database.           | #> dbmcli -d CERT1 -u dbm,dbm -uUTL                                          |
|----|--------------------------------------------------------------------------------------|------------------------------------------------------------------------------|
|    |                                                                                      | dbmcli on CERT1>db_state                                                     |
|    |                                                                                      | ok                                                                           |
|    |                                                                                      | State                                                                        |
|    |                                                                                      | ADMIN                                                                        |
| 2. | MAXDB should be in activated status to perform a restore operation on the first full | AVAILABLE CERT1 SAP_1020127_8511                                             |
|    | backup. If the database is mactive, execute the following command.                   | /space/sdb/data/cert1/files/pipe_mem1                                        |
|    |                                                                                      | DATA MIGRATION 2010-12-02 23:29:08 <br>AVAILABLE CERT1 SAP_1020127_8511      |
|    |                                                                                      | /space/sdb/data/cert1/files/pipe_mem2                                        |
|    |                                                                                      | DATA MIGRATION 2010-12-02 23:29:08 <br>AVAILABLE CERT1 SAP_1020127_8514      |
|    |                                                                                      | /space/sdb/data/cert1/files/pipe_mem3                                        |
|    |                                                                                      | PAGES MIGRATION 2010-12-02 23:39:02 <br>AVAILABLE CERT1 SAP_1020127_8514     |
|    |                                                                                      | /space/sdb/data/cert1/files/pipe_mem4                                        |
|    |                                                                                      | PAGES MIGRATION 2010-12-02 23:39:02 <br>AVAILABLE CERT1 SAP_1020127_8517     |
|    |                                                                                      | /space/sdb/data/cert1/files/pipe_mem5                                        |
|    |                                                                                      | LOG RECOVERY  2010-12-02 23:27:17 <br>AVAILABLE CERT1 SAP_1020127_8518       |
|    |                                                                                      | /space/sdb/data/cert1/files/pipe mem5                                        |
|    |                                                                                      | -<br> LOG RECOVERY  2010-12-02 23:34:43 <br>AVAILABLE CERT1 SAP 1020127 8519 |
|    |                                                                                      |                                                                              |
|    |                                                                                      | LOG RECOVERY  2010-12-02 23:35:03 <br>AVAILABLE CERT1 SAP 1020127 8521       |
|    |                                                                                      | /space/sdb/data/cert1/files/pipe_mem5                                        |
|    |                                                                                      | LOG RECOVERY  2010-12-02 23:34:58 <br>AVAILABLE CERT1 SAP 1020127 8522       |
|    |                                                                                      | /space/sdb/data/cert1/files/pipe mem5                                        |
|    |                                                                                      | LOG RECOVERY  2010-12-02 23:27:15 <br>AVAILABLE CERT1 SAP 1020127 8530       |
|    |                                                                                      | <br>/space/sdb/data/cert1/files/pipe mem3                                    |
|    |                                                                                      | PAGES MIGRATION 2010-12-03 00:34:09 <br>AVAILABLE CERT1 SAP 1020127 8530     |
|    |                                                                                      | /space/sdb/data/cert1/files/pipe_mem4                                        |
|    |                                                                                      | PAGES MIGRATION 2010-12-03 00:34:09 <br>AVAILABLE CERT1 SAP 1020127 8531     |
|    |                                                                                      | /space/sdb/data/cert1/files/pipe_mem1                                        |
|    |                                                                                      | DATA MIGRATION 2010-12-03 00:37:41 <br>AVAILABLE  CERT1 SAP 1020127 8531     |
|    |                                                                                      | /space/sdb/data/cert1/files/pipe_mem?                                        |
|    |                                                                                      | DATA MIGRATION 2010-12-03 00.37.41                                           |
|    |                                                                                      | AVAILABLE   CERT1 SAP_1020127_8532                                           |
|    |                                                                                      | /space/sdb/data/cert1/files/pipe_mem5                                        |
|    |                                                                                      | LOG RECOVERY  2010-12-03 00:30:53 <br>AVAILABLE CERT1 SAP_1020127_8533       |
|    |                                                                                      | /space/sdb/data/cert1/files/pipe_mem5                                        |
|    |                                                                                      | LOG RECOVERY  2010-12-03 00:31:13 <br>AVAILABLE CERT1 SAP_1020127_8534       |
|    |                                                                                      | /space/sdb/data/cert1/files/pipe_mem5                                        |
|    |                                                                                      |                                                                              |

3. Type the following command to execute the restore of entire database.

4. After restoring all the logs required, verify the recovered database.

AVAILABLE | CERT1 SAP\_1020127\_8535

/space/sdb/data/cert1/files/pipe\_mem5

|LOG RECOVERY |2010-12-03 00:45:17| AVAILABLE|CERT1 SAP\_1020127\_8536

/space/sdb/data/cert1/files/pipe\_mem5

|LOG RECOVERY |2010-12-03 00:44:51| Example:

Restoring from backup Job ID 8511 AVAILABLE|CERT1 SAP\_1020127\_8511

/space/sdb/data/cert1/files/pipe\_mem1

|DATA MIGRATION|2010-12-02 23:29:08| AVAILABLE|CERT1 SAP 1020127 8511

/space/sdb/data/cert1/files/pipe\_mem2

|DATA MIGRATION|2010-12-02 23:29:08| [root@sapclient files]#

dbmcli -d CERT1 -u dbm,dbm -uUTL dbmcli on CERT1>db\_activate recover

BackData2 DATA ExternalBackupID

"CERT1 SAP\_1020127\_8511

/space/sdb/data/cert1/files/pipe\_mem1,

CERT1 SAP\_1020127\_8511

/space/sdb/data/cert1/files/pipe\_mem2" OK

Returncode 0 Date 20101203 Time 00010519 Server sapclient.company.com Database CERT1 Kernel Version Kernel 7.7.04

Build 028-123-194-355 Pages Transferred 8608 Pages Left 0 Volumes 2 Medianame BackData2

Location

/space/sdb/data/cert1/files/pipe\_mem2 Errortext Label DAT\_00000003 Is Consistent true First LOG Page 22115 Last LOG Page DB Stamp 1 Date 20101202 DB Stamp 1 Time 00232825 DB Stamp 2 Date DB Stamp 2 Time Page Count 8574 Devices Used 2

## **RESTORE FROM A SECONDARY COPY**

SAP for MAXDB *i*DataAgent provide the capability of restoring data from secondary copies from SAP command line. This is useful for restoring data when the primary copy is unavailable. To utilize this feature, add the cv\_restCopyPrec parameter followed by the copy precedence number 2 into the parameter file prior to running the restore. Ensure that you have run a backup of the SAP MAXDB database prior to starting restore from a secondary copy. Ensure that you have run an auxiliary copy operation after completing the backup.

| 1. | Open the DBM Command line Interface and verify the status of the database.  | #> dbmcli -d CERT1 -u dbm,dbm -uUTL          |
|----|-----------------------------------------------------------------------------|----------------------------------------------|
|    |                                                                             | dbmcli on CERT1>db_state                     |
|    |                                                                             | OK                                           |
|    |                                                                             | State                                        |
|    |                                                                             | ADMIN                                        |
| 2. | Type the command to check for all backup IDs. The command should return OK. | # dbmcli -d CERT1 -u dbm,dbm -uUTL           |
|    |                                                                             | dbmcli on CERT1>backup_ext_ids_get BackData2 |
|    |                                                                             | OK                                           |

- Type the command to list all the External Backup ID's. The command should return OK and display a list of all External Backup ID's.
- 4. Type the command to execute the restore.

```
dbmcli on CERT1>backup_ext_ids_list
OK
END
For Unix:
dbmcli on CERT1>recover_start
BackData2 DATA ExternalBackupID
"CERT1 SAP 1020127 8514
/space/sdb/data/cert1/files/pipe_mem3,
CERT1 SAP 1020127 8514
/space/sdb/data/cert1/files/pipe_mem4"
For Windows:
dbmcli on CERT1>recover start
BackData2 DATA ExternalBackupID
"CERT1 SAP_1011379_351
\\.\pipe\pipe_mem1,
CERT1 SAP_1011379_351
\\.\pipe\pipe mem2"
dbmcli on CERT1>exit
```

5.. The restore should complete without any errors.

# **RESTORE USING A SPECIFIC LIBRARY OR DRIVE POOL**

Data can be restored/recovered from any compatible library and drive type in the CommCell. By default the system automatically identifies and restores/recovers data from any configured library in the CommCell, even if the media is not available in the original library in which the data protection operation was performed. Data Recovery operations use a specific data path - MediaAgent, Library and Drive Pool - to perform the restore operations. When the default options are selected, the system automatically chooses the most appropriate data path. For comprehensive information on choosing an alternate data path, see Data Recovery Operations using Alternate Data Paths.

In some situations you may want to use another data path to perform a data recovery operation. In such a situation, you can specify the MediaAgent, Library and/or the Drive Pool.

Consider the following examples:

- You may want to use a specific MediaAgent to perform the browse and restore operation instead of the system selected default MediaAgent. For example, the default MediaAgent may be busy and you wish to use another MediaAgent which is idle, or you know the library attached to a specific MediaAgent contains the media associated with the data you wish to restore.
- The default MediaAgent may have a problem accessing the devices (library, drive) and hence you wish to use another MediaAgent sharing the library to perform the browse and restore operation.

This feature is applicable only for tape/optical libraries. The operation will fail if the requested data is not available in the disk library attached to the specified MediaAgent.

# **MANAGING JOBS**

Once you initiate the restore operation, a restore job is generated in the Job Controller. A single job ID will be generated in Job Controller. You can view the progress of the job through Job Controller.

You can view the specific historical information about the job once the job is completed from the client computer, iDataAgent, or instance level in the CommCell Console.

## **CONTROL JOBS**

The Kill control option to terminate a job is available for this iDataAgent in the Job Controller window:

This control can be applied to:

- All jobs in the Job Controller.
- All selected jobs in the Job Controller providing you have the correct security associations at the proper level for each job selected.
- All data protection operations running for a particular client or client/agent.
- All data protection operations running for a particular MediaAgent.

You can Kill a job from the Job Controller of the CommCell Console.

- 1. Right-click the job and select Kill.
- Click Yes when the confirmation prompt appears if you are sure you want to kill the job. The job status may change to Kill Pending for a few moments while the operation completes. Once completed, the job status will change to Killed and it will be removed from the Job Controller window after five minutes.

Back to Top
## Data Aging - SAP for MaxDB iDataAgent

## TABLE OF CONTENTS

Getting Started Extended Retention Rules Data Aging for Log Backups Configuring Retention Rules for Backups Configuring Retention Rules for Unlinked Log Backups Data Aging Rules for Jobs Completed with Errors

## **GETTING STARTED**

Data Aging is the process of removing old data from secondary storage to allow the associated media to be reused for future backups.

By default, all backup data is retained infinitely. However, you should change the retention of your data based on your needs. Note that if you continue to have infinite retention, you will also need infinite storage capacity.

1. From the CommCell Browser, navigate to Policies | Storage Policies.

2. Highlight the Storage Policy.

3. From the right pane, right-click the **Storage Policy Copy** and click the **Properties**.

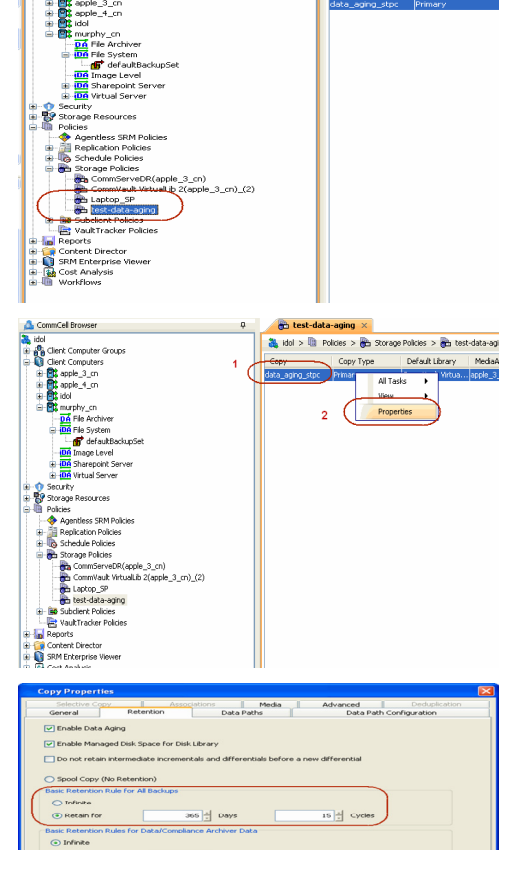

🕞 Storage

Disast. Stand. Stand. Stand. Stand.

Content f Summ

Å

Des Auto. Auto.

🔠 test-data-aging 🚿

Sec.

idol > 🛄 Polic

- Click the **Retention** tab.
  - Click the Retain For in the Basic Retention Rules for All Backups area.
  - Enter number of days to retain the data.
  - Enter number of cycles to retain the data.
  - Click OK.

4.

5. From the CommCell Browser, click the **Reports** icon.

Expand Reports and select Data Retention Forecast and Compliance. 6.

Click Run. 7.

9.

Data Aging.

The report will display the data to be pruned when a data aging job is run. 8.

> To ensure only data intended for aging is actually aged, it is important to identify the data that will be aged based on the retention rules you have configured. Hence, ensure this report includes only the data you intend to age.

If necessary, fine-tune your rules so that only the intended data is aged.

Once you run a data aging job, the data will be lost.

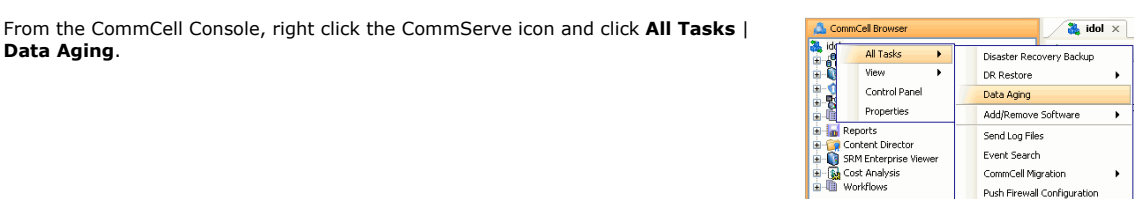

Report 9.0.0(SULDS4) g Consecut ID FFFFFFF Consecut verziel

Agent Types All
 Storage Policy (Copy) All
 LocaleEnglish

File Vew Tools Windows Heb

⊮tn ⊮ou

10. Select Immediate in the Job Initiation section and click OK.

# Data Retention Forecast and Compliance Report Departure Add : Deca Aging Disability Dis Description Adults Seeago Desiry Copy Ŷ Security Stc Rec Push Firewall Configuration Export Firewall Certificate

Reports

Storage

Run Schedule Save As... Close Help

Run Schedule Save As... Close Help

| Data Aging Options |  |
|--------------------|--|
| Job Initiation     |  |
| Job Initiation     |  |
| • Immediate        |  |
| Run this job now   |  |
| C Schedule         |  |

Managed Divit System Option Examined for Disordable Selling and Divit

You can track the progress of the job from the Job Controller window. When the job has completed, the Job Controller displays Completed.
 Make sure that the job completes successfully. If the job did not complete

Conception
 Conception
 Conception
 Conception
 Conception
 Conception
 Conception
 Conception
 Conception
 Conception
 Conception
 Conception
 Conception
 Conception
 Conception
 Conception
 Conception
 Conception
 Conception
 Conception
 Conception
 Conception
 Conception
 Conception
 Conception
 Conception
 Conception
 Conception
 Conception
 Conception
 Conception
 Conception
 Conception
 Conception
 Conception
 Conception
 Conception
 Conception
 Conception
 Conception
 Conception
 Conception
 Conception
 Conception
 Conception
 Conception
 Conception
 Conception
 Conception
 Conception
 Conception
 Conception
 Conception
 Conception
 Conception
 Conception
 Conception
 Conception
 Conception
 Conception
 Conception
 Conception
 Conception
 Conception
 Conception
 Conception
 Conception
 Conception
 Conception
 Conception
 Conception
 Conception
 Conception
 Conception
 Conception
 Conception
 Conception
 Conception
 Conception
 Conception
 Conception
 Conception
 Conception
 Conception
 Conception
 Conception
 Conception
 Conception
 Conception
 Conception
 Conception
 Conception
 Conception
 Conception
 Conception
 Conception
 Conception
 Conception
 Conception
 Conception
 Conception
 Conception
 Conception
 Conception
 Conception
 Conception
 Conception
 Conception
 Conception
 Conception
 Conception
 Conception
 Conception
 Conception
 Conception
 Conception
 Conception
 Conception
 Conception
 Conception
 Conception
 Conception
 Conception
 Conception
 Conception
 Conception
 Conception
 Conception
 Conception
 Conception
 Conception
 Conception
 Conception
 Conception
 Conception
 Conception
 C

## **EXTENDED RETENTION RULES**

successfully, re-run the job.

Extended retention rules allow you to keep specific full (or synthetic full) backups for longer periods of time.

Extended retention rules can be used in the following circumstances:

- If you have a single drive tape library
- If you want to create a hierarchical retention scheme (grandfather-father-son tape rotation)

In all other cases, it is recommended that the Auxiliary Copy feature be used for extended storage as it actually creates another physical copy of the data, thereby reducing the risk of data loss due to media failure.

### UNDERSTANDING EXTENDED RETENTION RULES

Extended retention allows you to retain a specific full (or synthetic full) backup for an additional period of time. For example, you may want to retain your monthly full backups for 90 days.

Extended retention rules allow you to define three additional "extended" retention periods for full (or synthetic full) backups. For example:

- You may want to retain your weekly full backups for 30 days.
- You may want to retain your monthly full backup for 90 days.
- You may want to retain your yearly full backup for 365 days.

A backup job will be selected for extended retention based on its start time. For example: If a backup job starts at 11:55 pm on August 31st and ends at 1 am on September 1st, then it will be selected as the last full backup for the month of August and will be picked up for extended retention.

#### SETTING UP EXTENDED RETENTION RULES

Use the following steps for setting up the extended retention rules:

- 1. Right-click the storage policy copy and click Properties.
- 2. Click the Retention tab.
- 3. Set the basic retention rules by clicking **Retain for** and entering the number of days and cycles appropriate for your organization.
- 4. Set the extended retention rules as follows:

Click the **For** button.

Enter the number of **Days Total** to retain the backup.

Click the **Keep** drop-down list, and select the desired backup criteria (e.g., Monthly Full).

Click the **Grace Days** drop-down list and select the number of days (e.g., 2).

- 5. Repeat Step 4 to configure additional extended retention.
- 6. Click **OK**.

| General     Petertion     Data Paths     Data Path Configuration       Image: Data Aging     Image: Data Path Configuration     Image: Data Path Configuration       Image: Data Path Data Path Configuration     Image: Data Path Configuration       Image: Data Path Configuration     Image: Data Path Configuration       Image: Data Path Configuration     Image: Data Path Configuration       Image: Data Path Configuration     Image: Data Path Configuration       Specie Copy (No Retention)     Image: Data Path Configuration       Back Retention Rules for Data/Compliance Archiver Data     Image: Data Path Configuration       Image: One Infinite     Image: Data Path Configuration       Image: One Infinite     Image: Data Path Configuration       Image: One Infinite     Image: Data Path Configuration       Image: One Infinite     Image: Data Path Configuration       Image: One Infinite     Image: Data Path Configuration       Image: One Infinite     Image: Data Path Configuration       Image: One Infinite     Image: One Image: One Ima                                                                                                    | Selective Copy                   | Associations                 | Media                   | Advanced         | Deduplication |
|----------------------------------------------------------------------------------------------------|----------------------------------|------------------------------|-------------------------|------------------|---------------|
|                                                                                                    | General                          | Retention D                  | ata Paths               | Data Path        | Configuration |
| Pinable Managad Dick Space for Dick Literary  Do not retain intermediate incrementals and differentials before a new differential  Spool Copy (No Retention)  Passe Retain for M Backups  O is Days  Dischaft for  O is Days  Dischaft for  O is Days  Catched Retention Rules for Dials/Complement Activer Dials  O infinite  O is form  O is Days  Extended Retention Rules for Dials/Complement Activer Dials  O is form  O is Days  Extended Retention Rules for Dials/Complement Activer Dials  O is form  O is Days  Extended Retention Rules for Dials/Complement Activer Dials  O is form  O is Days  Extended Retention Rules for Dials Days  Extended Retention Rules for Dials/Complement Activer Dials  O is form  O is of Days  Extended Retention Rules for Dials Days  Extended Retention Rules for Dials Days  Extended Retention Rules for Dials Days  Extended Retention Rules for Dials  O is post Total Keep  Very Full  O crace Days  View is fruith  For  Infinite/  O is Days Total Keep  Very Full  Versity Full Rule the Week starts on:  I weekly Full Rule the Week starts on:  O weekly Full Rule the Week starts on:  O weekly Full Rule the Week starts on:  I weekly Full Rule the Month starts on:  O weekly Full Rule the Month starts on:  O weekly Full Rule the Week starts on:  I weekly Full Rule the Month starts on:  O weekly Full Rule the Week starts on:  I weekly Full Rule the Week starts on:  I weekly Full Rule the Weekly starts on:  I weekly Full Rule the Weekly starts on:  I weekly Full Rule the Weekly starts on:  I weekly Full Rule the Weekly starts on:  I weekly Full Rule the Weekly starts on:  I weekly Full Rule the Weekly starts on:  I weekly Full Rule the                                                                                                    | 🗹 Enable Data Agin               | g                            |                         |                  |               |
| Do not retain intermediate incrementals and differentials before a new differential Spool Copy (No Retention) Exect Retention Rule for Al Backups Deps 1 Cycles Executed Retention Rules for Full Backups Retention Rules for Full Backups For Drinke Deps Total Keep Weekly Full Grace Days For Drinke Deps Total Keep Weekly Full Grace Days For Drinke Deps Total Keep Weekly Full Grace Days For Drinke Deps Total Keep Weekly Full Grace Days For Drinke Deps Total Keep Weekly Full Grace Days For Drinke Deps Total Keep Weekly Full Grace Days For Drinke Deps Total Keep Weekly Full Grace Days For Drinke Deps Total Keep Weekly Full Grace Days For Drinke Deps Total Keep Weekly Full Grace Days For Sorther Full Rule the Weekly starts on: Deps Total Keep For Weekly Full Rule the Month starts on: Dept Market Dept Blackup of time period Coll and full backup of time period                                                                                                    | 🖌 Enable Managed I               | Disk Space for Disk Library  |                         |                  |               |
| Spacel Copy (No Retention)  Basic Retention Rule for Al Backups  Retention Rules for Data/Compliance Archiver Data  Retention Rules for Data/Compliance Archiver Data  Retention Rules for Data/Compliance Archiver Data  Retention Rules for Full Backups  For Infinite/  Retention Rules for Full Backups  For Infinite/  Retention Rules for Data/Compliance Archiver Data  Retention Rules for Full Backups  For Infinite/  Retention Rules for Full Backups  For Infinite/  Retention Rules for Retention Rules for Retention Rules for Full Backups  For Infinite/  Retention Rules for Retention Rules for Full Backups  For Infinite/  Retention Rules for Retention Rules for Full Backups  For Infinite/  Retention Rules for Retention Rules for Retention Rules  For Infinite/  For Retention Rules for Retention Rules for Retention Rules  For Weekly Full Rule the Month starts on:  For al rules keep the:  Pertention Rules for Retention  For al rules keep the:  Pertention Rules for Retention  For Start Backup of time period  For al rules keep the:  Pertention Rules for Retention  For Retention  For Retention   | 🔲 Do not retain inte             | rmediate incrementals and d  | ifferentials before a r | new differential |               |
| Spol Copy (No Retention) Back Retention Rule for All Backups Infrite  Retention Rules for Data/Complexce Archiver Data Retention Rules for Data/Complexce Archiver Data Infrite  Retention Rules for Data/Complexce Archiver Data Infrite  Retention Rules for Data/Complexce Archiver Data Infrite  Retention Rules for Data/Complexce Archiver Data Infrite  Retention Rules for Data/Complexce Archiver Data Infrite  Retention Rules for Data/Complexce Archiver Data Infrite  Retention Rules for Data/Complexce Archiver Data Infrite  Retention Rules for Data/Complexce Archiver Data Infrite Retention Rules for Data/Complexce Archiver Data Infrite Retention Rules for Data/Complexce Archiver Data Infrite Retention Rules for Data/Complexce Archiver Data Infrite Retention Rules for Infrite/ Retention Rules for Data/Complexce Archiver Data Infrite Retention Rules for Data/Complexce Archiver Data Infrite Retention Rules for Data/Complexce Archiver Data Infrite Retention Rules for Data/Complexce Archiver Data Infrite Retention Rules for Data/Complexce Archiver Data Infrite Retention Rules for Data/Complexce Archiver Data Infrite Retention Rules for Data/Complexce Archiver Data Infrite Retention Rules for Data/Complexce Archiver Data Infrite Retention Rules for Data/Complexce Archiver Data Infrite Retention Rules for Infrite/ Retention Rules for Data/Complexce Archiver Data Infrite Retention Rules for Infrite/ Retention Rules for Infrite/ Retention Rules for Infrite/ Retention Rules for Infrite/ Retention Rules for Infrite/ Retention Retention Infrite Retention Rules for Infrite/ Retention Rules for Infrite/ Retention Rules for Infrit |                                  |                              |                         |                  |               |
| Back Relearch on Kule for All Backups         Infrite         O Retain for         O Retain for         Days         Infrite         O Retain for         Days         Infrite         O Retain for         Days         Extended Retention Rules for Data/Complance Archiver Data         O For         O For         O For         O For         O To To Retention Rules for Data/Source Archiver Data         O For         O For Montby Full Rule the Weeks starts on:         O For All U Sackup of time period         O Last ful backup of time period                                                                                                    | Spool Copy (No R.                | etention)                    |                         |                  |               |
| Arfinite     Ardinate     Ardinate         | Basic Retention Rule             | for All Backups              |                         |                  |               |
| O Retain for     0     Days     1     Crycles       Back Retention Rules for Data/Compliance Archiver Data     Infinite     Infinite       O Retain for     365     Days       Extended Retention Rules for Full Backues     V For     Infinite/     30       P For     Infinite/     30     Days Total Keep     Weekly Full     V Grace Days       V For     Infinite/     30     Days Total Keep     Workhy Full     V Grace Days       V For     Infinite/     30     Days Total Keep     Weekly Full     V Grace Days       V For     Infinite/     30     Days Total Keep     Weekly Full     V Grace Days       V For     Infinite/     30     Days Total Keep     Weekly Full     V Grace Days       V For     Infinite/     30     Days Total Keep     Weekly Full     V Grace Days       V For     Infinite/     30     Days Total Keep     Weekly Full     Grace Days       C for thorthy Full Ruke the Week starts on:     I     V     Grace Days       For al rules keep the:     Prist full backup of time period       Or Last full backup of time period                                                                                                    | 🔘 Infinite                       |                              |                         |                  |               |
| Basic Retention Rules for Data/Compliance Archiver Data O finite O Retain for 355 1 Days Extended Rateatoron Rules for Full Beaclass V For Infinite/ 30 1 Days Total Keep Weekly Full V Grace Days V V For Infinite/ 30 2 Days Total Keep Weekly Full V Grace Days V V For Infinite/ 30 2 Days Total Keep Weekly Full V Grace Days V V For Infinite/ 30 2 Days Total Keep Veekly Full V Grace Days V V For Infinite/ 30 2 Days Total Keep Veekly Full V Grace Days V V For Infinite/ 30 2 Days Total Keep Veekly Full V Grace Days V V For Infinite/ 30 2 Days Total Keep Veekly Full V Grace Days V V For Infinite/ 30 2 Days Total Keep Veekly Full V Grace Days V V For Infinite/ 30 2 Days Total Keep Veekly Full V Grace Days V V For Infinite/ 10 V V For Meekly Full Rule the week starts on: I V V For Archite Skep the: O First full backup of time period O Last full backup of time period                                                                                                    | <ul> <li>Retain for</li> </ul>   | 0 🗧 Da                       | ays                     | 1 Cycles         |               |
| Infinite     365 1 Days       Extended Statetion Rules for Full Backues     Imit State State                                                         | Basic Retention Rule             | s for Data/Compliance Archiv | ver Data                |                  |               |
| Retain for                                                                                                    | 🔿 Infinite                       |                              |                         |                  |               |
| Extended Retention Rules for Full Backups                                                                                                    | <ul> <li>Retain for</li> </ul>   | 365                          | Days                    |                  |               |
| Vor Infinite/     Our Infinite/     Our Inf    | Extended Retention               | Pules for Full Backups       |                         |                  |               |
| If For     Infinite(     0     0     0     0     0     0     0     0     0     0     0     0     0     0     0     0     0     0     0     0     0     0     0     0     0     0     0     0     0     0     0     0     0     0     0     0     0     0     0     0     0     0     0     0     0     0     0     0     0     0     0     0     0     0     0     0     0     0     0     0     0     0     0     0     0     0     0     0     0     0     0     0     0     0     0     0     0     0     0     0     0     0     0     0     0     0     0     0     0     0     0     0     0     0     0     0     0     0     0     0     0     0     0     0     0     0     0     0     0     0     0     0     0     0     0     0     0     0     0     0     0     0     0     0     0     0     0     0     0     0     0     0     0                                                                                                    | Eor Infi                         | alter 30 - Davs To           | tal Keep Weekly Fr      | d 🗸 Grace Day    | . 🔍 🔪         |
| For Infinite/ 2015 Califies Infinite/ Tal Califies Infinite/ Califies Infinite/ Cali    | E For Diffr                      | vie/ 00 - Days Te            | kal Kaan Manthiu E      |                  |               |
| Control of the state from previous the states on:     Control of the states from previous the states on:     For Weekly Full Rule the Week states on:     For all rules keep the:     Or all rules keep the:     Or at full backup of time period     Or Last full backup of time period                                                                                                    |                                  | inter 90 - Days to           | carkeep monony m        | Grace Day        |               |
| Select the jobs from previous ter For Weekly Full Rule the Week starts on: For Monthly Full Rule the Month starts on: For all rules keep the: For full backup of time period C Lost full backup of time period                                                                                                    | Por                              | ace) 365 Days 10             | tai keep Tearly Ful     | Grace Day        | <u>« ۲</u>    |
| For Weekly Full Rule the Week starts on:<br>For Monthly Full Rule the Month starts on:<br>1<br>For all rules keep the:<br>O First full backup of time period<br>C Lest full backup of time period                                                                                                    | Select the jobs l                | from previous tier           |                         |                  |               |
| For Monkhy Full Rule the Month starts on: 1 v For all rules keep the: O First full backup of time period O Lest full backup of time period                                                                                                    | For Weekly Full Ru               | le the Week starts on: Fri   | day                     | ~                |               |
| For all rules keep the:<br>First full backup of time period<br>© Lest full backup of time period                                                                                                    | For Monthly Full Ru              | le the Month starts on: 1    |                         | ~                |               |
| First full backup of time period     East full backup of time period                                                                                                    | For all rules keep t             | he:                          |                         |                  |               |
| ⊙ Last ful backup of time period                                                                                                    | 🚫 First full ba                  | ackup of time period         |                         |                  |               |
|                                                                                                    | <ul> <li>Last full ba</li> </ul> | sckup of time period         |                         |                  |               |
|                                                                                                    |                                  |                              |                         |                  |               |
|                                                                                                    |                                  |                              |                         | ОК               | Cancel H      |

## **DATA AGING FOR LOG BACKUPS**

The SAP for MAXDB iDataAgent uses the command line to perform the data and log backup operations. Log Backups are not considered part of the backup cycle. However, a log backup will be linked to a full data backup operation based on the type of backup job.

The following table determines the behavior and retention policy of log backups:

| TYPE OF BACKUP      | BEHAVIOR OF LOG BACKUP                                             | RETENTION RULES FOR                                                           |
|---------------------|--------------------------------------------------------------------|-------------------------------------------------------------------------------|
|                     |                                                                    | LOG BACKUPS                                                                   |
| Regular Full Backup | A log backup performed after a full data backup will not be linked | Retention rules set for data<br>backup job will not apply for<br>log backups. |
|                     |                                                                    |                                                                               |

| <ul> <li>A log backup performed after a full data backup will be linked.</li> <li>The Incremental and other backup jobs performed between a full data backup job and log backup job will also be linked and considered as backup cycle.</li> </ul> | <ul> <li>Log backups will be aged<br/>according to the retention<br/>time set for its associated<br/>data backup job.</li> <li>The linked or chained log<br/>backups are not aged until<br/>the linked data is aged.</li> </ul> |
|----------------------------------------------------------------------------------------------------|----------------------------------------------------------------------------------------------------|
|----------------------------------------------------------------------------------------------------|----------------------------------------------------------------------------------------------------|

## **CONFIGURING RETENTION RULES FOR BACKUPS**

You can manually set the retention time for each command line job from the storage policy copy. The log backups will be aged according to the retention time set for its associated data backup job.

- 1. From the CommCell Browser, click the **Control Panel** button in the toolbar.
- 2. Double-click the **Media Management** icon
- 3. Click the Data Aging tab.
- 4. Select the Days to retain the jobs when cycles are ignored and retention days on copy is 0 option and set the desired number of retention days.
- 5. Click OK.

## **CONFIGURING RETENTION RULES FOR UNLINKED LOG BACKUPS**

If a full backup job is run on data and logs, then the next log backup will not be linked to this full backup job. An unlinked log backup will follow the unique data aging rules for log backups. Use the following steps to configure the retentions rules by set number of days.

- $1. \ \ \, {\rm From \ the \ CommCell \ Browser, \ click \ the \ \, {\rm Control \ Panel \ button \ in \ the \ toolbar.}$
- 2. Double-click the Media Management icon.
- 3. Click the **Data Aging** tab.
- 4. Select the Prune All Database Agent Logs Only By Days Retention Rule option.
- 5. Click OK.

## DATA AGING RULES FOR JOBS COMPLETED WITH ERRORS

Jobs that are completed with errors are not treated as a valid full backup job and hence are pruned based on basic retention rules. However, if you require to apply extended retention rules to these jobs, you can exclude the jobs that completed with errors during extended retention calculations.

- 1. From the CommCell Browser, click the Control Panel button in the toolbar.
- 2. Double-click the Media Management icon.
- 3. Click the Data Aging tab.
- 4. Change the value for the Ignore Completed With Errors job option for Extended Retention calculations option from 1 to 0.
- 5. Click **OK**.

## **ADVANCED TOPICS**

#### Data Aging - Advanced

Provides comprehensive information on additional Data Aging capabilities.

## **Disaster Recovery - SAP for MAXDB**

## **TABLE OF CONTENTS**

**Plan for Disaster Recovery** 

**Recover the MAXDB Database** 

## **PLANNING FOR A DISASTER RECOVERY**

Before you begin a disaster recovery, make sure to do the following:

- Ensure that the destination client is same as source client while performing a disaster recovery.
- Make sure to restore the configuration files before performing a disaster recovery.
- Frequent backups of log and data will also be helpful for a successful disaster recovery.
- Ensure that there is ample size for the data and log files before performing a disaster recovery.

## **RECOVERING THE MAXDB DATABASE**

Whenever the MAXDB database is corrupted and a restore cannot recover the entire database, perform the following steps:

Build a secondary (destination) client machine (of a different name). Reinstall the SAP #> dbmcli -d CERT1 -u dbm, dbm -uUTL 1. for MAXDB *i*DataAgent on the destination client. Ensure that the database remains in dbmcli on CERT1>db\_state ADMIN mode. OK

State ADMIN

saplab

🛓 💣 defaultBackupSet File Systems

Volume Groups Shares

All Tasks

Properties

View

•

New Instance

Release License

Operation Window

DA SAP for MA

🗇 Storage De

sde-solaris10x3

- 2. Create a database instance from CommCell Console.
  - From the CommCell Browser, navigate to Client Computers | <Client> | SAP for MaxDB.
  - Right-click SAP for MaxDB | All Tasks and Click New Instance.
- 3. Enter the Instance name in SAP MaxDB Instance text field
  - Enter a description about the instance.

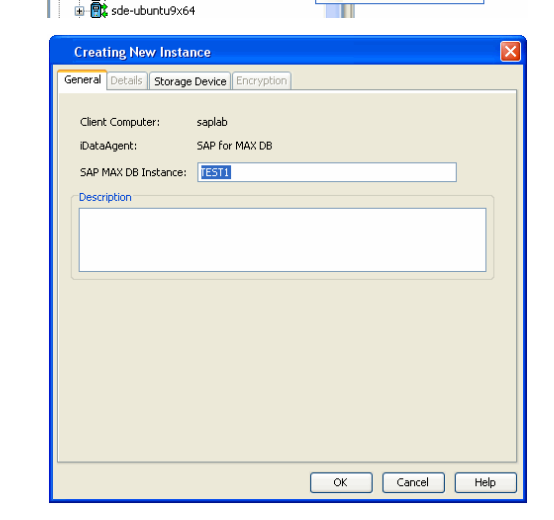

- Install the SAP Backint program.
  - Create the media types and the backint configuration file.
  - Configure backint

4.

Configuring backint on Unix.

Run each of the adjacent commands to configure backiint on Unix

dbm configset -raw BSI ENV

/<software install path>/SapMaxDbAgent/backint.conf dbm configset -raw set variable 0 LD\_LIBRARY\_PATH=/<software install path>/Base dbm\_configset -raw set\_variable\_1 SHLIB PATH=/<software install path>/Base Include the following lines in .profile for AIX and HP-UX: SHLIB\_PATH=/<software install path> /Base:/<software install path>/Base64 export SHLIB PATH

#### Include the following lines in .profile for Linux and Solaris:

LD LIBRARY PATH=/<software install path> /Base:/<software install path>/Base64 export LD\_LIBRARY\_PATH dbm\_configset -raw BSI\_ENV \<software install path>\

Configuring backint on Windows.

Run the adjacent command to configure backint on Windows.

The software install path should be the same as the path provided during the SAP for MAXDB on Windows installation.

6. Specify the source client in the parameter file followed by the name of the source client.

#### On Unix (All Platforms):

Include this information in the param file under <software\_install\_folder>/SapMaxDbAgent.

#### On Windows:

Include this information in the param file under the SAP MAXDB config file directory that you provide in the installation pop-up window during the installation.

- 7. Restore the dbm.knl and dbm.ebf files by performing one of the following:
  - Use Backint to restore the latest copy of these files manually. Example to restore dbm.knl and dbm.ebf files manually:
  - Get the full set of backup job IDs. Specifically, create an input file called file1.txt. backint -u -f inquire -t file a. Ensure that the contents of the file is #NULL, and run an inquiry to get a list of backups.
  - b. Using the last job ID to get the catalog files, create an input file called file2.txt, and include the last job ID in the file (e.g., SAP\_0\_28). Then execute the following command:
  - c. Restore the catalog files. Specifically, create an input file called file3.txt. Include contents similar to the following in the file:

Then execute the following command to restore the dbm.knl and dbm.ebf catalog files:

- If possible, enter the following dbmcli command: backup\_ext\_ids <medium\_using\_Backint> <original\_database\_name>.
- If possible, use the Restore without Backup History option in the DBMGUI recovery wizard provided by SAP.
- 8. Perform the required data restore to the destination client

#### Example:

srccrossclient magnum.company.com

#### For example:

-p param -l file1.txt

backint -u -f inquire -t file -p param -i file2.txt

SAP 0 28 d:\maxdb\sdb\data\wrk\CLDB\dbm.ebf SAP 0 28 d:\maxdb\sdb\data\wrk\CLDB\dbm.knl

backup backint -u -f restore -t file -p param -i inp3.txt

#> dbmcli -d CERT1 -u dbm, dbm -uUTL dbmcli on CERT1>db\_state OK State ADMIN # dbmcli -d CERT1 -u dbm, dbm -uUTL dbmcli on CERT1> backup\_ext\_ids\_get BackData2 OK dbmcli on CERT1> backup\_ext\_ids\_list OK END dbmcli on CERT1>recover start BackData2 DATA ExternalBackupID "CERT1 dbmcli on CERT1>exit

OK

#### 9. Perform the required log restore to the destination client

#> dbmcli -d CERT1 -u dbm,dbm -uUTL dbmcli on CERT1>db\_state OK State ADMIN # dbmcli -d CERT1 -u dbm,dbm -uUTL dbmcli on CERT1> backup\_ext\_ids\_get BackData2 OK dbmcli on CERT1> backup\_ext\_ids\_list OK END dbmcli on CERT1>recover\_start BackLog LOG ExternalBackupID "CERT1 dbmcli on CERT1>recover\_replace BackLog ExternalBackupID "CERT1 dbmcli on CERT1>exit OK

Configure the restored MaxDB database using the SAP for MaxDB iDataAgent. Back to Top

## Additional Operations - SAP for MAXDB iDataAgent

## TABLE OF CONTENTS

Audit Trail Storage Policy Auxiliary Copy Operation Window Operating System and Application Upgrades Uninstalling Components Online Help Links

## **RELATED TOPICS**

#### Support

Provides comprehensive information on SAP for MaxDB iDataAgent support.

#### **Additional Operations - Concepts**

Provides comprehensive information on additional operations procedures contained on this page.

- Audit Trail
- Storage Policies
- Storage Policy Copies
- Auxiliary Copy
- Operation Window
- Uninstalling Components

## **AUDIT TRAIL**

The Audit Trail feature allows you to track the operations of users who have access to the CommCell. This capability is useful if a detrimental operation was performed in the CommCell and the source of that operation needs to be determined.

Audit Trail tracks operations according to four severity levels:

- Critical: This level records operations that will result in imminent loss of data.
- **High**: This level records operations that may result in loss of data.
- Medium: This level records changes to the general configuration of one or more entities. Such changes may produce unintended results when operations are performed.
- Low: This level records changes to status, addition of entities, and other operations that have minimal impact on existing CommCell functions.

To set Audit Trail retention periods:

- 1. From the Tools menu in the CommCell Console, click Control Panel, and then select Audit Trail.
- 2. From the Audit Trail dialog box, select the desired retention time (in days) for each severity level.
- 3. Click **OK**.

## STORAGE POLICY

A Storage policy defines the data lifecycle management rules for protected data. Storage policies map data from its original location to a physical storage media and determine its retention period.

- 1. Expand the Policies node, right-click Storage Policies, and select New Storage Policy.
- 2. Click Next.
- 3. Select **Data Protection and Archiving** to create a regular storage policy or **CommServe Disaster Recovery Backup** to backup the CommServe database and click **Next**.
- 4. Click Next.
- 5. Enter the name of storage policy and click Next.
- 6. Enter the name of the primary copy and click Next.
- 7. From the drop down box, select the default library for the primary copy and click Next.
- 8. From the drop down box, select the MediaAgent and click Next.
- 9. Enter number of data streams and set the retention period for the policy and click Next.
- 10. Click Next.
- 11. Click Browse, browse to your designated deduplication store location and click Next.
- 12. Confirm your selections and click **Finish**.

## **AUXILIARY COPY**

An auxiliary copy operation allows you to create secondary copies of data associated with data protection operations, independent of the original copy.

- 1. Expand the Policies node, right-click storage policy for which you want to perform an auxiliary copy, click All Tasks, and then click Run Auxiliary Copy.
- 2. If you are starting the auxiliary copy operation from the CommServe level, select the storage policy for which you wish to perform the auxiliary copy.

If you are starting the auxiliary copy operation from the Storage Policy level, the Storage Policy field is already populated with the name of the Storage Policy you selected.

- 3. If the source copy is configured with a shared library, select the Source MediaAgent for the auxiliary copy.
- 4. Click **OK** to start the auxiliary copy operation. A progress bar displays the progress of the operation.

### **OPERATION WINDOW**

By default, all operations in the CommCell can run for 24 hours. To prevent certain operations from running during certain periods of the day, you can define operation rules so that these operations are disabled during those times.

When operation rules are configured, operations that are started within the time window specified will go to a queued (as opposed to pending) state. Once the time window specified in the operation rule has elapsed, these queued or running operations will resume automatically.

- 1. In the CommCell Browser, right-click the appropriate entity, click All Tasks, and then click Operation Window.
- 2. Click Add.
- 3. From the **Operation Window** dialog box:
  - Enter the name of the rule in the **Name** field.
  - Select either an administration, data protection (either full or non-full), and/or a data recovery operation from the **Operations** pane.
- 4. Click OK.

### **OPERATING SYSTEM AND APPLICATION UPGRADES**

Operating system upgrades are only supported when upgrading from one version of an OS to a different version of the same OS (e.g., Win2003 to Win2008). The two methods of upgrading are:

- Seamless Upgrade This involves uninstalling the Agent software, upgrading the operating system, and then re-installing the Agent software.
- Full OS Replacement This involves performing a clean install of a new version of the OS, re-installing any application software, then re-installing the CommServe, MediaAgent, and/or Agent software.

For Full OS Replacement, the client computer must be configured to have the CommServe, MediaAgent, and/or Client software re-installed to the same location, the same Fully Qualified Domain Name or short domain name, the same partitions, disk drive format (FAT, NTFS, et. al.), and IP configuration as previously.

If it is necessary to remove Agent software to facilitate an operating system or application upgrade, do not delete the icon for the Agent from the CommCell Console, or all associated backed up data will be lost.

Use the following strategy to upgrade the operating system software:

- Identify the computers you want to upgrade and the CommCell components installed on each of these computers.
- Choose the type of upgrade procedure you want to use on each computer: seamless or full replacement.
- CommServe, MediaAgent, and Client computers can be upgraded in any order.

### NOTES ON SAP MAXDB APPLICATION UPGRADES

To upgrade the SAP application software:

- 1. Uninstall the SAP for MAXDB iDataAgent.
- 2. Upgrade the SAP MAXDB application software.
- 3. Reinstall the SAP for MAXDB *i*DataAgent.
- 4. Map the SAP MAXDB application software as per the earlier configuration (using the same parameters file).

## **UNINSTALLING COMPONENTS**

Once you have uninstalled a component, you will no longer be able to perform data protection operations. The protected data, however, is still available on the media for the length of time expressed in the Retention Time defined in the associated Storage Policy Copy. If desired, you can browse the backup data from another active client within the same CommCell or perform data recovery operations from the component to another active client within the same CommCell.

You cannot, however, restore the data to the component's original host computer because the necessary software is no longer present. You will have to reinstall the component software to the original computer in order to perform data recovery operations on such data. See Reinstalling Uninstalled Agents for comprehensive information on reinstalling the uninstalled agents.

If you want to browse backup data from a client computer whose component software has been removed, simply follow the standard browse procedures.

#### **GENERAL UNINSTALL CONSIDERATIONS**

Removing a component is a two-phase process:

- First, you need to uninstall the component software from the client computer hosting the software.
- If you are unable to uninstall the component from a computer using the recommended procedures, you can use the Deconfigure Agents feature to release the license and clean up entries from the CommServe database. However, files and registry entries relating to the component will not be removed from its host computer.
- Next, you must delete the component icon from the CommCell Browser.
  - Once you decide that you wont need to browse and/or restore the data after an uninstall or deconfigure, you can manually delete the component from the CommCell Browser. Doing so invalidates the corresponding backup data which may also release backup media to the system. See Delete the Agent for step-by-step instructions.

Consider the following prior to uninstalling any component:

- Verify that the CommServe is running (except when uninstalling the CommServe software).
- Verify that no jobs are in progress or scheduled to occur while the software is being uninstalled. If jobs are scheduled, either perform the uninstall at another time or disable the jobs on the client computer using the CommCell Console.
- Verify that the CommCell Console and Service Control Manager window are closed.
- If components were not installed in the default location, you will have to manually delete the directory/folders once the uninstall is complete.
- When uninstalling software, you may need to remove additional components and drivers if any had been installed.
- If the Authentication for Agent Installs feature has been enabled on the CommCell, users must have Agent Management capabilities to uninstall agents. During the uninstall, users will be prompted for their account information to continue with the uninstall. If the user is not authorized, the uninstall process will abort. For more information, see Authentication for Agent Installs.
- If uninstalling a component from the command line using an uninstall shortcut in the <software\_installation\_directory>\Uninstall folder, the command should not be run with the <software\_installation\_directory>\Uninstall folder open in the command. Instead, the command should be run with the uninstall package included in the command.

For example, the correct command would appear as follows:

<software\_installation\_directory>\Uninstall\<uninstall\_package>

## **UNINSTALLING COMPONENTS**

You can uninstall Windows components using one of the following methods:

Method 1: Uninstall Components Using the CommCell Console

Method 2: Uninstall Components from Add or Remove Programs

## METHOD 1: UNINSTALL WINDOWS COMPONENTS USING THE COMMCELL CONSOLE

- 1. From the CommCell Browser, right-click the desired Client Computer and click All Tasks -> Add/Remove Programs and click Uninstall Software.
- 2. Uninstall Software Options dialog will appear.
- 3. In the Uninstall Software tab, select Uninstall All to uninstall all the software packages.
- In the Job Initiation tab, select Immediate to run the job immediately.
   You can track the progress of the job from the Job Controller or Event Viewer.

## METHOD 2: UNINSTALL WINDOWS COMPONENTS FROM ADD OR REMOVE PROGRAMS

- 1. Click the Start button on the Windows task bar and then click Control Panel.
- 2. Double-click Add/Remove Programs.
  - For Windows Vista/Windows 2008, click Uninstall a Program in the Control Panel.
- 3. Click **Remove** to uninstall the components in the following sequence:
  - 1. SAP for Oracle *i*DataAgent
  - 2. Windows File System iDataAgent
  - 3. Base Software

## UNINSTALLING UNIX AND MACINTOSH COMPONENTS

In order to uninstall the SAP for Oracle iDataAgent on a Unix computer, you need to remove the CVGxOrSAP Unix component using the cvpkgrm utility.

### UNINSTALL SEQUENCE

When uninstalling a component on a Unix or Macintosh computer, the following sequence must be used:

- 1. Uninstall all application components and updates.
- 2. Uninstall the MediaAgent (if one exists)
- 3. Uninstall the Base software

Since the component software depends upon the Base software, you must uninstall the component software first.

## UNINSTALLING COMPONENTS FROM A CLUSTER

The following sections provide general guidelines for uninstalling components from a Windows or Unix cluster.

### ALL CLUSTERS

- Verify that the cluster is set to its original state (i.e., the active and passive nodes are in the same state of ownership for their disk groups as they were during installation).
- If the computer from which the component has been uninstalled is rebooted, services will not be restarted following the reboot. However, any cluster plugins available will continue to run.

#### WINDOWS CLUSTERS

- The software for a virtual server must be uninstalled from each computer in the cluster configured to host that virtual server, on which the software had been installed.
- For uninstalling a MediaAgent or Client from a cluster virtual server, it is recommended that users uninstall the active node first and then continue and uninstall all passive nodes. This will ensure that GxClusterPlugIn resources are removed properly.
- For a CommServe in a clustered environment, it is possible to remove the CommServe software from just one node of the cluster, while allowing it to continue to function on the remaining node(s). To do so, you must ensure the computer from which you are uninstalling the CommServe is a passive node. If you uninstall the CommServe from an active node, this will cause it to stop functioning because this will also remove the database.
- When you have more than one CommServe installed in a cluster and if you uninstall one of the CommServes from any of the nodes, leaving behind other installations, you need to re-register the DM2FastWebquery.dll using the following command line utility on the node where the CommServe was uninstalled:

<software installation path>\Base\CVGACUtil.exe /i /s DM2FastWebquery.dll

#### UNIX CLUSTERS

- Clustered environments pertain only to HP-UX, Linux, and Solaris clients.
- You will need to deconfigure the Unix File System iDataAgent from each virtual machine first before uninstalling it from the physical nodes.
- You will then need to uninstall the Unix File System *i*DataAgent and Base software (cvpkgrm) from the client computer hosting the software. You can uninstall the Base software from your client computer by entering the cvpkgrm command from a command line and then completing the directives in the resulting script. This script deletes the appropriate files and executables, and it removes the registry entries from the system.
- The component software allows you to Deconfigure virtual machines completely. It also allows you to Deconfigure individual modules for the virtual machines.

To Deconfigure a virtual machine, the virtual machine must be Deconfigured from all of the physical machines (hosts) on which it has been configured. This means that, within a clustered environment, each virtual machine must be Deconfigured from at least two hosts. To do this, follow the sequence outlined in Components on Unix.

## **ONLINE HELP LINKS**

Use the following links to view the online help for the corresponding tabs in the CommCell Console:

| OPERATIONS    | ENTITY   | ONLINE HELP LINKS                                  | SUB LINKS |
|---------------|----------|----------------------------------------------------|-----------|
| CONETCURATION | Agent    | SAP for MAXDB Agent Properties (General)           |           |
| CONFIGURATION |          | SAP for MAXDB Agent Properties (Version)           |           |
|               |          | SAP for MAXDB Agent Properties (Security)          |           |
|               |          | SAP for MAXDB Agent Properties (Activity Control)  |           |
|               | Instance | SAP for MAXDB Instance Properties (General)        |           |
|               |          | SAP for MAXDB Instance Properties (Storage Device) |           |
|               |          | SAP for MAXDB Instance Properties (Security)       |           |
|               |          | SAP for MAXDB Instance Properties (Encryption)     |           |

Back to Top

## **Frequently Asked Questions - SAP for MaxDB**

## CAN WE PROTECT DATA ON NON-GLOBAL ZONES IF THE FILE SYSTEM /DATAAGENT IS INSTALLED ONLY ON THE GLOBAL ZONE?

Yes. We can protect file system data on non-global zones if the File System *i*DataAgent is installed only on the global zone. However, in order to enable consistent backups of application specific data on the non-global zones, you will need to install the corresponding application specific *i*DataAgent on the non-global zone.

#### HOW DO WE PROTECT SAP FOR MAXDB DATA ON A NON-GLOBAL ZONE?

In order to enable consistent backups of SAP for MaxDB data on a non-global zone, you need to install the SAP for MaxDB iDataAgent on the non-global zone.

#### CAN WE SCHEDULE BACKUPS OF SAP FOR MAXDB?

You can schedule backups of SAP for MaxDB only through a scheduler in the Operating System. You can use SAP Calendar for Windows and Crontab for Unix to schedule your backups.

### IS DEDUPLICATION SUPPORTED FOR SAP FOR MAXDB?

No. Deduplication is not supported for SAP for MaxDB.

## **Troubleshooting - SAP for MAXDB Backup**

Backup Restore

### SCHEDULED LOG BACKUP OPERATION FAILS WHEN LOG SIZE IS TOO SMALL (OR NEGLIGIBLE)

Scheduled log backup operation fails with the following error message:

-24920, ERR BACKUPOP: backup operation was unsuccessful The database was unable to fulfill a request (-123, No more log to save)

#### SYMPTOM

When a log backup is scheduled using a script and if the log size is very small (or negligible), then the log backup operation fails.

#### RESOLUTION

Use the following command to check the log size on each log backup in script. If the log size is too small, then skip the log backup.

dbmcli -d <SID> -u '<LOGIN>,<PWD>' -c info log

## **BACKUP FAILURE**

| Improper group association is<br>specified during installation | The SAP for MAXDB user (sdb) should belong to the same group as entered during the installation. Otherwise, SAP for MAXDB will not be able to record the transactions in backint_maxdb.log and will not be able to access the registry. For example; /etc/<>Registry. As a result, the backups will fail. Sometimes, the backup fails due to incorrect group permissions. |
|----------------------------------------------------------------|----------------------------------------------------------------------------------------------------|
|                                                                | The following message would be logged in the <instancename>/wrk/dbm.ebl file:</instancename>                                                                                                    |
|                                                                | Instance [ <instancename>] Machine [<machname>] does not exist.</machname></instancename>                                                                                                    |
|                                                                | Select 'sys' group (sdb) do not belong to this group and as a result the backup fails during the Backup. Please follow the proper installation instructions to create < >group and reinstall all the < >packages on the client.Use group dba during the installation.                                                                                                    |
|                                                                | Also, make sure to add sdb/sdba to group dba in the file /etc/group.                                                                                                    |
|                                                                | If you need to change the $<$ > Group as part of security administrations. Then follow the procedure given below:                                                                                                    |
|                                                                | • edit < >_GROUP variable in < >/Base/pkginfo file                                                                                                    |
|                                                                | • do a "chgrp -R < >", "chmod o-w" on all < >files                                                                                                    |
|                                                                | Restart the services.                                                                                                    |
| Failure of Backups and Restores                                | Currently, backups and restores cannot be performed from a remote desktop on Windows.                                                                                                    |
| performed from a remote<br>desktop on windows                  | Use any one of the following solutions that suits your setup:                                                                                                    |
|                                                                | Login to remote desktop using the following command:                                                                                                    |
|                                                                | mstsc /v:winclient /console                                                                                                    |
|                                                                | Use netmeeting                                                                                                    |
|                                                                | Use telnet                                                                                                    |
|                                                                | Use the clients console                                                                                                    |

### **EXTERNAL BACKUP TOOL ERRORS**

| External backup tool not found | Execute the following commands:                                                   |
|--------------------------------|-----------------------------------------------------------------------------------|
| error:                         | <instance># ./dbmcli -d TEST2 -u dbm,dbm -uUTL -c backup_start BackLog</instance> |
| The file '/opt/<               | ERR                                                                               |
| >/SapMaxDbAgent/In' already    | -24927,ERR_TOOLCHK: external backup tool not found                                |
|                                | The file '/opt/galaxy/SapMaxDbAgent/in' already exists.                           |
|                                | <instance># rm /opt/galaxy/SapMaxDbAgent/in</instance>                            |
|                                | <instance># ./dbmcli -d TEST2 -u dbm,dbm -uUTL -c backup_start BackLog</instance> |
|                                | ERR                                                                               |
|                                | -24927,ERR_TOOLCHK: external backup tool not found                                |
|                                | The file '/opt/galaxy/SapMaxDbAgent/out' already exists.                          |
|                                | <instance># rm /opt/galaxy/SapMaxDbAgent/out</instance>                           |
|                                | <instance># ./dbmcli -d TEST2 -u dbm,dbm -uUTL -c backup_start BackLog</instance> |
|                                | ERR                                                                               |
|                                | -24927,ERR_TOOLCHK: external backup tool not found                                |
| 1                              |                                                                                   |

|                                          | The file '/opt/galaxy/SapMaxDbAgent/err' already exists.                                                                                                  |
|------------------------------------------|----------------------------------------------------------------------------------------------------|
|                                          | <instance># rm /opt/galaxy/SapMaxDbAgent/err</instance>                                                                                                   |
|                                          | <instance># ./dbmcli -d TEST2 -u dbm,dbm -uUTL -c backup_start BackLog</instance>                                                                         |
| External backup tool not found<br>error: | In this situation, the configuration of BACKINT interface is incorrect. Configure the following parameter files to the exact location of the backint.exe. |
| The file /Base/backint.exe is not        | D:\program files\sdb\programs\pgm>cat D:\MaxDB\sdb\config\backint.conf                                                                                    |
| executable.                              | BACKINT "D:\< >\< >\Base\backint.exe"                                                                                                    |
|                                          | INPUT "D:\MaxDB\sdb\config\in"                                                                                                    |
|                                          | OUTPUT "D:\MaxDB\sdb\config\out"                                                                                                    |
|                                          | ERROROUTPUT "D:\MaxDB\sdb\config\err"                                                                                                    |
|                                          | PARAMETERFILE "D:\MaxDB\sdb\config\param"                                                                                                    |
|                                          | TIMEOUT_SUCCESS 300                                                                                                    |
|                                          | TIMEOUT_FAILURE 300                                                                                                    |
|                                          | D:\program files\sdb\programs\pgm>                                                                                                    |
| External backup tool not found           | Execute the following commands:                                                                                                    |
| error:                                   | magnum-as-root> ./dbmcli -d TEST1 -u dbm,dbm -uUTL                                                                                                    |
| The                                      | ./dbmcli on TEST1>dbm_configset -raw BSI_ENV /oracle/galaxy/SapMaxDbAgent/backint.conf                                                                    |
| file /SapMaxDbAgent/backint.com          | ок                                                                                                    |
|                                          |                                                                                                    |
|                                          | ./dbmcli on TEST1>dbm_configset -raw set_variable_0 LD_LIBRARY_PATH=/oracle/galaxy/Base                                                                   |
|                                          | OK                                                                                                    |
|                                          |                                                                                                    |
|                                          | ./dbmcli on TEST1>dbm_configset -raw set_variable_1 SHLIB_PATH=/oracle/galaxy/Base                                                                        |
|                                          | OK                                                                                                    |
|                                          | <br>/dbmcli on TEST1>quit                                                                                                    |
|                                          | OK                                                                                                    |
|                                          |                                                                                                    |
|                                          | magnum-as-root> pwd                                                                                                    |
|                                          | /oracle/sdb/programs/bin                                                                                                    |
|                                          | magnum-as-root>                                                                                                    |

## **Troubleshooting - SAP for MAXDB Restore**

#### Backup Restore

The following section provides information on some of the troubleshooting scenarios related to backup

## FAILURE OF BACKUPS AND RESTORES PERFORMED FROM A REMOTE DESKTOP ON WINDOWS

#### PROBLEM

Currently, backups and restores cannot be performed from a remote desktop on Windows.

#### SOLUTION

Use any one of the following solutions that suits your setup:

• Login to remote desktop using the following command:

mstsc /v:winclient /console

- Use netmeeting
- Use telnet
- Use the clients console

## **RECOVERING DATA ASSOCIATED WITH DELETED CLIENTS AND STORAGE POLICIES**

The following procedure describes the steps involved in recovering data associated with the following entities:

• Deleted Storage Policy

• Deleted Client, Agent, Backup Set or Instance

#### **BEFORE YOU BEGIN**

This procedure can be performed when the following are available:

- You have a Disaster Recovery Backup which contains information on the entity that you are trying to restore. For example, if you wish to recover a storage policy (and the data associated with the storage policy) that was accidentally deleted, you must have a copy of the disaster recovery backup which was performed before deleting the storage policy.
- Media containing the data you wish to recover is available and not overwritten.
- If a CommCell Migration license was available in the CommServe when the disaster recovery backup was performed, no additional licenses are required. If not, obtain the following licenses:
- IP Address Change license
- CommCell Migration license

See License Administration for more details.

• A standby computer, which will be used temporarily to build a CommServe.

#### **RECOVERING DELETED DATA**

- 1. Locate the latest Disaster Recovery Backup which contains the information on the entity (Storage Policy, Client, Agent, Backup Set or Instance) that you are trying to restore.
  - You can check the Phase 1 destination for the DR Set or use Restore by Jobs for CommServe DR Data to restore the data.
  - If the job was pruned and you know the media containing the Disaster Recovery Backup, you can move the media in the Overwrite Protect Media Pool. See Accessing Aged Data for more information. You can then restore the appropriate DR Set associated with the job as described in Restore by Jobs for CommServe DR Data.
  - If the job is pruned and you do not know the media containing the Disaster Recovery Backup, you can do one of the following:

If you regularly run and have copies of the Data on Media and Aging Forecast report you can check them to see if the appropriate media is available.

- 2. On a standby computer, install the CommServe software. For more information on installing the CommServe, see CommServe Deployment.
- 3. Restore the CommServe database using the CommServe Disaster Recovery Tool from the Disaster Recovery Backup described in Step 1. (See Restore a Disaster Recovery Backup for step-by-step instructions.)
- 4. Verify and ensure that the Bull Calypso Client Event Manager Bull Calypso Communications Service (EvMgrS) is running.
- 5. If you did not have a CommCell Migration license available in the CommServe when the disaster recovery backup was performed, apply the IP Address Change license and the CommCell Migration license on the standby CommServe. See Activate Licenses for step-by-step instructions.

6. Export the data associated with the affected clients from the standby CommServe as described in Export Data from the Source CommCell.

When you start the Command Line Interface to capture data, use the name of the standby CommServe in the - commcell argument.

7. Import the exported data to the main CommServe as described in Import Data on the Destination CommCell.

This will bring back the entity in the CommServe database and the entity will now be visible in the CommCell Browser. (Press F5 to refresh the CommCell Browser if the entity is not displayed after a successful merge.)

- If you have additional data that was backed up after the disaster recovery backup and before the deletion of the entity, use the procedure described in Import Metadata from a Tape or Optical Media to obtain the necessary information.
- 9. You can now browse and restore the data from the appropriate entity.

As a precaution, mark media (tape and optical media) associated with the source CommCell as READ ONLY before performing a data recovery operation in the destination CommCell.

## **Online Help Topics**

## Encryption

Use this dialog box to select the data encryption options for the selected content. When accessing this dialog box from the Subclient Properties Encryption tab, this setting applies only to the selected subclient content for operations run from the CommCell Console. When accessing this dialog box from the Instance Properties Encryption tab, this setting applies only to third-party Command Line operations. The functionality is not propagated to the Subclient Properties Encryption tabs.

#### None

When selected, no encryption will take place during a data protection operations.

#### Media Only (MediaAgent Side)

When selected, for data protection operations, data is transmitted without encryption and then encrypted prior to storage. During data recovery operations, data is decrypted by the client.

When using this setting in conjunction with the client property **With a Pass-Phrase**, you will be required to provide a pass-phrase for data recovery operations unless you export the client pass-phrase to the destination client(s). When using pass-phrase security for third-party Command Line operations or DataArchiver Agents stub recovery operations, you must export the pass- phrase to the destination client.

#### Network and Media (Agent Side)

When selected, for data protection operations, data is encrypted before transmission and is stored encrypted on the media. During data recovery operations, data is decrypted by the client.

When using this setting in conjunction with the client property **With a Pass-Phrase**, you will be required to provide a pass-phrase for data recovery operations unless you export the client pass-phrase to the destination clients.

#### Network Only (Agent Encrypts, MediaAgent Decrypts)

When selected, for data protection operations, data is encrypted for transmission and then decrypted prior to storage on the media. During data recovery operations, data is encrypted by the MediaAgent and then decrypted in the client.

When using this setting in conjunction with the client property **With a Pass-Phrase**, you will not be required to provide a pass-phrase for data recovery operations.

#### Script Preview

Click to display the backup script, based on the current subclient configuration, that will be submitted to RMAN when backups are performed for the selected Oracle subclient.